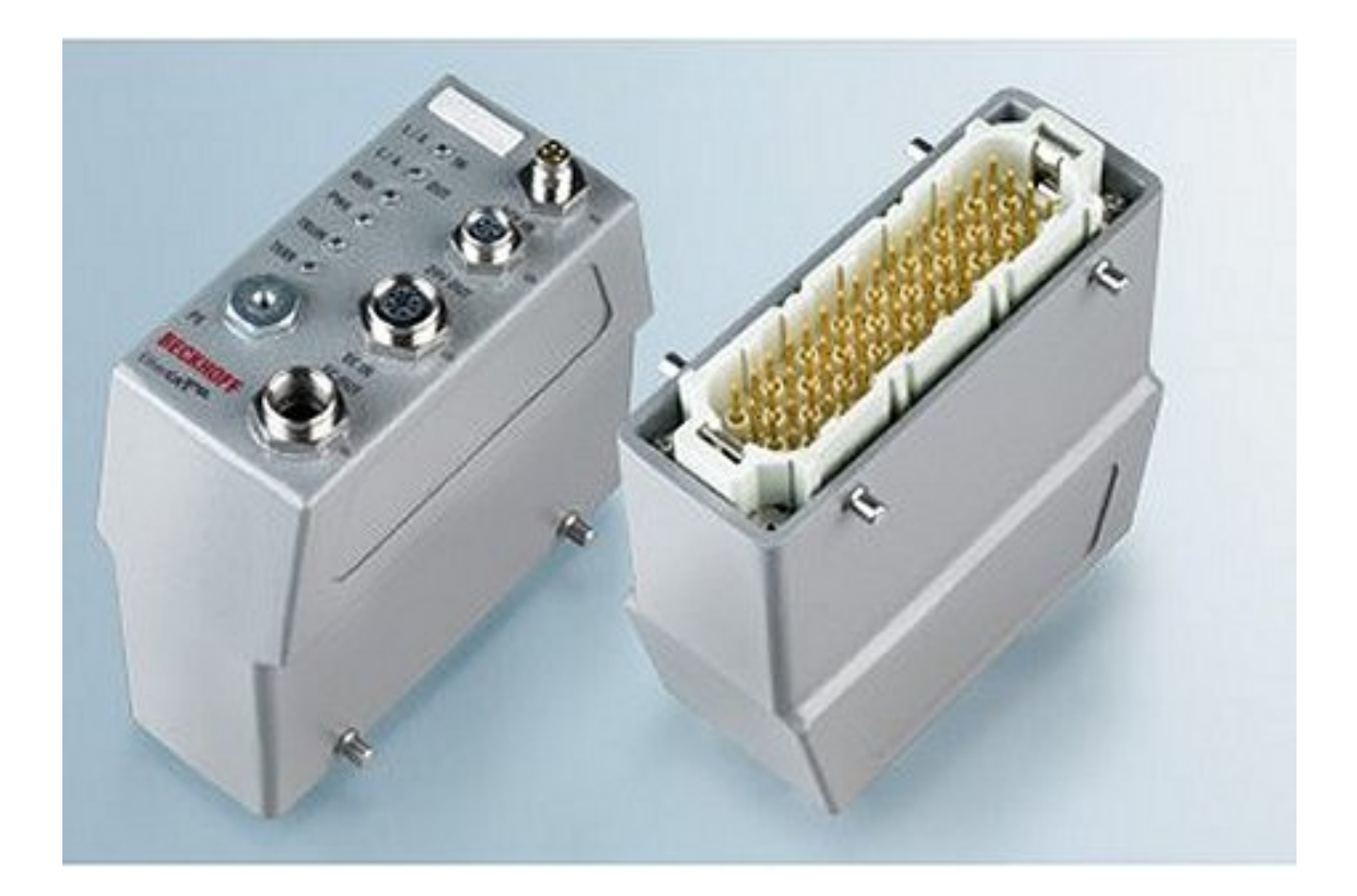

Documentation

# FM33xx-B110-xxxx

12 and 32 channel analog thermocouple input plug

Version: 1.4 Date: 2018-12-04

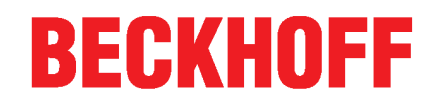

# Table of contents

| 1 | Fore  | word      |                                                   | 5    |
|---|-------|-----------|---------------------------------------------------|------|
|   | 1.1   | Notes or  | n the documentation                               | 5    |
|   | 1.2   | Safety in | istructions                                       | 6    |
|   | 1.3   | Docume    | ntation issue status                              | 7    |
|   | 1.4   | Version   | identification of EtherCAT devices                | 8    |
| 2 | Prod  | uct over  | /iew                                              | 12   |
|   | 2.1   | FM33xx-   | -B110-xxxx - Introduction                         | 12   |
|   | 2.2   | FM33xx-   | -B110-xxxx - Technical data                       | 13   |
|   | 2.3   | Start     |                                                   | 14   |
| 3 | Basic | rs comm   | unication                                         | 15   |
| Ŭ | 3.1   | EtherCA   | T basics                                          | 15   |
|   | 3.2   | EtherCA   | T State Machine                                   | 15   |
|   | 3.3   |           |                                                   | 16   |
|   | 3.4   | Distribut | ed Clock                                          | 21   |
|   | 0.1   |           |                                                   |      |
| 4 | Conn  |           | nd diagnosis                                      | 22   |
|   | 4.1   | Diagnos   | Discussion                                        | 22   |
|   |       | 4.1.1     |                                                   | . 22 |
|   | 4.0   | 4.1.2     | Connection                                        | . 24 |
|   | 4.2   | Cabling   |                                                   | 21   |
|   | 4.3   | Powerc    | adies                                             | 29   |
|   | 4.4   | UL NOUC   | е                                                 | . 30 |
| 5 | Com   | missionii | ng and basic function principles                  | 31   |
|   | 5.1   | Basic fu  | nction principles                                 | 31   |
|   | 5.2   | Notices   | and measurement accuracy                          | 36   |
|   | 5.3   | QUICK     | START                                             | 38   |
|   | 5.4   | TwinCA    | T Development Environment                         | 46   |
|   |       | 5.4.1     | Installation of the TwinCAT real-time driver      | . 46 |
|   |       | 5.4.2     | Notes regarding ESI device description            | . 52 |
|   |       | 5.4.3     | OFFLINE configuration creation                    | . 56 |
|   |       | 5.4.4     | ONLINE configuration creation                     | . 61 |
|   |       | 5.4.5     | EtherCAT slave process data settings              | . 69 |
|   |       | 5.4.6     | EtherCAT subscriber configuration                 | . 70 |
|   |       | 5.4.7     | Object description and parameterization           | . 80 |
|   | 5.5   | General   | Notes - EtherCAT Slave Application                | . 86 |
| 6 | Appe  | ndix      |                                                   | . 94 |
|   | 6.1   | EtherCA   | T AL Status Codes                                 | 94   |
|   | 6.2   | Firmwar   | e compatibility                                   | 94   |
|   | 6.3   | Firmwar   | e Update EL/ES/EM/EPxxxx                          | . 95 |
|   |       | 6.3.1     | Device description ESI file/XML                   | . 96 |
|   |       | 6.3.2     | Firmware explanation                              | . 99 |
|   |       | 6.3.3     | Updating controller firmware *.efw                | 100  |
|   |       | 6.3.4     | FPGA firmware *.rbf                               | 101  |
|   |       | 6.3.5     | Simultaneous updating of several EtherCAT devices | 105  |

## BECKHOFF

| 6.4 | Restoring the delivery state | 106 |
|-----|------------------------------|-----|
| 6.5 | Support and Service          | 107 |

# 1 Foreword

### 1.1 Notes on the documentation

### Intended audience

This description is only intended for the use of trained specialists in control and automation engineering who are familiar with the applicable national standards.

It is essential that the documentation and the following notes and explanations are followed when installing and commissioning these components.

It is the duty of the technical personnel to use the documentation published at the respective time of each installation and commissioning.

The responsible staff must ensure that the application or use of the products described satisfy all the requirements for safety, including all the relevant laws, regulations, guidelines and standards.

### Disclaimer

The documentation has been prepared with care. The products described are, however, constantly under development.

We reserve the right to revise and change the documentation at any time and without prior announcement.

No claims for the modification of products that have already been supplied may be made on the basis of the data, diagrams and descriptions in this documentation.

### Trademarks

Beckhoff<sup>®</sup>, TwinCAT<sup>®</sup>, EtherCAT<sup>®</sup>, EtherCAT P<sup>®</sup>, Safety over EtherCAT<sup>®</sup>, TwinSAFE<sup>®</sup>, XFC<sup>®</sup> and XTS<sup>®</sup> are registered trademarks of and licensed by Beckhoff Automation GmbH. Other designations used in this publication may be trademarks whose use by third parties for their own purposes could violate the rights of the owners.

### Patent Pending

The EtherCAT Technology is covered, including but not limited to the following patent applications and patents: EP1590927, EP1789857, DE102004044764, DE102007017835 with corresponding applications or registrations in various other countries.

The TwinCAT Technology is covered, including but not limited to the following patent applications and patents: EP0851348, US6167425 with corresponding applications or registrations in various other countries.

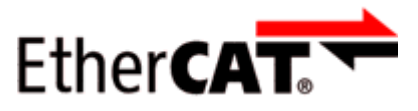

EtherCAT<sup>®</sup> is registered trademark and patented technology, licensed by Beckhoff Automation GmbH, Germany.

### Copyright

© Beckhoff Automation GmbH & Co. KG, Germany.

The reproduction, distribution and utilization of this document as well as the communication of its contents to others without express authorization are prohibited.

Offenders will be held liable for the payment of damages. All rights reserved in the event of the grant of a patent, utility model or design.

# 1.2 Safety instructions

### Safety regulations

Please note the following safety instructions and explanations! Product-specific safety instructions can be found on following pages or in the areas mounting, wiring, commissioning etc.

### **Exclusion of liability**

All the components are supplied in particular hardware and software configurations appropriate for the application. Modifications to hardware or software configurations other than those described in the documentation are not permitted, and nullify the liability of Beckhoff Automation GmbH & Co. KG.

### **Personnel qualification**

This description is only intended for trained specialists in control, automation and drive engineering who are familiar with the applicable national standards.

### **Description of instructions**

In this documentation the following instructions are used. These instructions must be read carefully and followed without fail!

▲ DANGER

### Serious risk of injury!

Failure to follow this safety instruction directly endangers the life and health of persons.

### Risk of injury!

Failure to follow this safety instruction endangers the life and health of persons.

### **Personal injuries!**

Failure to follow this safety instruction can lead to injuries to persons.

### NOTE

### Damage to environment/equipment or data loss

Failure to follow this instruction can lead to environmental damage, equipment damage or data loss.

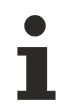

### Tip or pointer

This symbol indicates information that contributes to better understanding.

# **1.3** Documentation issue status

| Version | Comment                                                                                          |
|---------|--------------------------------------------------------------------------------------------------|
| 1.4     | Update title page                                                                                |
|         | Update chapter Connection and Diagnosis                                                          |
|         | Correction chapter Power cable                                                                   |
|         | Update structure                                                                                 |
| 1.3     | Update Technical data                                                                            |
| 1.2     | Update Technical data                                                                            |
| 1.1     | Update structure                                                                                 |
| 1.0     | <ul> <li>Release version for documentation for FM33xx-B110</li> </ul>                            |
| 0.6     | <ul> <li>Addenda &amp; corrections, preliminary documentation #6 for FM33xx-B110-xxxx</li> </ul> |
| 0.5     | <ul> <li>Addenda &amp; corrections, preliminary documentation #5 for FM33xx-B110-xxxx</li> </ul> |
| 0.4     | <ul> <li>Addenda &amp; corrections, preliminary documentation #4 for FM33xx-B110-xxxx</li> </ul> |
| 0.3     | <ul> <li>Addenda, preliminary documentation #3 for FM33xx-B110-xxxx</li> </ul>                   |
| 0.2     | Addenda, preliminary documentation #2 for FM33xx-B110-xxxx                                       |
| 0.1     | Preliminary documentation for FM33xx-B110-xxxx                                                   |

# **1.4 Version identification of EtherCAT devices**

### Designation

A Beckhoff EtherCAT device has a 14-digit designation, made up of

- · family key
- type
- version
- revision

| Example          | Family                                                        | Туре                                   | Version                           | Revision |
|------------------|---------------------------------------------------------------|----------------------------------------|-----------------------------------|----------|
| EL3314-0000-0016 | EL terminal<br>(12 mm, non-<br>pluggable connection<br>level) | 3314 (4-channel thermocouple terminal) | 0000 (basic type)                 | 0016     |
| ES3602-0010-0017 | ES terminal<br>(12 mm, pluggable<br>connection level)         | 3602 (2-channel voltage measurement)   | 0010 (high-<br>precision version) | 0017     |
| CU2008-0000-0000 | CU device                                                     | 2008 (8-port fast ethernet switch)     | 0000 (basic type)                 | 0000     |

### Notes

- The elements mentioned above result in the **technical designation**. EL3314-0000-0016 is used in the example below.
- EL3314-0000 is the order identifier, in the case of "-0000" usually abbreviated to EL3314. "-0016" is the EtherCAT revision.
- The order identifier is made up of
- family key (EL, EP, CU, ES, KL, CX, etc.)
- type (3314)
- version (-0000)
- The **revision** -0016 shows the technical progress, such as the extension of features with regard to the EtherCAT communication, and is managed by Beckhoff.

In principle, a device with a higher revision can replace a device with a lower revision, unless specified otherwise, e.g. in the documentation.

Associated and synonymous with each revision there is usually a description (ESI, EtherCAT Slave Information) in the form of an XML file, which is available for download from the Beckhoff web site. From 2014/01 the revision is shown on the outside of the IP20 terminals, see Fig. *"EL5021 EL terminal, standard IP20 IO device with batch number and revision ID (since 2014/01)"*.

• The type, version and revision are read as decimal numbers, even if they are technically saved in hexadecimal.

### Identification number

Beckhoff EtherCAT devices from the different lines have different kinds of identification numbers:

#### Production lot/batch number/serial number/date code/D number

The serial number for Beckhoff IO devices is usually the 8-digit number printed on the device or on a sticker. The serial number indicates the configuration in delivery state and therefore refers to a whole production batch, without distinguishing the individual modules of a batch.

Structure of the serial number: KK YY FF HH

KK - week of production (CW, calendar week) YY - year of production FF - firmware version HH - hardware version BECKHOFF

Example with

Ser. no.: 12063A02: 12 - production week 12 06 - production year 2006 3A - firmware version 3A 02 - hardware version 02

Exceptions can occur in the **IP67 area**, where the following syntax can be used (see respective device documentation):

Syntax: D ww yy x y z u

D - prefix designation ww - calendar week yy - year x - firmware version of the bus PCB y - hardware version of the bus PCB z - firmware version of the I/O PCB

u - hardware version of the I/O PCB

Example: D.22081501 calendar week 22 of the year 2008 firmware version of bus PCB: 1 hardware version of bus PCB: 5 firmware version of I/O PCB: 0 (no firmware necessary for this PCB) hardware version of I/O PCB: 1

### Unique serial number/ID, ID number

In addition, in some series each individual module has its own unique serial number.

See also the further documentation in the area

- IP67: <u>EtherCAT Box</u>
- Safety: <u>TwinSafe</u>
- · Terminals with factory calibration certificate and other measuring terminals

### **Examples of markings**

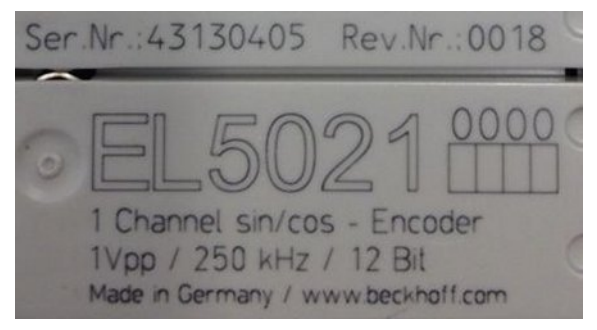

Fig. 1: EL5021 EL terminal, standard IP20 IO device with serial/ batch number and revision ID (since 2014/01)

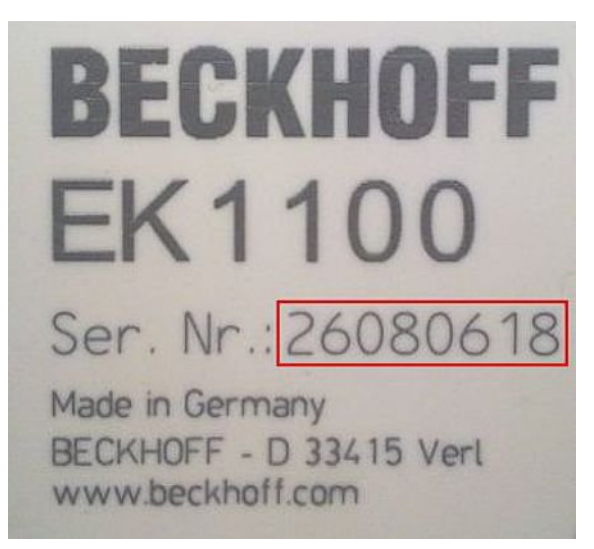

Fig. 2: EK1100 EtherCAT coupler, standard IP20 IO device with serial/ batch number

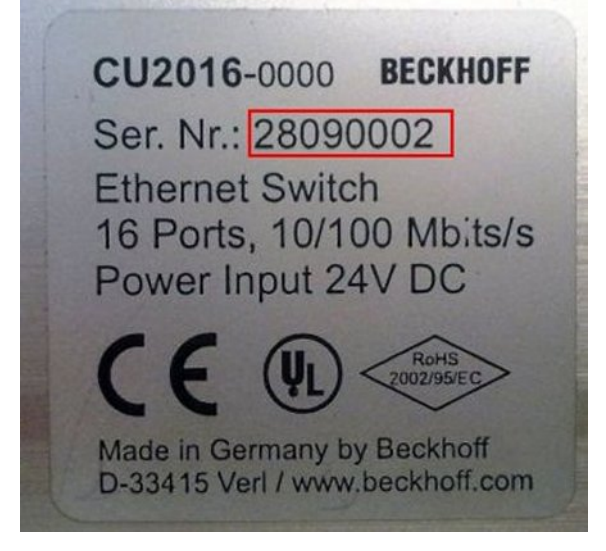

Fig. 3: CU2016 switch with serial/ batch number

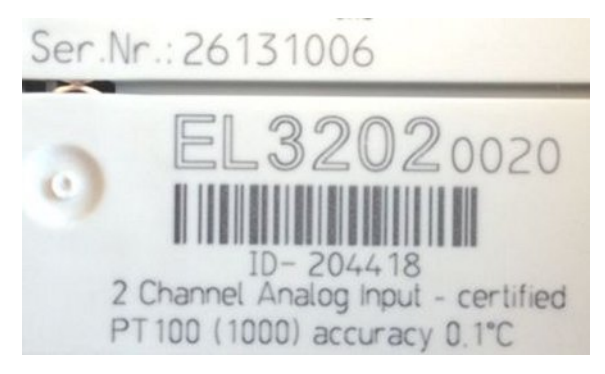

Fig. 4: EL3202-0020 with serial/ batch number 26131006 and unique ID-number 204418

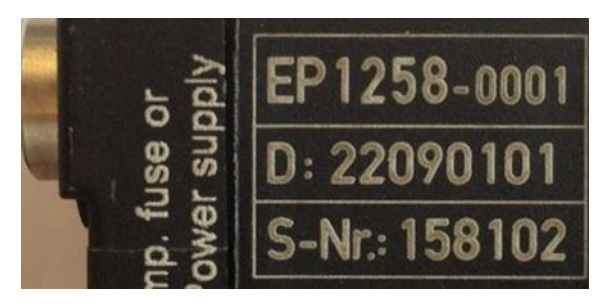

Fig. 5: EP1258-00001 IP67 EtherCAT Box with batch number/ date code 22090101 and unique serial number 158102

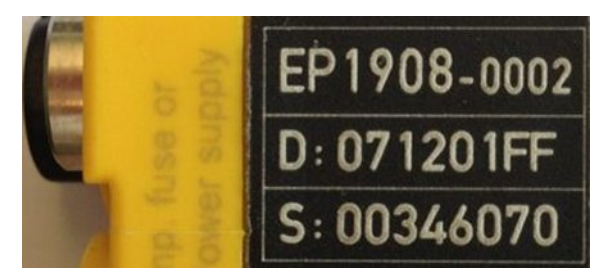

Fig. 6: EP1908-0002 IP67 EtherCAT Safety Box with batch number/ date code 071201FF and unique serial number 00346070

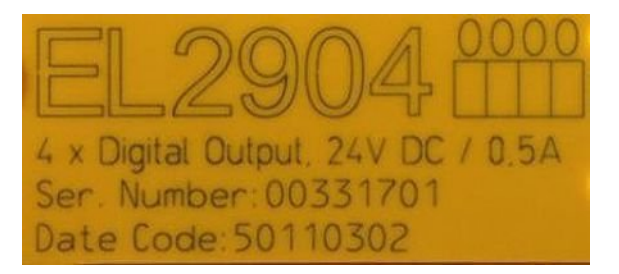

Fig. 7: EL2904 IP20 safety terminal with batch number/ date code 50110302 and unique serial number 00331701

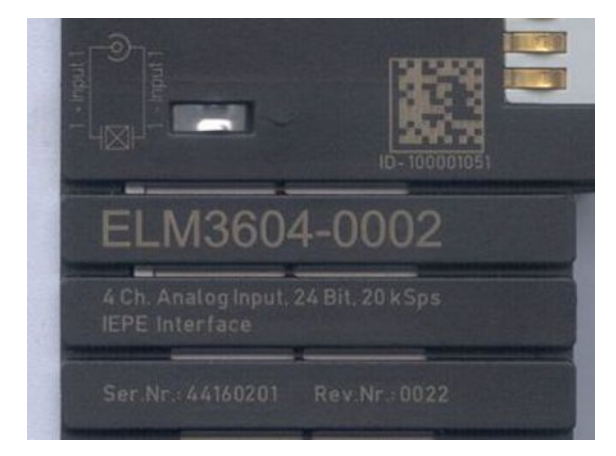

Fig. 8: ELM3604-0002 terminal with unique ID number (QR code) 100001051 and serial/ batch number 44160201

# 2 Product overview

### 2.1 FM33xx-B110-xxxx - Introduction

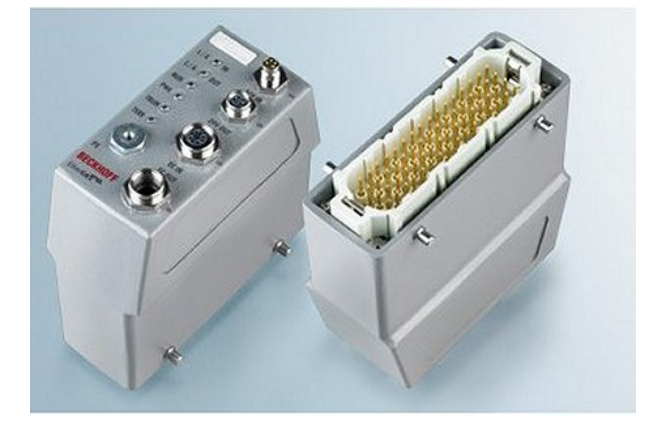

Fig. 9: Thermocouple input plug

### 12 and 32 channel analog thermocouple input plug with open-circuit recognition (TC plug)

The FM33xx-B110-xxxx thermocouple input plugs allow thermocouples to be connected directly. The TC plug circuit can operate thermocouple sensors using the 2-wire technique. Linearization over the full temperature range is realized with the aid of a microprocessor. The temperature range can be selected freely. The error LEDs indicates a broken wire. Compensation for the cold junction is made through an internal temperature measurement at the terminals.

## 2.2 FM33xx-B110-xxxx - Technical data

| Technical data                                         | FM3312-B110-0010                                                                                                    | FM3332-B110-1010                         |
|--------------------------------------------------------|----------------------------------------------------------------------------------------------------|------------------------------------------|
| Power supply                                           | 24 V <sub>DC</sub> , -15+20% (20.4 28.8 V)                                                                                         | ,                                        |
| typical operating current                              | 120 mA (24 V)                                                                                                    | 150 mA (24 V)                            |
| max. operating current                                 | 150 mA (24 V)                                                                                                    | 180 mA (24 V)                            |
| Power supply input protection Reverse voltage          | min. –35 V                                                                                                    |                                          |
| Over voltage                                           | max. 35 V                                                                                                    |                                          |
| Potential separation<br>Thermocouples / Fieldbus       | 500 V                                                                                                    |                                          |
| Potential separation<br>Thermocouples / Supply Voltage | 500 V                                                                                                    |                                          |
| Potential separation<br>Supply Voltage / Fieldbus      | 100 V                                                                                                    |                                          |
| Operating temperature                                  | 0 °C + 55 °C                                                                                                    |                                          |
| Storage temperature                                    | -25 °C + 85 °C                                                                                                    |                                          |
| Type of protection                                     | IP65                                                                                                    |                                          |
| Vibration                                              | EN 60068-2-6<br>10 Hz <= f <= 57 Hz: 0,075 mm amplitude<br>57 Hz <= f <= 150 Hz: 1,0 g                                             |                                          |
| Shock                                                  | EN 60068-2-27<br>35 g @ 6 ms                                                                                                    |                                          |
| Vibration                                              | conforms to EN 60068-2-6 / EN 60068-2-27                                                                                           |                                          |
| EMC immunity / EMC emission                            | conforms to EN 61000-6-2 / EN 61000-6-4                                                                                            |                                          |
| Approvals                                              | CE, <u>cULus [▶ 30]</u>                                                                                                    |                                          |
| Fieldbus/Configuration                                 | EtherCAT/ via TwinCAT System Manager                                                                                               |                                          |
| Number of inputs                                       | 12                                                                                                    | 32                                       |
| Type of Input                                          | Differential Input, mV measurement, high imp tion                                                                                  | edance grounded no electrical separa-    |
| Connection                                             | 2-wire, direct connection                                                                                                    |                                          |
| Wiring length (max.)                                   | 30 m                                                                                                    |                                          |
| Thermocouple sensor type                               | Type K:-1001370°C, Type J:-100900°C                                                                                                |                                          |
| Common Mode<br>input voltage range                     | -8 V+8 V                                                                                                    |                                          |
| Common mode rejection                                  | typical 90 dB (independent from conversion ti<br>typical 150 dB (at 50 Hz or 60 Hz Rejection                                       | me)                                      |
| Normal mode rejection                                  | typical 98 dB (at 50 Hz or 60 Hz Rejection)                                                                                        |                                          |
| Resolution                                             | 0.1 °C per Digit                                                                                                    |                                          |
| Total measuring error (temperature)                    | see chapter "TC plug measurement accuracy                                                                                          | [▶ <u>_36]</u> "                         |
| Cold junction compensation                             | Internal (temperature measurement in the plu                                                                                       | g)                                       |
| Conversation time (per channel)                        | Adjustable<br>50 ms (60 Hz Common Mode Rejection)<br>60 ms (50 Hz Common Mode Rejection)                                           |                                          |
| Data update time                                       | 200 ms (60 Hz), 230 ms (50 Hz)                                                                                                    |                                          |
| Wiring fail indication                                 | Yes (Open Thermocouple)                                                                                                    |                                          |
| Back Voltage Range                                     | >10 V, < -10 V                                                                                                    |                                          |
| Switch off time                                        | 3 ms max.                                                                                                    |                                          |
| Input resistance for current limitation                | 2400 R, typ.                                                                                                    |                                          |
| Input voltage                                          | 100 V <sub>AC</sub> between TC+ and TC- of each channel 240 V <sub>AC</sub> above Protective Earth 415 V <sub>AC</sub> to other TC | el                                       |
| Input protection mechanism                             | Current limitation, Channel disconnect                                                                                             |                                          |
| Range of Input protection                              | 240 V <sub>AC/DC</sub>                                                                                                    |                                          |
| Earth connection                                       | The plug must be connected to protective ear                                                                                       | th with the earth-connector in the plug! |
| Dimensions (L x W x H)                                 | approx. 120 mm x 52 mm x 129 mm                                                                                                    |                                          |
| Connector hood                                         | Han24B (Harting)                                                                                                    |                                          |
| Connector to Thermocouples                             | Han24E                                                                                                    | Han64D                                   |
| Contacts                                               | Hard gold plated                                                                                                    |                                          |
| Coding system                                          | With coding pins in the connector                                                                                                  |                                          |
| Connctor power supply                                  | M8                                                                                                    |                                          |
| Connector fieldbus                                     | M12                                                                                                    |                                          |
| Weight                                                 | approx. 500 g                                                                                                    |                                          |

# 2.3 Start

For commissioning:

- mount the FM33xx-B110-xxxx as explained in the chapter "Connection and diagnosis [> 22]"
- configure the FM33xx-B110-xxxx in TwinCAT as explained in the chapter "Commissioning [▶ 31]"

# 3 Basics communication

### 3.1 EtherCAT basics

Please refer to the <u>EtherCAT System Documentation</u> for the EtherCAT fieldbus basics.

### 3.2 EtherCAT State Machine

The state of the EtherCAT slave is controlled via the EtherCAT State Machine (ESM). Depending upon the state, different functions are accessible or executable in the EtherCAT slave. Specific commands must be sent by the EtherCAT master to the device in each state, particularly during the bootup of the slave.

A distinction is made between the following states:

- Init
- Pre-Operational
- · Safe-Operational and
- Operational
- Boot

The regular state of each EtherCAT slave after bootup is the OP state.

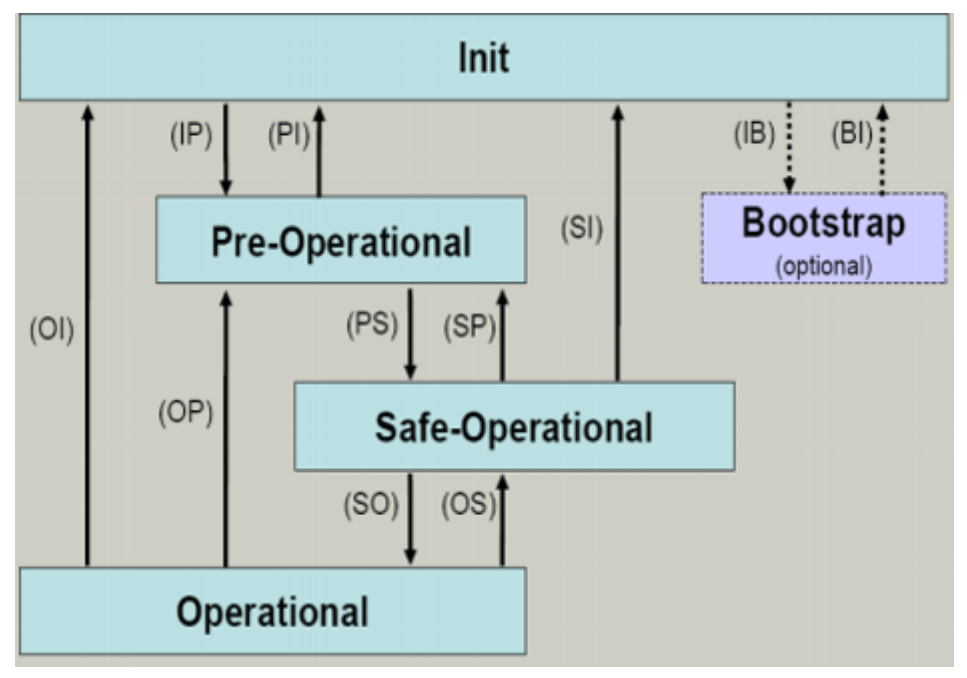

Fig. 10: States of the EtherCAT State Machine

### Init

After switch-on the EtherCAT slave in the *Init* state. No mailbox or process data communication is possible. The EtherCAT master initializes sync manager channels 0 and 1 for mailbox communication.

### Pre-Operational (Pre-Op)

During the transition between *Init* and *Pre-Op* the EtherCAT slave checks whether the mailbox was initialized correctly.

In *Pre-Op* state mailbox communication is possible, but not process data communication. The EtherCAT master initializes the sync manager channels for process data (from sync manager channel 2), the FMMU channels and, if the slave supports configurable mapping, PDO mapping or the sync manager PDO assignment. In this state the settings for the process data transfer and perhaps terminal-specific parameters that may differ from the default settings are also transferred.

### Safe-Operational (Safe-Op)

During transition between *Pre-Op* and *Safe-Op* the EtherCAT slave checks whether the sync manager channels for process data communication and, if required, the distributed clocks settings are correct. Before it acknowledges the change of state, the EtherCAT slave copies current input data into the associated DP-RAM areas of the EtherCAT slave controller (ECSC).

In *Safe-Op* state mailbox and process data communication is possible, although the slave keeps its outputs in a safe state, while the input data are updated cyclically.

### Outputs in SAFEOP state

 The default set watchdog monitoring sets the outputs of the module in a safe state - depending on
 the settings in SAFEOP and OP - e.g. in OFF state. If this is prevented by deactivation of the watchdog monitoring in the module, the outputs can be switched or set also in the SAFEOP state.

### **Operational (Op)**

Before the EtherCAT master switches the EtherCAT slave from *Safe-Op* to *Op* it must transfer valid output data.

In the *Op* state the slave copies the output data of the masters to its outputs. Process data and mailbox communication is possible.

### Boot

In the *Boot* state the slave firmware can be updated. The *Boot* state can only be reached via the *Init* state.

In the *Boot* state mailbox communication via the *file access over EtherCAT* (FoE) protocol is possible, but no other mailbox communication and no process data communication.

### 3.3 CoE Interface

#### **General description**

The CoE interface (CANopen over EtherCAT) is used for parameter management of EtherCAT devices. EtherCAT slaves or the EtherCAT master manage fixed (read only) or variable parameters which they require for operation, diagnostics or commissioning.

CoE parameters are arranged in a table hierarchy. In principle, the user has read access via the fieldbus. The EtherCAT master (TwinCAT System Manager) can access the local CoE lists of the slaves via EtherCAT in read or write mode, depending on the attributes.

Different CoE parameter types are possible, including string (text), integer numbers, Boolean values or larger byte fields. They can be used to describe a wide range of features. Examples of such parameters include manufacturer ID, serial number, process data settings, device name, calibration values for analog measurement or passwords.

The order is specified in 2 levels via hexadecimal numbering: (main)index, followed by subindex. The value ranges are

- Index: 0x0000 ...0xFFFF (0...65535<sub>dez</sub>)
- SubIndex: 0x00...0xFF (0...255<sub>dez</sub>)

A parameter localized in this way is normally written as 0x8010:07, with preceding "x" to identify the hexadecimal numerical range and a colon between index and subindex.

The relevant ranges for EtherCAT fieldbus users are:

- 0x1000: This is where fixed identity information for the device is stored, including name, manufacturer, serial number etc., plus information about the current and available process data configurations.
- 0x8000: This is where the operational and functional parameters for all channels are stored, such as filter settings or output frequency.

Other important ranges are:

- 0x4000: In some EtherCAT devices the channel parameters are stored here (as an alternative to the 0x8000 range).
- 0x6000: Input PDOs ("input" from the perspective of the EtherCAT master)
- 0x7000: Output PDOs ("output" from the perspective of the EtherCAT master)

Availability

Not every EtherCAT device must have a CoE list. Simple I/O modules without dedicated processor usually have no variable parameters and therefore no CoE list.

If a device has a CoE list, it is shown in the TwinCAT System Manager as a separate tab with a listing of the elements:

| G | General EtherCAT Process Data Startup CoE - Online Online |                            |             |                          |  |  |
|---|-----------------------------------------------------------|----------------------------|-------------|--------------------------|--|--|
|   | Update Lis                                                | st 🗌 Auto Update           | ☑ Single Up | date 🔽 Show Offline Data |  |  |
|   | Advanced.                                                 |                            |             |                          |  |  |
|   | Add to Start                                              | Ip Offline Data            | Modul       | e OD (AoE Port): 0       |  |  |
|   | Index                                                     | Name                       | Flags       | Value                    |  |  |
|   | 1000                                                      | Device type                | RO          | 0x00FA1389 (16389001)    |  |  |
|   | 1008                                                      | Device name                | RO          | EL2502-0000              |  |  |
|   | 1009                                                      | Hardware version           | RO          |                          |  |  |
|   | 100A                                                      | Software version           | RO          |                          |  |  |
|   | 连 ·· 1011:0                                               | Restore default parameters | RO          | >1<                      |  |  |
|   | i⊡~ 1018:0                                                | Identity                   | RO          | > 4 <                    |  |  |
|   | 1018:01                                                   | Vendor ID                  | RO          | 0x00000002 (2)           |  |  |
|   | 1018:02                                                   | Product code               | RO          | 0x09C63052 (163983442)   |  |  |
|   | 1018:03                                                   | Revision                   | RO          | 0x00130000 (1245184)     |  |  |
|   | <u>1018:04</u>                                            | Serial number              | RO          | 0x00000000 (0)           |  |  |
|   | 连 ~ 10F0:0                                                | Backup parameter handling  | RO          | >1<                      |  |  |
|   | 主 · 1400:0                                                | PWM RxPD0-Par Ch.1         | RO          | >6<                      |  |  |
|   | i±∼ 1401:0                                                | PWM RxPD0-Par Ch.2         | RO          | >6<                      |  |  |
|   | 主 ·· 1402:0                                               | PWM RxPD0-Par h.1 Ch.1     | RO          | >6<                      |  |  |
|   | 😟 ·· 1403:0                                               | PWM RxPDO-Par h.1 Ch.2     | RO          | > 6 <                    |  |  |
|   | 主 ··· 1600:0                                              | PWM RxPDO-Map Ch.1         | RO          | >1<                      |  |  |

Fig. 11: "CoE Online " tab

The figure above shows the CoE objects available in device "EL2502", ranging from 0x1000 to 0x1600. The subindices for 0x1018 are expanded.

#### Data management and function "NoCoeStorage"

Some parameters, particularly the setting parameters of the slave, are configurable and writeable. This can be done in write or read mode

- via the System Manager (Fig. "CoE Online " tab) by clicking This is useful for commissioning of the system/slaves. Click on the row of the index to be parameterised and enter a value in the "SetValue" dialog.
- from the control system/PLC via ADS, e.g. through blocks from the TcEtherCAT.lib library This is recommended for modifications while the system is running or if no System Manager or operating staff are available.

### Data management

If slave CoE parameters are modified online, Beckhoff devices store any changes in a fail-safe manner in the EEPROM, i.e. the modified CoE parameters are still available after a restart. The situation may be different with other manufacturers.

An EEPROM is subject to a limited lifetime with respect to write operations. From typically 100,000 write operations onwards it can no longer be guaranteed that new (changed) data are reliably saved or are still readable. This is irrelevant for normal commissioning. However, if CoE parameters are continuously changed via ADS at machine runtime, it is quite possible for the lifetime limit to be reached. Support for the NoCoeStorage function, which suppresses the saving of changed CoE values, depends on the firmware version.

Please refer to the technical data in this documentation as to whether this applies to the respective device.

- If the function is supported: the function is activated by entering the code word 0x12345678 once in CoE 0xF008 and remains active as long as the code word is not changed. After switching the device on it is then inactive. Changed CoE values are not saved in the EEPROM and can thus be changed any number of times.
- Function is not supported: continuous changing of CoE values is not permissible in view of the lifetime limit.

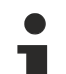

### Startup list

Changes in the local CoE list of the terminal are lost if the terminal is replaced. If a terminal is replaced with a new Beckhoff terminal, it will have the default settings. It is therefore advisable to link all changes in the CoE list of an EtherCAT slave with the Startup list of the slave, which is processed whenever the EtherCAT fieldbus is started. In this way a replacement EtherCAT slave can automatically be parameterized with the specifications of the user.

If EtherCAT slaves are used which are unable to store local CoE values permanently, the Startup list must be used.

### Recommended approach for manual modification of CoE parameters

- Make the required change in the System Manager The values are stored locally in the EtherCAT slave
- If the value is to be stored permanently, enter it in the Startup list. The order of the Startup entries is usually irrelevant.

| G | General EtherCAT Process Data Startup CoE - Online Online |          |                                                      |               |                           |  |  |
|---|-----------------------------------------------------------|----------|------------------------------------------------------|---------------|---------------------------|--|--|
|   | Transition                                                | Protocol | Index                                                | Data          | Comment                   |  |  |
|   | C <ps></ps>                                               | CoE      | 0x1C12:00                                            | 0x00 (0)      | clear sm pdos (0x1C12)    |  |  |
|   | C <ps></ps>                                               | CoE      | 0x1C13:00                                            | 0x00 (0)      | clear sm pdos (0x1C13)    |  |  |
|   | C <ps></ps>                                               | CoE      | 0x1C12:01                                            | 0x1600 (5632) | download pdo 0x1C12:01 i  |  |  |
|   | C <ps></ps>                                               | CoE      | 0x1C12:02                                            | 0x1601 (5633) | download pdo 0x1C12:02 i  |  |  |
|   | C <ps></ps>                                               | CoE      | 0x1C12:00                                            | 0x02 (2)      | download pdo 0x1C12 count |  |  |
|   |                                                           |          | <ul><li>Insert</li><li>Delete</li><li>Edit</li></ul> |               |                           |  |  |

Fig. 12: Startup list in the TwinCAT System Manager

The Startup list may already contain values that were configured by the System Manager based on the ESI specifications. Additional application-specific entries can be created.

### **Online/offline list**

While working with the TwinCAT System Manager, a distinction has to be made whether the EtherCAT device is "available", i.e. switched on and linked via EtherCAT and therefore **online**, or whether a configuration is created **offline** without connected slaves.

In both cases a CoE list as shown in Fig. "CoE online' tab" is displayed. The connectivity is shown as offline/ online.

- If the slave is offline
  - The offline list from the ESI file is displayed. In this case modifications are not meaningful or possible.
  - The configured status is shown under Identity.
  - No firmware or hardware version is displayed, since these are features of the physical device.
  - **Offline** is shown in red.

| General EtherCAT Process Data Startup CoE - Online Online |                            |            |                            |  |  |
|-----------------------------------------------------------|----------------------------|------------|----------------------------|--|--|
| Update Li                                                 | st 📃 🗖 Auto Update         | 🔽 Single l | Jpdate 🔽 Show Offline Data |  |  |
| Advanced                                                  |                            |            |                            |  |  |
| Add to Start                                              | up Offline Data            | Mod        | dule OD (AoE Port): 0      |  |  |
| Index                                                     | Name 🔨                     | Flags      | Value                      |  |  |
| 1000                                                      | Device type                | RO         | 0x00FA1389 (16389001)      |  |  |
| 1008                                                      | Device name 🛛 🗛 🔪          | RO         | EL2502-0000                |  |  |
| 1009                                                      | Hardware version           | RO         |                            |  |  |
| 100A                                                      | Software version           | RO         |                            |  |  |
| 😟 1011:0                                                  | Restore default parameters | RO         | >1<                        |  |  |
| i⊟ 1018:0                                                 | Identity                   | RO         | > 4 <                      |  |  |
| 1018:01                                                   | Vendor ID                  | RO         | 0x00000002 (2)             |  |  |
| 1018:02                                                   | Product code               | RO         | 0x09C63052 (163983442)     |  |  |
| 1018:03                                                   | Revision                   | RO         | 0x00130000 (1245184)       |  |  |
| 1018:04                                                   | Serial number              | RO         | 0x00000000 (0)             |  |  |
| 😟 10F0:0                                                  | Backup parameter handling  | RO         | >1<                        |  |  |
| 主 1400:0                                                  | PWM RxPDO-Par Ch.1         | RO         | >6<                        |  |  |
| 😟 1401:0                                                  | PWM RxPDO-Par Ch.2         | RO         | >6<                        |  |  |
| 主 1402:0                                                  | PWM RxPDO-Par h.1 Ch.1     | RO         | > 6 <                      |  |  |
| 😟 1403:0                                                  | PWM RxPDO-Par h.1 Ch.2     | RO         | > 6 <                      |  |  |
| · 1600:0                                                  | PWM RxPDO-Map Ch.1         | RO         | >1<                        |  |  |

### Fig. 13: Offline list

- If the slave is online
  - The actual current slave list is read. This may take several seconds, depending on the size and cycle time.
  - The actual identity is displayed
  - The firmware and hardware version of the equipment according to the electronic information is displayed
  - **Online** is shown in green.

| General EtherCAT Process Data Startup CoE - Online Online |                            |                                   |                              |  |  |
|-----------------------------------------------------------|----------------------------|-----------------------------------|------------------------------|--|--|
| Update L                                                  | ist 📃 🗖 Auto Update        | 🔽 Single                          | e Update 🥅 Show Offline Data |  |  |
| Advance                                                   | ±                          |                                   |                              |  |  |
| Add to Star                                               | tup                        | Online Data Module OD (AoE Port): |                              |  |  |
| Index                                                     | Name                       | Flags                             | Value                        |  |  |
| 1000                                                      | Device type                | RO                                | 0x00FA1389 (16389001)        |  |  |
| 1008                                                      | Device name                | RO                                | EL2502-0000                  |  |  |
| 1009                                                      | Hardware version           | RO                                | 02                           |  |  |
| 100A                                                      | Software version           | RO                                | 07                           |  |  |
| 😟 1011:0                                                  | Restore default parameters | RO                                | >1<                          |  |  |
| i⊟- 1018:0                                                | Identity                   | RO                                | > 4 <                        |  |  |
| 1018:01                                                   | Vendor ID                  | RO                                | 0x0000002 (2)                |  |  |
| 1018:02                                                   | Product code               | RO                                | 0x09C63052 (163983442)       |  |  |
| 1018:03                                                   | Revision                   | RO                                | 0x00130000 (1245184)         |  |  |
| 1018:04                                                   | Serial number              | RO                                | 0x0000000 (0)                |  |  |
| 😟 10F0:0                                                  | Backup parameter handling  | RO                                | >1<                          |  |  |
| · ± · 1400:0                                              | PWM RxPDO-Par Ch.1         | RO                                | >6<                          |  |  |

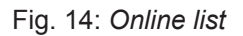

### Channel-based order

The CoE list is available in EtherCAT devices that usually feature several functionally equivalent channels. For example, a 4-channel analog 0..10 V input terminal also has 4 logical channels and therefore 4 identical sets of parameter data for the channels. In order to avoid having to list each channel in the documentation, the placeholder "n" tends to be used for the individual channel numbers.

In the CoE system 16 indices, each with 255 subindices, are generally sufficient for representing all channel parameters. The channel-based order is therefore arranged in  $16_{dec}/10_{hex}$  steps. The parameter range 0x8000 exemplifies this:

- Channel 0: parameter range 0x8000:00 ... 0x800F:255
- Channel 1: parameter range 0x8010:00 ... 0x801F:255
- Channel 2: parameter range 0x8020:00 ... 0x802F:255
- ...

This is generally written as 0x80n0.

Detailed information on the CoE interface can be found in the <u>EtherCAT system documentation</u> on the Beckhoff website.

# 3.4 Distributed Clock

The distributed clock represents a local clock in the EtherCAT slave controller (ESC) with the following characteristics:

- Unit 1 ns
- Zero point 1.1.2000 00:00
- Size *64 bit* (sufficient for the next 584 years; however, some EtherCAT slaves only offer 32-bit support, i.e. the variable overflows after approx. 4.2 seconds)
- The EtherCAT master automatically synchronizes the local clock with the master clock in the EtherCAT bus with a precision of < 100 ns.

For detailed information please refer to the EtherCAT system description.

# 4 Connection and diagnosis

### 4.1 Diagnosis-LEDs and connection

### 4.1.1 Diagnosis

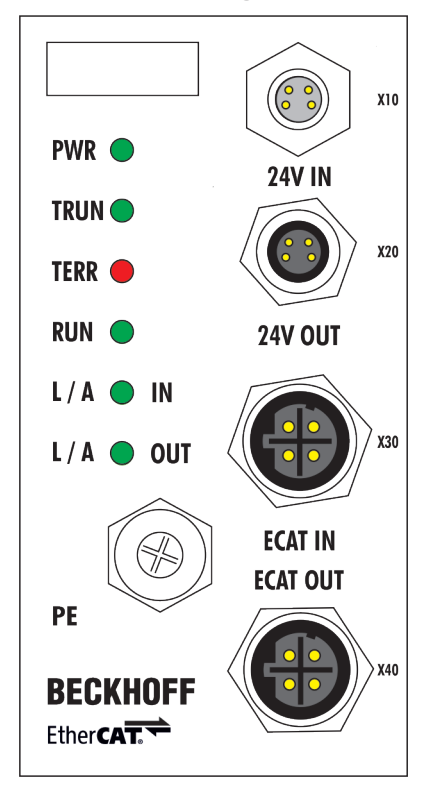

Fig. 15: Top view TC Modul

| LED     | Color                                                        | Meaning           |                                                                                                    |
|---------|--------------------------------------------------------------|-------------------|----------------------------------------------------------------------------------------------------|
| PWR     | green                                                        | off               | 24 V <sub>DC</sub> supply voltage is not present                                                                      |
|         |                                                              | on                | 24 V <sub>DC</sub> supply voltage is present                                                                          |
| TRUN    | green                                                        | off               | Thermocouple inputs are not ready for operation                                                                       |
|         | on Error-free operation condition of the thermocouple inputs |                   | Error-free operation condition of the thermocouple inputs                                                             |
| TERR    | rot                                                          | off               | Error-free operation condition of the thermocouple inputs                                                             |
|         |                                                              | flashing          | displays an error code                                                                                                |
| RUN     | green                                                        | This LED indicat  | es the state of the EtherCAT State Machine state:                                                                     |
|         |                                                              | off               | <b>INIT</b> = Initialization of the terminal                                                                          |
|         |                                                              | even flashing     | PREOP = Setting for mailbox communication and variant standard settings                                               |
|         |                                                              | single flash      | <b>SAFEOP</b> = Channel checking of the Sync Manager and the Distributed Clocks. Outputs stay in safe operation mode. |
|         |                                                              | on                | OP = Normal operation mode, mailbox- and process data communication possible                                          |
|         |                                                              | fast flashing     | BOOTSTRAP = Function for firmware updates of the terminal                                                             |
| L/A IN  | green                                                        | Link/Activity LED | EtherCAT input                                                                                                    |
|         |                                                              | off               | no connection with the fieldbus                                                                                       |
|         |                                                              | on                | Connection with fieldbus established                                                                                  |
|         |                                                              | flashing          | Data exchange via the fieldbus                                                                                        |
| L/A OUT | green                                                        | Link/Activity LED | EtherCAT output                                                                                                    |
|         |                                                              | off               | no connection with the following fieldbus client                                                                      |
|         |                                                              | on                | connection with the following fieldbus client established                                                             |
|         |                                                              | flashing          | Data exchange with the following fieldbus client                                                                      |

### LED error codes

### Blinking codes

| Blinking code    | Meaning                 |
|------------------|-------------------------|
| fast flashing    | Start of the error code |
| 1. slow sequence | Error code              |
| 2. slow sequence | Error code argument     |

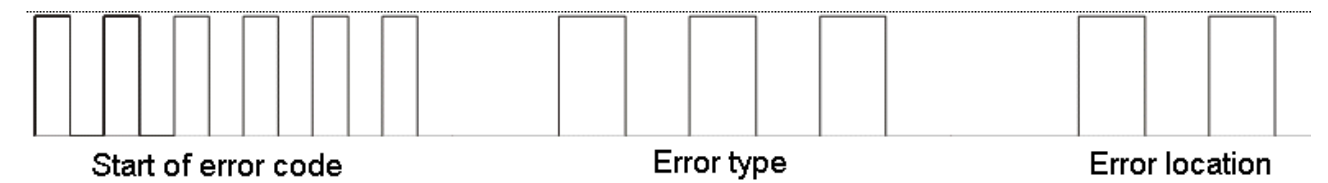

Fig. 16: Blinking code of the "TERR"-LED

### Error codes of thermocouple inputs

| Error code | Error code argument                                          | Comment                     |
|------------|--------------------------------------------------------------|-----------------------------|
| 1 pulse    | 0                                                            | EEPROM checksum error       |
| 1 pulse    | 1                                                            | Overflow inline code buffer |
| 1 pulse    | 2                                                            | Unknown data type           |
| 2 pulses   | -                                                            | Programmed configuration    |
| 3 pulses   | Faulty channel number. The first faulty channel is indicated | Backvoltage                 |
| 4 pulses   | Faulty channel number. The first faulty channel is indicated | Open circuit                |

### 4.1.2 Connection

### Fieldbus/ supply voltage

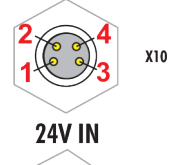

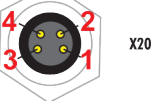

24V OUT

Fig. 17: Connection supply voltage

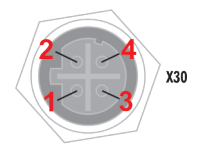

ECAT IN ECAT OUT

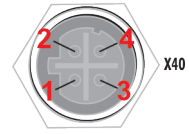

Fig. 18: Connection fieldbus

| Conn. point | Designation | Comment                                                                           |                                                       |
|-------------|-------------|-----------------------------------------------------------------------------------|-------------------------------------------------------|
| X10         | 24 V IN     | 1: Control voltage Us +24 V <sub>DC</sub>                                         | Recommended Power                                     |
| X20         | 24 V OUT    | 2: Auxiliary voltage Up +24 V <sub>DC</sub><br>3: GNDs<br>4: GNDp                 | cables                                                |
| X30         | ECAT IN     | 1: Tx + (Transmit Data +)                                                         | Recommended EtherCAT                                  |
| X40         | ECAT OUT    | 2: Tx - (Transmit Data -)<br>3: Rx + (Receive Data +)<br>4: Rx - (Receive Data -) | cables<br>e.g ZK1090-6161-xxxx<br>or ZK1090-6191-xxxx |
| -           | PE          | Screw connection - protective earth                                               |                                                       |

### BECKHOFF

Pin assignment for the 24-pin connection strip (FM3312-B110-0010)

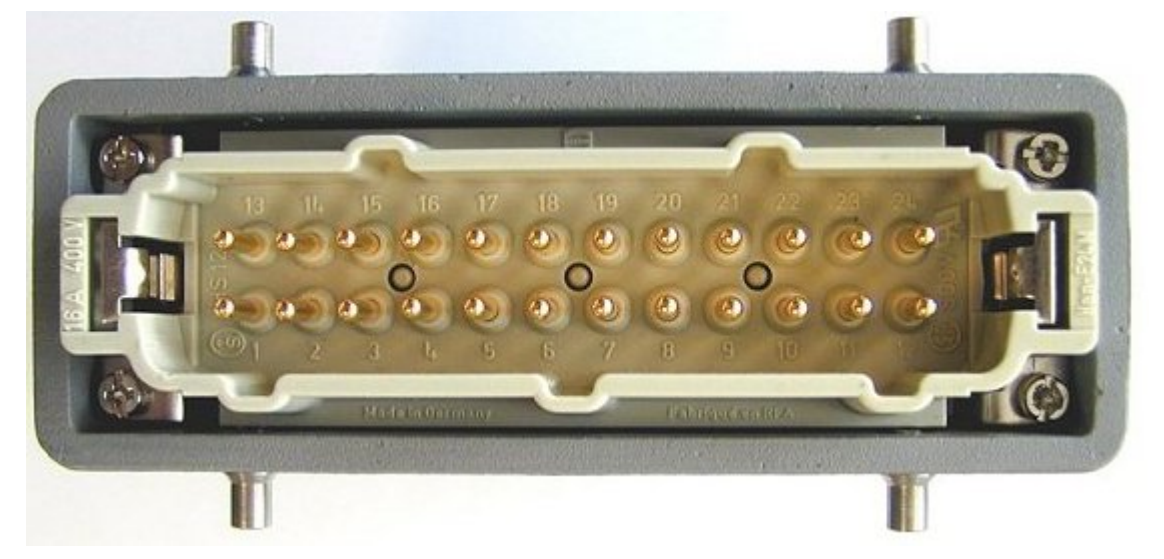

Fig. 19: Connection strip FM3312-B110-0010

| PIn   | Meaning    |
|-------|------------|
| 112   | TC1+ TC12+ |
| 13 24 | TC1 TC12-  |

### Pin assignment for the 64-pin connection strip (FM3332-B110-1010)

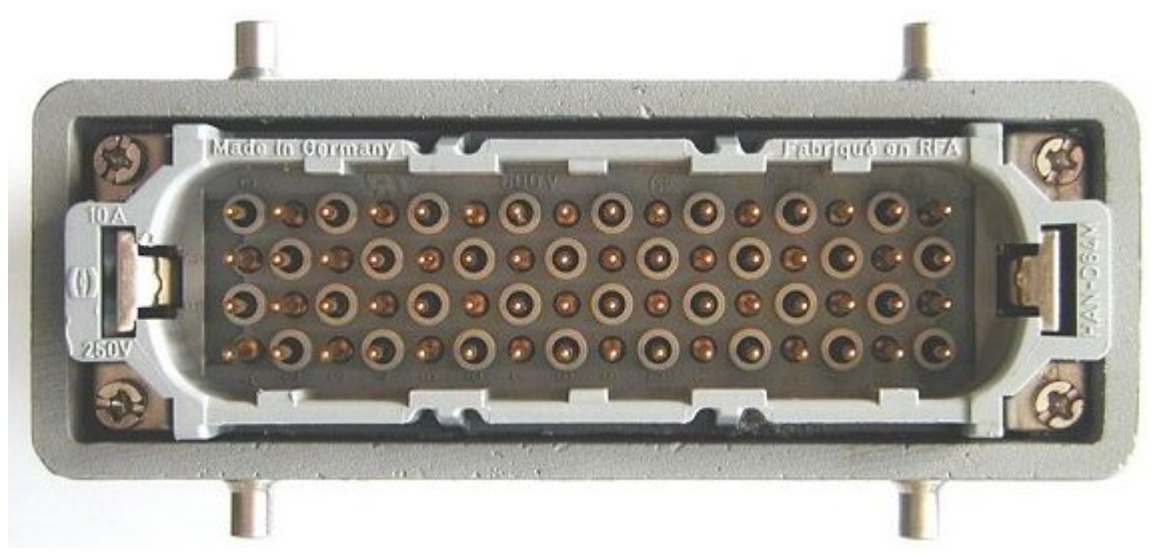

Fig. 20: Connection strip FM3332-B110-1010

| Pin      | Meaning     |
|----------|-------------|
| 1 16 (A) | TC1+ TC16+  |
| 1 16 (B) | TC1 TC16-   |
| 1 16 (C) | TC17+ TC32+ |
| 1 16 (D) | TC17 TC32-  |

### PE connection of earthed/floating thermocouples

The PE connection is responsible for the potential equalization of grounded and non-grounded thermocouples, and for thermocouples grounded at different potentials (see thermocouple measurement). The back voltage protection diverts mains voltages via the PE connection. This means that it is essential for proper earthing of the module to be guaranteed. When the module is being fitted, the PE connection should

be established first. Connection of the module to the thermocouples via the connecting strip should be performed subsequently. In this way the risk of back voltage being present at the thermocouple inputs during assembly is avoided.

### **WARNING**

### Risk of injury due to electric shock!

If the earthing is inadequate the user is exposed to hazardous voltages on the housing! When the module is being dismantled, the module should, for this reason, first be disconnected from the thermocouples before the PE connection is removed.

# 4.2 Cabling

A list of EtherCAT cables, power cables, sensor cables, Ethernet/EtherCAT connectors and fieldconfigurable connectors can be found under the following link: <u>https://beckhoff.de/english/fieldbus\_box/</u> <u>ethercat\_box\_accessories\_overview.htm?id=25525466903389</u>

The corresponding data sheets can be found under the following link:

https://beckhoff.de/english/ethercat-box/ethercat\_box\_cables.htm?id=690338951657421

### EtherCAT cables

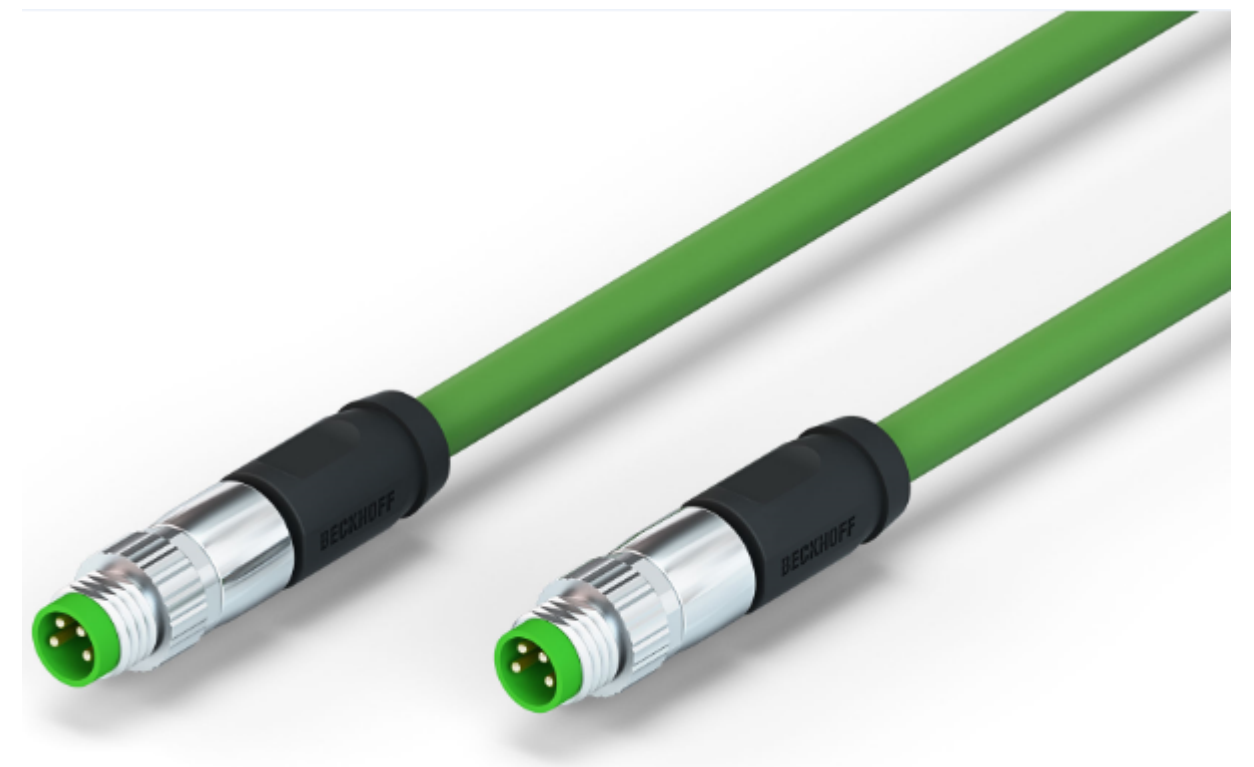

Fig. 21: ZK1090-3131-0xxx

For connecting EtherCAT devices, only use shielded Ethernet cables with a minimum specification of category 5 (CAT5) according to EN 50173 or ISO/IEC 11801.

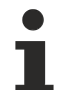

### Wiring recommendations

Detailed recommendations for EtherCAT cabling can be found in the documentation "Design recommendations for EtherCAT/Ethernet infrastructure", which is available for download from www.beck-hoff.de.

EtherCAT uses four cable wires for signal transmission.

Due to automatic cable detection (auto-crossing) symmetric (1:1) or cross-over cables can be used between EtherCAT devices from Beckhoff.

# **BECKHOFF**

### Power cable

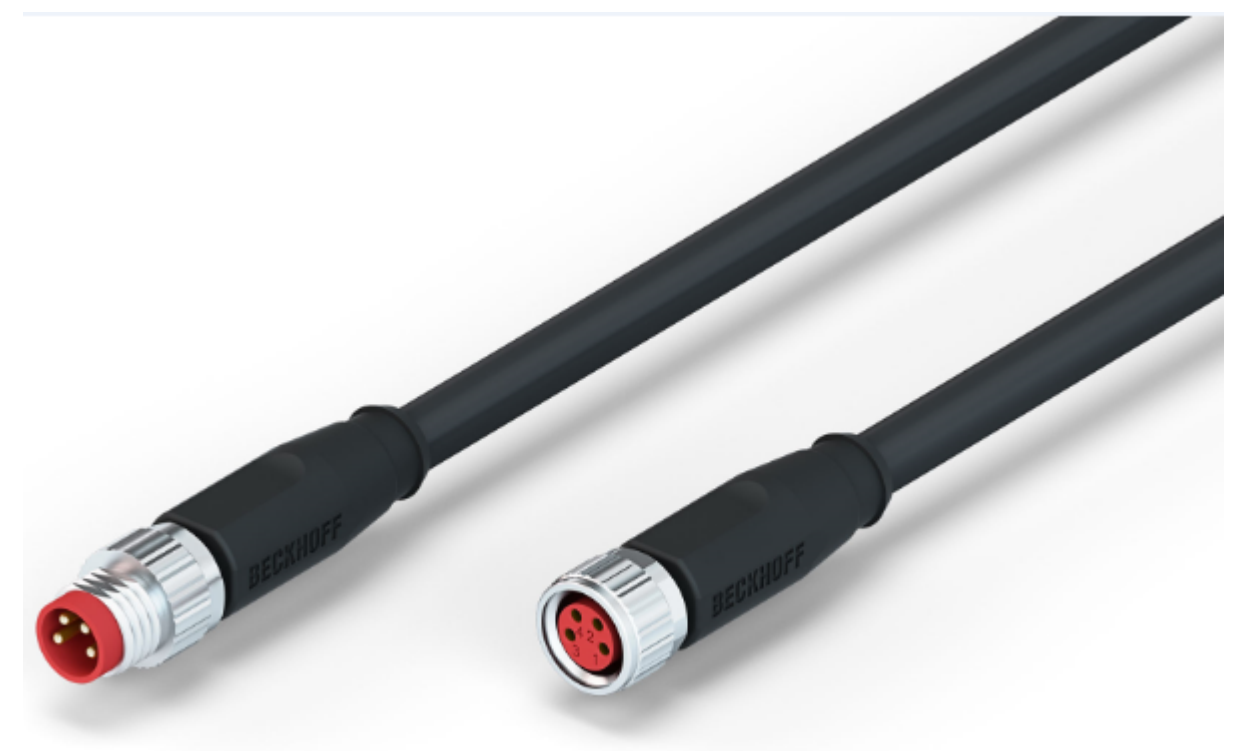

Fig. 22: ZK2020-3132-0xxx

### Sensor cables

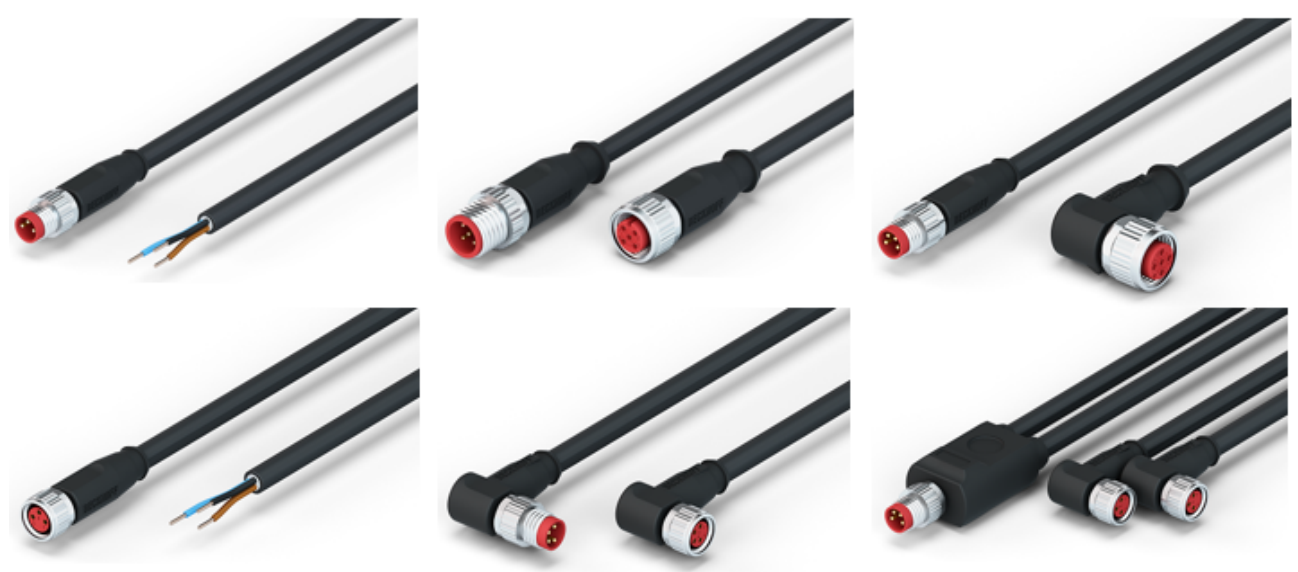

Fig. 23: Selection of Beckhoff sensor cables

# 4.3 **Power cables**

### Ordering data

| Order designation | Power cable               | Screw-in connector | Contacts | <b>Cross-section</b> | Length  |
|-------------------|---------------------------|--------------------|----------|----------------------|---------|
| ZK2020-3200-0020  | Straight socket, open end | M8                 | 4-pin    | 0.34 mm <sup>2</sup> | 2.00 m  |
| ZK2020-3200-0050  |                           |                    |          |                      | 5.00 m  |
| ZK2020-3200-0100  |                           |                    |          |                      | 10.00 m |
| ZK2020-3400-0020  | Angled socket, open end   |                    |          |                      | 2.00 m  |
| ZK2020-3400-0050  |                           |                    |          |                      | 5.00 m  |
| ZK2020-3400-0100  |                           |                    |          |                      | 10.00 m |
| ZK2020-3132-0001  | Straight socket, straight |                    |          |                      | 0.15 m  |
| ZK2020-3132-0005  | socket                    |                    |          |                      | 0.50 m  |
| ZK2020-3132-0010  |                           |                    |          |                      | 1.00 m  |
| ZK2020-3132-0020  |                           |                    |          |                      | 2.00 m  |
| ZK2020-3132-0050  |                           |                    |          |                      | 5.00 m  |
| ZK2020-3334-0001  | Angled socket, angled     |                    |          |                      | 0.15 m  |
| ZK2020-3334-0005  | socket                    |                    |          |                      | 0.50 m  |
| ZK2020-3334-0010  |                           |                    |          |                      | 1.00 m  |
| ZK2020-3334-0020  |                           |                    |          |                      | 2.00 m  |
| ZK2020-3334-0050  |                           |                    |          |                      | 5.00 m  |

Further available power cables may be found in the Beckhoff catalog or on our internet pages (<u>http://www.beckhoff.com</u>).

### **Technical data**

| Technical data                                     |                                   |
|----------------------------------------------------|-----------------------------------|
| Rated voltage according to IEC61076-2-101          | 30 V <sub>DC</sub>                |
| Contamination level according to IEC 60 664-1      | 3/2                               |
| Insulation resistance IEC 60 512-2                 | >10 <sup>9</sup> Ω                |
| Current carrying capacity according to IEC 60512-3 | 4 A                               |
| Volume resistance according to IEC 60512-2         | < 5 mΩ                            |
| Protection class according to IEC 60529            | IP65/66/67, when screwed together |
| Ambient temperature                                | -30°C to +80°C                    |

### 4.4 UL notice

| c UL us | Application<br>Beckhoff EtherCAT modules are intended for use with Beckhoff's UL Listed EtherCAT System only.                                                                           |
|---------|----------------------------------------------------------------------------------------------------|
| c UL US | <b>Examination</b><br>For cULus examination, the Beckhoff I/O System has only been investigated for risk of fire and electrical shock (in accordance with UL508 and CSA C22.2 No. 142). |
| c UL us | For devices with Ethernet connectors<br>Not for connection to telecommunication circuits.                                                                                               |

### Basic principles

Two UL certificates are met in the Beckhoff EtherCAT product range, depending upon the components:

1. UL certification according to UL508. Devices with this kind of certification are marked by this sign:

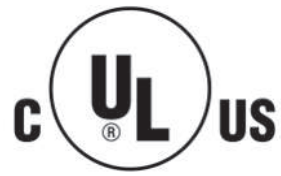

2. UL certification according to UL508 with limited power consumption. The current consumed by the device is limited to a max. possible current consumption of 4 A. Devices with this kind of certification are marked by this sign:

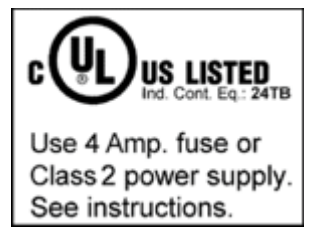

Almost all current EtherCAT products (as at 2010/05) are UL certified without restrictions.

### Application

If terminals certified with restrictions are used, then the current consumption at 24  $V_{DC}$  must be limited accordingly by means of supply

- from an isolated source protected by a fuse of max. 4 A (according to UL248) or
- from a voltage supply complying with NEC class 2.
   A voltage source complying with NEC class 2 may not be connected in series or parallel with another NEC class 2 compliant voltage supply!

These requirements apply to the supply of all EtherCAT bus couplers, power adaptor terminals, Bus Terminals and their power contacts.

# 5 Commissioning and basic function principles

# 5.1 Basic function principles

Technology

### Requirements

The FM33xx-B110-xxxx thermocouple terminals can evaluate thermocouples of the types J und K. The characteristic curves are linearized and the reference temperature determined directly within the terminal. Temperatures are output in 1/10°C. The terminal is fully configurable via the Bus Coupler or the control system. Linearization of the characteristic curve and determination and calculation of the reference temperature (temperature at the terminal connection contacts) can be switched off.

### Measuring principle of a thermocouple

Thermocouples can be classified as active transducers. They exploit the thermo-electric effect (Seebeck, Peltier, Thomson). Where two electrical conductors of different materials (e.g. iron and constantan) make contact, charge is transferred across the contact surface. A contact potential develops, and is strongly dependent on temperature. This thermovoltage is a function of both the measuring temperature  $T_m$  and the reference temperature  $T_r$  at the connection contacts of the thermocouple (see fig. *"Principle of the thermocouple"*).

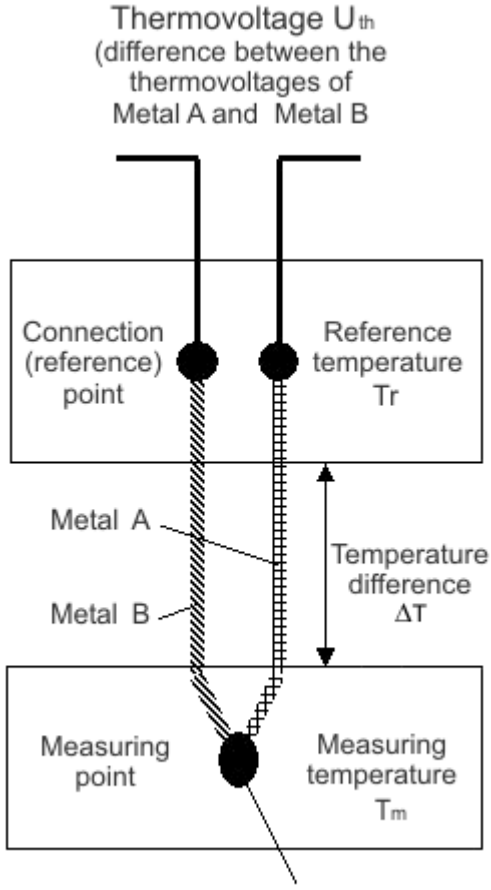

At measuring point welded metals

Fig. 24: Principle of the thermocouple

### Thermocouple measurement

A type-K thermocouple consists of a junction of a nickel-chrome alloy and nickel, where  $k_{\text{NiCr}}$  and  $k_{\text{Ni}}$  represent the thermoelectric coefficients of the metals nickel-chrome and nickel respectively. By adapting the equation according to  $T_m$ , the sought-after temperature can be calculated from the voltage measured across the thermocouple. Based on the difference to the reference temperature, the temperature at the measurement point can be determined to an accuracy of better than one tenth of a Kelvin.

### Sensor circuit

A modification of the sensor circuit with additional devices such as change over switches or multiplexer decreases the measure accuracy. It is strongly discouraged to implement such modifications.

As mentioned, the thermocouples consist of two different metal alloys. Voltages proportional to the temperature arise where the alloys are in contact. In the case of a type K thermocouple these voltages are typically in the range of 50  $\mu$ V/°C. This means that the inputs for the thermocouples must be capable of measuring voltages in the  $\mu$ V and mV range. In addition to the signal measurement itself, the module performs functions related to error detection, interference suppression and protection from external voltages.

### Input circuits

The module can contain up to 32 thermocouple inputs. Electrical isolation between the channels could not be implemented, for reasons of both cost and space. In order to exclude the possibility of mutual interference, every input has a high-impedance differential amplifier. This rejects interfering voltages that can be coupled into the thermocouple circuit. Voltage differences between individual thermocouples are also suppressed without them having any effect on one another.

#### Broken lead detection

Broken leads are detected as a diagnosis of the state of the thermocouple. The break is recognized through the infinite resistance of the broken thermocouple. Broken leads are detected in both grounded and ungrounded thermocouples.

### Cold junction (CJ) compensation

When a thermocouple is used for temperature measurement, a voltage is thermally generated at the other end of the connection as well as at the location of the measuring junction. On both the 12-pin and the 64-pin contact strips the socket contact at the module is connected to the thermal wire. Other requirements mean that it is not possible to measure directly at the socket contacts (plugging in without contact losses, and ability to withstand mains voltage). There is another cold junction on the plug side, opposite the cold junction on the socket side. Good temperature equalization between the socket and plug contacts, and thermal insulation of the socket and plug contacts, ensure that the thermal voltages on the two sides are equalized. The voltages thus cancel each other out. To achieve this structure, the connection in the module between the plug contact and the circuit board is made with the necessary thermal material in each case (J or K type). The resulting cold junction is then on the circuit board for the module electronics. At this point it is possible to perform a simple yet effective measurement of temperature in order to implement the cold junction compensation.

### **Back Voltage Protection**

The back voltage protection guards against external voltages applied through the thermocouple inputs. Voltages of up to 230  $V_{AC}$  are tolerated, or are withstood without damage to the module. Those thermocouple inputs that are not affected remain functionally operative, or are only affected for a short time. The module switches measurements from the affected channel off and disconnects the voltage, so that the unwanted voltage can remain connected to the thermocouple input for a long period. If it is possible to manage without that particular thermocouple channel, it is not necessary to rectify the fault immediately.

### How Back Voltage Protection operates

The thermocouple inputs are protected within the module against voltages that are outside the permitted signal range. The permitted range is about –10V...+10V. If voltages outside this range appear, the current is limited by an internal resistance and is diverted to a protective circuit. The current-limiting function of the input circuit protects the thermocouple wires from excessive short-circuit currents, so that they are not destroyed. A protective circuit is responsible for a group of at most eight thermocouple inputs. The central

protective circuit detects the excess voltage and switches off all the thermocouple inputs in the group. This process affects the current measurements being taken by the channels in this group, and those measurements will have to be made again. Monitoring and switching groups off means that the channel that is directly affected cannot be identified. The faulty thermocouple input is identified by switching on the channels that have been switched off again one by one. As soon as it is seen that the protective circuit for these thermocouple inputs is triggered again after a channel is switched on, this channel is recognized as faulty, and remains switched off. When all the channels in the group have been tested, and are either operating again or have been switched off because they are faulty channels, it is possible to continue with the normal measuring process. The fault in the channels that have been switched off is checked by switching on again after a configurable time, so that the faulty channels can be automatically brought back into operation.

### Connecting strips for thermocouples module FM3332-B110-1010

The thermocouples are connected to the 24-pin or 64-pin connection strips. The signal assignment and polarity must be correctly observed. Cold junction compensation is implemented on the circuit board within the module. The connection between the module electronics and the connector pins is made with the corresponding thermal material. The use of thermocouples other than those listed in the documentation is not permitted. Good thermal conduction between the module's plug and socket means that no significant thermal voltage is created by the plugged connections. Thermal insulation on the socket side of the connection should be ensured in order to avoid a large temperature error. Draughts and unevenly heated areas in particular are to be avoided.

### Overview of suitable thermocouples

The following thermocouples are suitable for temperature measurements with the FM33xx-B110-xxxx (see following table)

| Type (according to EN60584-1) | Element | Implemented tempera-<br>ture range | Colour coding (sheath -<br>plus pole - minus pole) |
|-------------------------------|---------|------------------------------------|----------------------------------------------------|
| J                             | Fe-CuNi | -100°C to 1200°C                   | black - black - white                              |
| К                             | NiCr-Ni | -200°C to 1370°C                   | green - green - white                              |

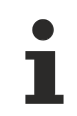

### Max. cable length

The cable length to the module must not exceed a length of 10 m without further protective measures. A suitable surge protection is mandatory in this case.

### Use of FM33xx-B110-xxxx in the TwinCAT System Manager

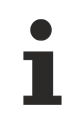

### Description of FM3332-B110-1010 module

The following description refers to the 32 channel module FM3332-B110-1010. It also can be used for the FM3312-B110-0010 module, because the only difference is the number of the channels.

In the full configuration (all possible PDOs activated, see PDO assignment), the FM3332-B110-1010, for example, offers the following process data for use:

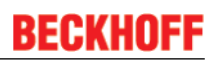

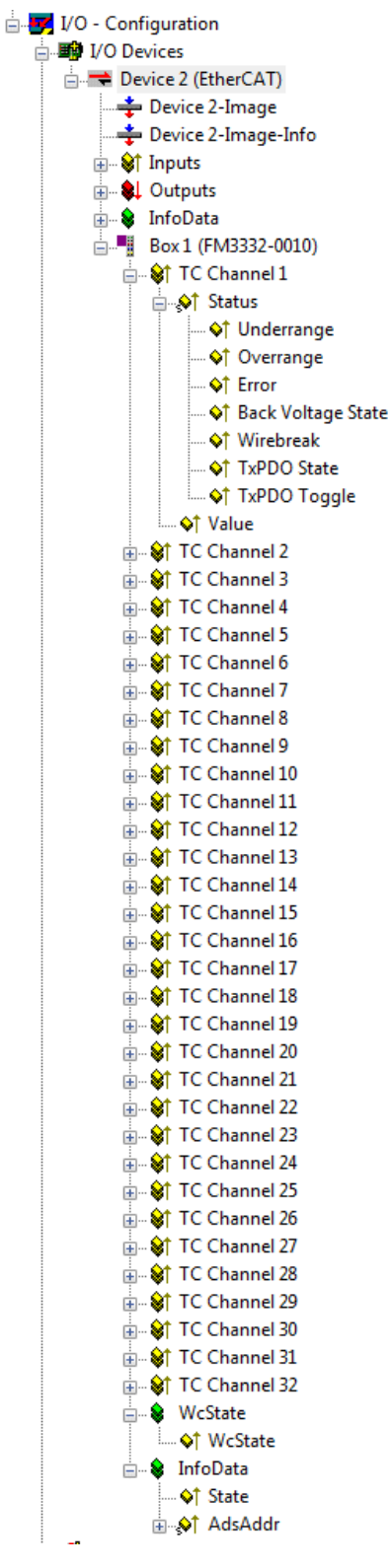

Fig. 25: Process data FM3332-B110-1010

In the case of the FM3332-B110-1010, 32 sets of process data are available, one for each measurement channel.

- Underrange: Measurement is below range
- Overrange: Range of measurement exceeded ("Cable break" together with "Error")
- Error: The error bit is set if the process data is invalid (cable break, over-range, under-range)
- **Back Voltage State:** A backvoltage was detected. The module tries to reset the backvoltage every 10 seconds.

- Wirebreak: Detection of a wire break
- TxPDO State: Validity of the data of the associated TxPDO (0 = valid, 1 = invalid).
- **TxPDO Toggle**: The TxPDO toggle is toggled by the slave when the data of the associated TxPDO is updated. This allows the currently required conversion time to be derived

For detailed information on settings and operating modes, please read the chapter "Process data and operating modes".

### 5.2 Notices and measurement accuracy

### FM33xx operating principle

The picture below shows the thermocouple circuit starting from inside the FM33xx electronic board out to the point of temperature measurement T4:

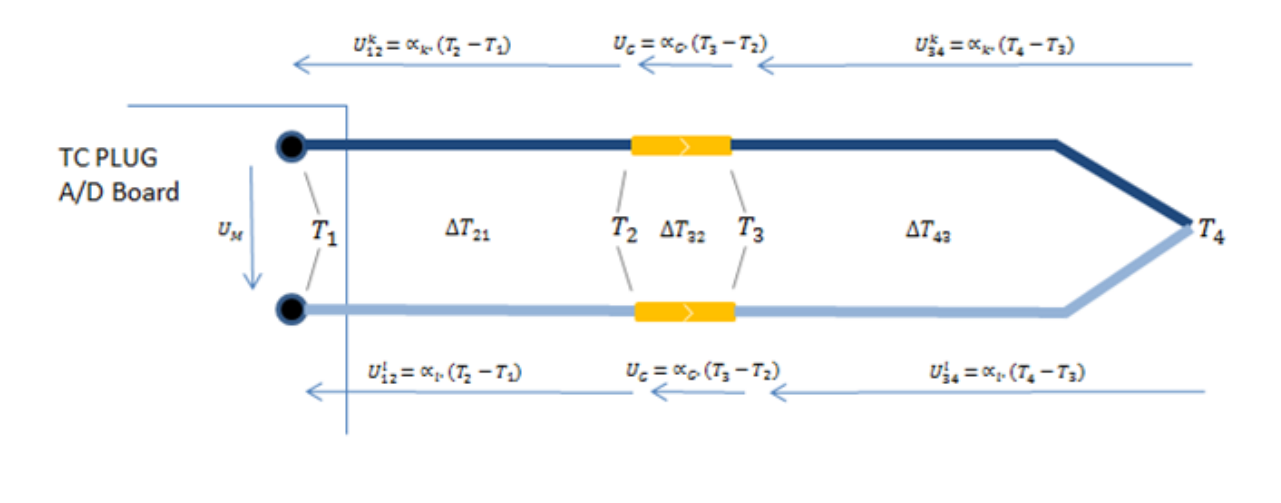

 $U_M = U_{12}^k + U_G + U_{34}^k - U_{34}^l - U_G - U_{12}^l$ 

### Fig. 26: *Structure FM33xx*

On the left side there is the A/D converter board inside the plug, then we have two thermo element wires going to the male connector (the connector consisting of male and female part is assumed as yellow/golden rectangular block in the drawing), then the two wires exit the female connector part of the mating TC plug and join at the measurement point. The indexes "I" and "k" are used to mark the different materials of the thermolement wires.

### The temperatures

- T1 is the temperature at the A/D-converter board in the TC plug,
- T2 is the temperature at the point where the thermo element wires enter the male part of the gold plated connector,
- T3 is the temperature at the point where the thermo element wire exits the female gold plated connector
- T4 is the target point where the actual temperature is measured

The thermocouple principle is based on the Seebeck-effect: if one heats one end of a conductor and cools the other end then one can observe a small voltage difference between the two ends. The voltage is assumed proportional to the temperature difference with the Seebeck-coefficient in-between:

### **U** = α. Δ**T**

Taking this simple equation, and assuming two different materials (Index "k" and index "I") and the goldplated mating connector (male+female, Index "G") in-between and put the voltage arrows across the circuit, the Kirchhoff voltage law across a closed loop results in:

$$U_M = U_{12}^k + U_G + U_{34}^k - U_{34}^l - U_G - U_{12}^l$$
Each individual voltage is a function of its individual temperature difference at the end-points of the respective conductor following the Seebeck equation.

 $U_{\rm M}$  is ultimately the voltage measured by the AD-converter in the TC plug. This voltage is translated to a corresponding temperature T4 by using internal conversion tables specific to the thermocouple material (e.g. type J is FE / CU-NI ).

#### TC plug measurement accuracy

In the factory, the FM33xx-B110 modules are calibrated to an accuracy of

#### ±0.5 °C at 546.19 °C with a max. temperature difference $\Delta T \le 0.5$ °C across all thermocouple channels

However, when measuring target temperature in real circumstances, there are several factors which will introduce an error. Here is a short explanation of the most important ones, together with their corresponding error range.

- a.) Translation table inaccuracy at different temperatures ±0.1 °C (internal software algorithm based on segmented temp/voltage table)
- b.) Self-heating or external heat to plug: ±0.4 °C (for ambient temperature +10°C to +55°C)
- c.) Electronic ageing / burn-in ±0.5 °C (based on statistic experience)
- d.) Temperature drop in plug mating section ±0.5 °C (typical, but depends on mounting direction, external heat/cooling in vicinity, ...)
- e.) Quality of thermocouple wires ±2.5 °C ( or ±1.5 °C, if higher quality tc material is used )

As shown, a large error budget is introduced by the quality of thermocouple wire material.

Here is a deeper explanation for d):

An installation of TC plug at the machine consists of the plug himself and a receptacle part, typically fastened to the body of the machine. The cold junction compensation for the thermo-measurement is implemented on the controller board in the vicinity of the where the internal tc wiring is soldered to the analog printed circuit board. In theory we would need to measure the cold junction temperature at point T3, but this is not possible because this is across the mating section of the installation.

In the above equation (fig. 1), the voltage  $U_G$  disappears, no matter of its magnitude and this is one potential source for inaccurate measurement. If we would assume T3 = T2, then we have no issue, measurement is correct. If T3 is different of T2, the associated Seebeck-voltage UG will still disappear in the closed loop voltage equation and the delta temperature T3-T2 will be a direct constant fault value in the measurement of T4.

As a consequence,  $U_M$  is a function of  $\Delta T_{21}$  and  $\Delta T_{43}$ , but is not a function of  $\Delta T_{32}$ . The temperature difference between T3 and T2 influences the measurement: it simply needs to be added to what the plug thinks it measures as a final temperature. The assumption is, that the temperature difference between T2 and T3 is not very high, because the metal parts of male and female connector will go into a steady and balanced thermal state with minimum temperature difference. This should be taken into account when choosing where to install the plug and it's receptacle.

# 5.3 QUICK START

No special measures are required for the initial commissioning of the FM33xx-B110-xxxx.

#### 1. Connection

Install the FM33xx-B110-xxxx module as described in section connection and diagnosis

Connect 1 to 12 or 1 to 32 thermocouples according to the pin assignment.

#### 2. Configuration

Create a configuration in the TwinCAT System Manager by manually inserting the module or scanning it online. Refer to installation chapter TwinCAT 2.x regarding this.

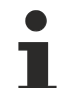

#### **EtherCAT XML Device Description**

If the XML description of the FM33xx-B110-xxxx is not available in your system you can request the latest XML file from Beckhoff and install it according to the installation instructions.

#### Sample configuration created with online scan

1. Start the TwinCAT System Manager and click the right mouse button on "I/O Devices -> "Scan Devices". Confirm the following Pop up windows with "OK".

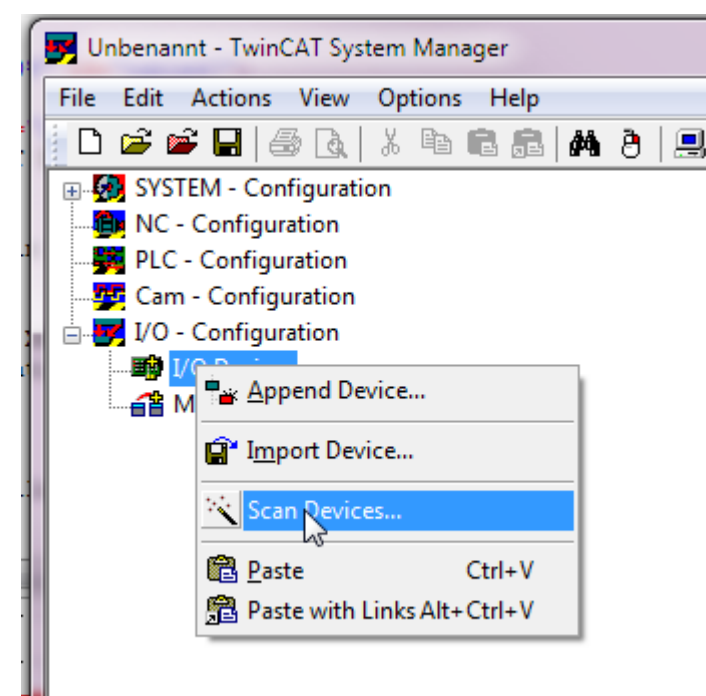

Fig. 27: Dialog "Scan devices"

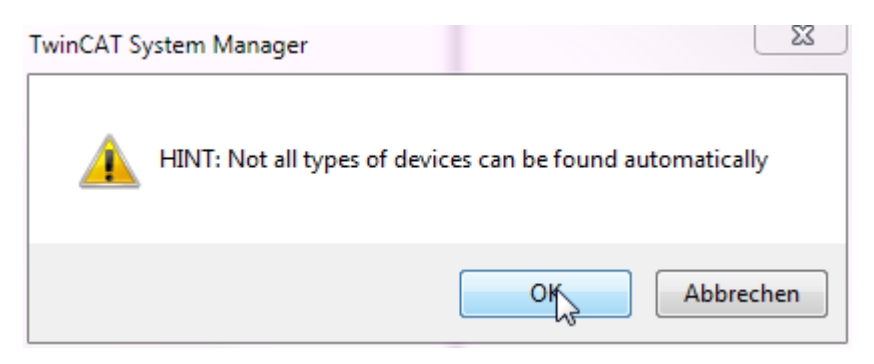

Fig. 28: Information

| 1 new I/O devices found                                                   | ×                                          |
|---------------------------------------------------------------------------|--------------------------------------------|
| Device 2 (EtherCAT) [LAN-Verbindung 3 (TwinCAT-Intel PCI Ethernet Adapte] | OK<br>Cancel<br>Select All<br>Unselect All |

#### Fig. 29: Confirmation Device "EtherCAT"

2. Scan for new slaves and activate "Free Run"

| TwinCAT System Manager |
|------------------------|
| Scan for boxes         |
| Ja Nein                |

Fig. 30: Dialog "Scan for boxes"

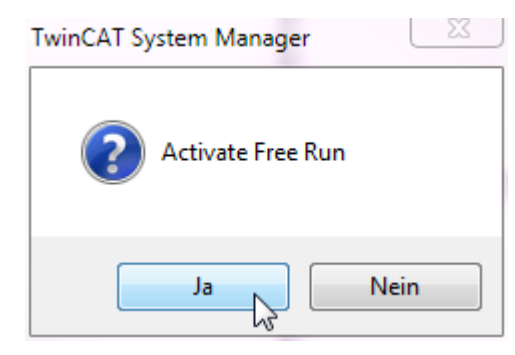

Fig. 31: Dialog "Activate Free Run

3. The FM33xx-Modul appears in the system configuration now. Click on the "+" to see all active input channels.

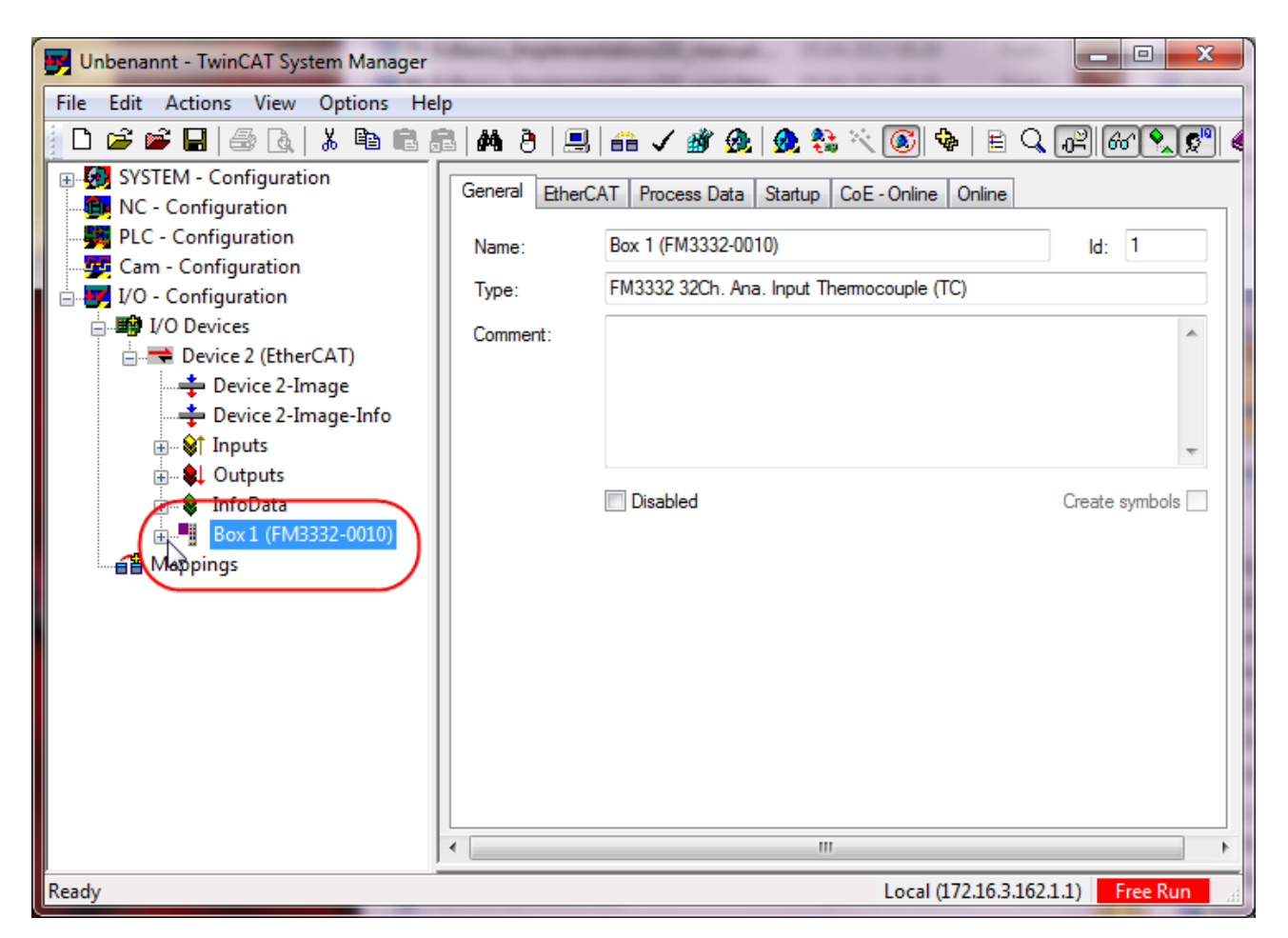

Fig. 32: Box in TwinCAT tree

4. It is possible to link up to12 or 32 process datasets. All active process datasets are shown in the system configuration.

One process dataset consists of the variables below.

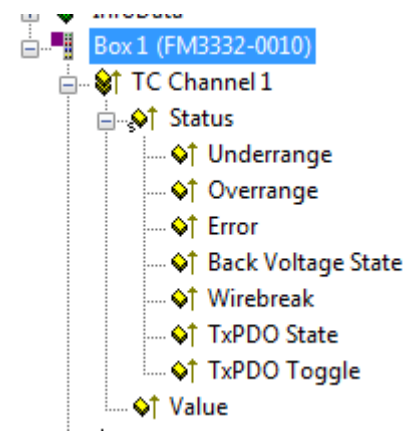

#### 3. Online operation

Activate the EtherCAT master and start the terminal in OP state. In the input variables the FM33xx-B110-xxxx must deliver State=OP (8) and WC=0.

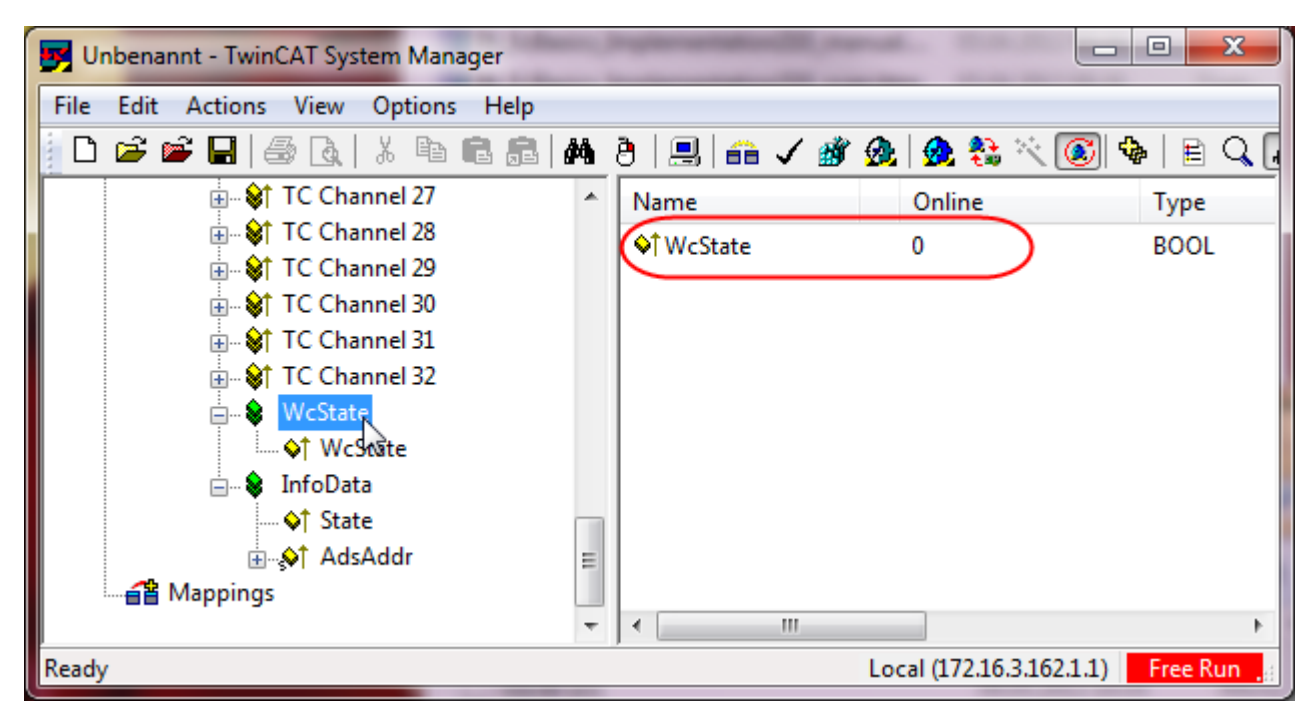

#### Fig. 33: WCState

| Unbenannt - TwinCAT System Manager  | Supervised and the super- |                         |            |
|-------------------------------------|---------------------------|-------------------------|------------|
| File Edit Actions View Options Help |                           |                         |            |
| 🛓 🗅 📽 📽 🔚   🍜 🔃   X 🖻 🖻 🙈   M       | 8 🖳 🙃 🗸 💣 🙆               | L 🙆 😤 🔨 💽 🍕             | ) 🖹 🔍 🖣    |
| TC Channel 27                       | Name                      | Online                  | Туре       |
| time State Channel 28               | State                     | 0x0008 (8)              | UINT       |
|                                     | AdsAddr                   | AC 10 03 A2 03 01       | AMSADDR    |
| TC Channel 31                       | <mark>,</mark> ¢† netId   | AC 10 03 A2 03 01       | ARRAY [0   |
| TC Channel 32                       | <b>♦</b> î netId[0]       | 0xAC (172)              | USINT      |
| WcState                             | ♦↑ netId[1]               | 0x10 (16)               | USINT      |
| ↓ WcState                           | ♦↑ netId[2]               | 0x03 (3)                | USINT      |
| InfoData                            | ♦↑ netId[3]               | 0xA2 (162)              | USINT      |
| State                               | ♦↑ netId[4]               | 0x03 (3)                | USINT      |
|                                     | ♦↑ netId[5]               | 0x01 (1)                | USINT      |
| Appings                             | ♦↑ port                   | 0x03E9 (1001)           | UINT       |
| •                                   | III                       |                         | Þ.         |
| Ready                               | Lo                        | ocal (172.16.3.162.1.1) | onfig Mode |

Fig. 34: InfoData

#### 4. Delivery state

The module behaves as follows in the delivery state or after scanning in the TwinCAT System Manager:

- 12 or 32 channels active
- Internal coldjunction compensation
- · Filter activated
- TC element Type J

| Gene                                                                                                    | General EtherCAT Process Data Startup CoE - Online         |                           |                |                 |  |  |  |
|----------------------------------------------------------------------------------------------------|------------------------------------------------------------|---------------------------|----------------|-----------------|--|--|--|
|                                                                                                    | Update List  Auto Update  Single Update  Show Offline Data |                           |                |                 |  |  |  |
|                                                                                                    | Advanced                                                   |                           |                |                 |  |  |  |
|                                                                                                    | Add to Startu                                              | Online Data               | Module OD (AoE | Port): 0        |  |  |  |
| In                                                                                                    | dex                                                        | Name                      | Flags          | Value           |  |  |  |
| ÷                                                                                                    | 61D0:0                                                     | TC Inputs Ch.30           | RO             | > 17 <          |  |  |  |
| ÷                                                                                                    | 61E0:0                                                     | TC Inputs Ch.31           | RO             | > 17 <          |  |  |  |
| ÷                                                                                                    | 61F0:0                                                     | TC Inputs Ch.32           | RO             | > 17 <          |  |  |  |
| Ė                                                                                                    | 8000:0                                                     | TC Settings Ch.01         | RW             | > 25 <          |  |  |  |
|                                                                                                    | 8000:00                                                    | Coldjunction compensation | RW             | intem (0)       |  |  |  |
|                                                                                                    | 8000:15                                                    | Filter settings           | RW             | 50 Hz (0)       |  |  |  |
|                                                                                                    | 8000:19                                                    | TC Element                | RW             | J -1001000℃ (1) |  |  |  |
| ÷                                                                                                    | 800E:0                                                     | TC Internal data Ch.01    | RO             | >4<             |  |  |  |
| , the second second sec | - 800F:0                                                   | TC Vendor data Ch.01      | RW             | > 3 <           |  |  |  |
| ÷                                                                                                    | 8010:0                                                     | TC Settings Ch.02         | RW             | > 25 <          |  |  |  |
| ÷                                                                                                    | 801E:0                                                     | TC Internal data Ch.02    | RO             | > 4 <           |  |  |  |
| ÷                                                                                                    | 801F:0                                                     | TC Vendor data Ch.02      | RW             | > 3 <           |  |  |  |
| ÷                                                                                                    | 8020:0                                                     | TC Settings Ch.03         | RW             | > 25 <          |  |  |  |
| ÷                                                                                                    | 802E:0                                                     | TC Internal data Ch.03    | RO             | > 4 <           |  |  |  |

Fig. 35: CoE object 8000

This results in a conversion

#### 5. Setting parameters and process data

#### Process data

Via the PDO selection (click on the "Process Data" tab (A)) 1 to 12 or 1 to 32 channels can be selected or deselected as PDOs to be cyclically transmitted (deselection of channel 2 via PDO 0x1A01 (B)). The deactivation of a channel reduces the size of the process image (in this example channel 2 (C))

| Unbenannt - TwinCAT System Manager         |   |              |            |        |           |          |                   |            |             | - 0             | ×      |
|--------------------------------------------|---|--------------|------------|--------|-----------|----------|-------------------|------------|-------------|-----------------|--------|
| File Edit Actions View Options Help        |   |              |            |        |           |          |                   |            |             |                 |        |
| D 😅 📽 🖬   🍜 🖪   X 🖻 🖷 🔒                    | 楢 | 8   🖪        | 1 🙃        | 1      | ğ 👧       | 👧 🎨 i    | × 💽 🍫             | E Q        | P 60        |                 | 🤌 👔    |
| 🐨 🐼 SYSTEM - Configuration                 | * |              |            |        | T. Danas  | u Data d |                   |            |             |                 | *      |
|                                            |   | Gen          | eral   Eti | herCA  | Froce     |          | startup   CoE - ( | Online   ( | Online      |                 |        |
|                                            |   | Syr          | nc Mana    | ger:   |           | Α        | PDO List:         |            |             |                 |        |
| - 💯 Cam - Configuration                    |   |              | M C:       |        | Turne     | Flage    | Index             | Cine       | Name        |                 | _      |
| 📄 🛃 I/O - Configuration                    |   |              | M 31       | 2e     | Type      | riags    | index             | Jize       | The of      |                 | -      |
| 📄 🏬 I/O Devices                            | = |              | 25         | 06     | MbxOut    |          | 0x1A00            | 4.0        | TC Chan     | inel 1          |        |
| 🖻 🗮 Device 2 (EtherCAT)                    |   |              | 25         | 06     | Mbxin     |          | 0x1A01            | 4.0        | TC Chan     | inel 2          |        |
| Device 2-Image                             |   | 2            | 12         | M      | looute    |          | 0x1A02            | 4.0        | TC Chan     | mei J           |        |
| 🕂 Device 2-Image-Info                      |   | <sup>3</sup> | 12         | 14     | inputs    |          | 0x1A03            | 4.0        | TC Chan     | inel 4<br>nel 5 |        |
| ia Inputs                                  |   |              |            |        |           |          | 0~1405            | 10         | TC Chan     | nel 6           | -      |
| 🗄 🔍 🕵 Outputs                              |   | •            | _          |        |           | •        | •                 |            |             |                 | ▶ =    |
| infoData                                   |   | PD           | O Assigr   | nment  | (0x1C13): |          | PDO Content       | t (0x1A00  | )):         |                 |        |
| Example 1 TC Channel 1                     |   | V            | 0x1A00     | )      |           |          | Index             | Size       | Offs        | Name            |        |
| TC Channel 3                               |   |              | x1A01      | R      |           |          | 0x6000·01         | 0.1        | 0.0         | Status          | Inde   |
| TC Channel 4                               |   | <b>V</b>     | 1001A02    | -      |           |          | 0x6000:02         | 0.1        | 0.1         | Status (        | Over _ |
| TC Channel 5                               |   |              | 0x1A03     | 5      |           | -        | 4                 |            | 1           |                 |        |
| TC Channel 6                               |   |              | UX IAU4    | •      |           |          |                   |            |             |                 | -      |
| ⊞ 😹 TC Channel 7                           |   | r¤           | ownload    | d      |           |          | Predefined F      | PDO Assi   | gnment: (no | ne)             |        |
|                                            |   | [            | PDO        | Assign | ment      |          | Load PDO in       | fo from d  | evice       |                 | _      |
|                                            |   | [] [         | PDO        | Config | uration   |          |                   |            |             |                 |        |
| 🕀 😵 TC Channel 10                          |   |              |            |        |           |          | Sync Unit A       | ssignmen   | t           |                 | -      |
| 🕀 😵 TC Channel 11                          |   |              |            |        |           |          |                   |            |             |                 | •      |
| 🗰 🕍 TC Channel 12                          | Ŧ | Name         |            |        | (         | Online   | Т                 | me         | Size        | >Add            | r 1    |
| Ready Local (172.16.3.162.1.1) Config Mode |   |              |            |        |           |          |                   |            |             |                 |        |

Fig. 36: Process data PDO assignment

#### CoE parameters

The CoE parameters can now be changed for each channel in the CoE.

#### Parameterization via the CoE list (CAN over EtherCAT)

The terminal is parameterized via the CoE - Online tab (double-click on the respective object) or via the Process Data tab (allocation of PDOs). Please note the following general CoE information when using/manipulating the CoE parameters: - Keep a startup list if components have to be replaced - Differentiation between online/offline dictionary, existence of current XML description - use "CoE reload" for resetting changes

The following settings should be made in each channel

#### 1. Coldjunction compensation

Per default, the internal coldjunction compensation is selected (see also chapter <u>Basic Function Principles</u> [<u>> 31]</u>).

In order to measure the temperature using an external reference point, the value "2" (external process data (1/10  $^\circ C$ ) must be set.

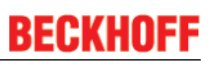

| Index             | Name                      | Flags Value                               |
|-------------------|---------------------------|-------------------------------------------|
| 主 ··· 61B0:0      | TC Inputs Ch.28           | Set Value Dialog                          |
|                   | TC Inputs Ch.29           |                                           |
|                   | TC Inputs Ch.30           | Dec: 0 OK                                 |
|                   | TC Inputs Ch.31           |                                           |
| 🗄 🗝 61F0:0        | TC Inputs Ch.32           | Hex: UxUUUUUUUUUUUUUUUUUUUUUUUUUUUUUUUUUU |
| Ė~ 80 <u>00:0</u> | TC Settings Ch.01         | Enum:                                     |
| 6 8000:0C         | Coldjunction compensation | intern                                    |
| 8000:15           | Filter settings           | no                                        |
| 8000:19           | TC Element                | Bool: extern processdata (1/10°C)         |
|                   | TC Internal data Ch.01    |                                           |
|                   | TC Vendor data Ch.01      | Binary: 00 00 00 00 4                     |
| ÷··· 8010:0       | TC Settings Ch.02         | Bit Size: 0 1 0 8 0 16 0 32 0 64 0 2      |
| <b>€</b> 801E:0   | TC Internal data Ch.02    |                                           |
| D01E-0            | TC Vender data Ch 02      | C                                         |

Fig. 37: Object "Coldjunction compensation"

#### 2. Filter setting

The filter setting from channel 1 is simultaneously effective for all channels. The selection of 50, 60, 250 or 500 Hz filter is possible

| Index                | Name                      | Flags Value                                |
|----------------------|---------------------------|--------------------------------------------|
| €61B0:0              | TC Inputs Ch.28           | Set Value Dialog                           |
| . ± 61C0:0           | TC Inputs Ch.29           |                                            |
|                      | TC Inputs Ch.30           | Dec: 0 OK                                  |
| 主 61E0:0             | TC Inputs Ch.31           |                                            |
| 主 🗉 61F0:0           | TC Inputs Ch.32           | Hex: UXUUUUUUUUUUUUUUUUUUUUUUUUUUUUUUUUUUU |
| Ė <sup></sup> 8000:0 | TC Settings Ch.01         | Enum: 50 Hz -                              |
| 8000:0C              | Coldjunction compensation | 50 Hz                                      |
| 8000:15              | Filter settings           | 60 Hz                                      |
| 8000:19              | TC Element                | Bool: 250 Hz                               |
|                      | TC Internal data Ch.01    | SUU HZ                                     |
| ÷ 800F:0             | TC Vendor data Ch.01      | Binary: 00 00 00 00 4                      |
|                      | TC Settings Ch.02         | Bit Size: 0 1 0 8 0 16 0 32 0 64 0 2       |
|                      | TC Internal data Ch.02    |                                            |
|                      | TC Vendor data Ch.02      |                                            |

Fig. 38: Object "Filter settings"

#### 3. TC Element

You can set the type of thermocouple (J or K) or the resolution of the respective channel here.

| Index                | Name                      | Flags Value                          |         |
|----------------------|---------------------------|--------------------------------------|---------|
| 主 ··· 61B0:0         | TC Inputs Ch.28           | Set Value Dialog                     |         |
| . ±                  | TC Inputs Ch.29           |                                      |         |
| . ± 61D0:0           | TC Inputs Ch.30           |                                      |         |
| . €1E0:0             | TC Inputs Ch.31           |                                      | ' I I I |
| 主 🗠 61F0:0           | TC Inputs Ch.32           | Hex: 0x00000001 Cancel               |         |
| Ė <sup></sup> 8000:0 | TC Settings Ch.01         |                                      |         |
|                      | Coldjunction compensation | Enum:                                | - 18    |
| 8000.15              | Filter settings           | K-1001370°C                          | - 18    |
| 8000:19              | TC Element                | +/-30mV 1µV resolution               |         |
|                      | TC Internal datas Ch.01   | Bool: +/-60mV 2µV resolution         |         |
| ÷ 800F:0             | TC Vendor data Ch.01      | Binary: +/-120mV 4µV resolution 4    | 1       |
| <b>.</b>             | TC Settings Ch.02         |                                      |         |
|                      | TC Internal data Ch.02    | Bit Size: 0 1 0 8 0 16 @ 32 0 64 0 ? |         |
|                      | TC Vendor data Ch.02      |                                      |         |

Fig. 39: Object "TC element"

With the exception of the filter setting, different values can be specified for each channel.

The settings can also be loaded via the SPS/PLC/Task at runtime, e.g. using function blocks from *TcEtherCAT.lib*.

#### 6. Diagnostics

Both the terminal and each individual channel signal their proper function in status variables, see above. For proper operation the cyclic evaluation of the following information is recommended:

- Module FM33xx-B110-xxxx
  - WorkingCounter (*WcState*)
  - must be 0 in each cycle, otherwise no valid data acceptance has taken place
  - Status State The EC status of the terminal must be in OP mode, i.e. the 3rd bit is set. There must not be any error.
- per channel
  - Error, Back Voltage State, Wirebreak These variables must be 0/FALSE
  - TxPDO State

This variable indicates an internal process data error and must be 0/FALSE.

TxPDO Toggle

This variable indicates the delivery of new data by changing its value.

#### 7. Operation

During operation the thermocouples are cyclically measured and the process value is transmitted to the master.

## 5.4 **TwinCAT Development Environment**

The Software for automation TwinCAT (The Windows Control and Automation Technology) will be distinguished into:

- TwinCAT 2: System Manager (Configuration) & PLC Control (Programming)
- TwinCAT 3: Enhancement of TwinCAT 2 (Programming and Configuration takes place via a common Development Environment)

#### Details:

- TwinCAT 2:
  - Connects I/O devices to tasks in a variable-oriented manner
  - · Connects tasks to tasks in a variable-oriented manner
  - Supports units at the bit level
  - Supports synchronous or asynchronous relationships
  - · Exchange of consistent data areas and process images
  - Datalink on NT Programs by open Microsoft Standards (OLE, OCX, ActiveX, DCOM+, etc.)
  - Integration of IEC 61131-3-Software-SPS, Software- NC and Software-CNC within Windows NT/2000/XP/Vista, Windows 7, NT/XP Embedded, CE
  - Interconnection to all common fieldbusses
  - <u>More...</u>

#### Additional features:

- TwinCAT 3 (eXtended Automation):
  - · Visual-Studio®-Integration
  - Choice of the programming language
  - Supports object orientated extension of IEC 61131-3
  - Usage of C/C++ as programming language for real time applications
  - Connection to MATLAB®/Simulink®
  - Open interface for expandability
  - Flexible run-time environment
  - Active support of Multi-Core- und 64-Bit-Operatingsystem
  - Automatic code generation and project creation with the TwinCAT Automation Interface
  - <u>More...</u>

Within the following sections commissioning of the TwinCAT Development Environment on a PC System for the control and also the basically functions of unique control elements will be explained.

Please see further information to TwinCAT 2 and TwinCAT 3 at http://infosys.beckhoff.com.

## 5.4.1 Installation of the TwinCAT real-time driver

In order to assign real-time capability to a standard Ethernet port of an IPC controller, the Beckhoff real-time driver has to be installed on this port under Windows.

This can be done in several ways. One option is described here.

In the System Manager call up the TwinCAT overview of the local network interfaces via Options  $\rightarrow$  Show Real Time Ethernet Compatible Devices.

| File Edit Actions View | Options Help                               |
|------------------------|--------------------------------------------|
| 🛉 D 🖻 📽 🖬   🍜 🖪        | Show Real Time Ethernet Compatible Devices |

Fig. 40: System Manager "Options" (TwinCAT 2)

This have to be called up by the Menü "TwinCAT" within the TwinCAT 3 environment:

| 🚥 Example_Project - Microsoft Visual Studio ( | Admi                                      | istrator)                         |         |  |  |  |
|-----------------------------------------------|-------------------------------------------|-----------------------------------|---------|--|--|--|
| File Edit View Project Build Debug            | Twin                                      | CAT TwinSAFE PLC Tools Scope Wind | ow Help |  |  |  |
| : 🛅 🕶 📨 📂 🛃 🥥   🔏 🗈 🛍   🤊                     | •                                         | Activate Configuration            | _ [     |  |  |  |
| i 🖸 🖓 🖕 i 🔐 🧧 🗖 🌮 🌾 🎯                         | #                                         | Restart TwinCAT System            |         |  |  |  |
|                                               | Restart Twin Concer/IP Link Register      |                                   |         |  |  |  |
|                                               | Opuace Firmware/EEPROM                    |                                   |         |  |  |  |
|                                               | Show Realtime Ethernet Compatible Devices |                                   |         |  |  |  |
|                                               | File Handling                             |                                   |         |  |  |  |
|                                               |                                           | EtherCAT Devices                  | - + I   |  |  |  |
|                                               |                                           | About TwinCAT                     |         |  |  |  |

Fig. 41: Call up under VS Shell (TwinCAT 3)

The following dialog appears:

| Installation of TwinCAT RT-Ethernet Adapters                                                                                                  |               |
|----------------------------------------------------------------------------------------------------|---------------|
| Ethernet Adapters                                                                                                    | Update List   |
| Installed and ready to use devices      LAN3 - TwinCAT-Intel PCI Ethernet Adapter (Gigabit)                                                   | install       |
| 100M - TwinCAT-Intel PCI Ethernet Adapter     100M - TwinCAT-Intel PCI Ethernet Adapter     10 - TwinCAT-Intel PCI Ethernet Adapter (Gigabit) | Bind          |
| Compatible devices                                                                                                    | Unbind        |
| Disabled devices                                                                                                    | Enable        |
|                                                                                                    | Disable       |
|                                                                                                    | Show Bindings |

Fig. 42: Overview of network interfaces

Interfaces listed under "Compatible devices" can be assigned a driver via the "Install" button. A driver should only be installed on compatible devices.

A Windows warning regarding the unsigned driver can be ignored.

Alternatively an EtherCAT-device can be inserted first of all as described in chapter <u>Offline configuration</u> <u>creation, section "Creating the EtherCAT device"</u> [> <u>56</u>] in order to view the compatible ethernet ports via its EtherCAT properties (tab "Adapter", button "Compatible Devices…"):

|                                  | General Adapter Et | nerCAT Online CoE · Or  | nline                                |
|----------------------------------|--------------------|-------------------------|--------------------------------------|
| I/O Devices                      |                    | 💿 OS (NDIS) 🛛 🔿         | PCI O DPRAM                          |
| Device 1 (EtherCAT)     Mappings | Description:       | 1G (Intel(R) PR0/1000 I | PM Network Connection - Packet Sched |
|                                  | Device Name:       | \DEVICE\{2E55A7C2-A     | AF68-48A2-A9B8-7C0DE2A44BF0}         |
|                                  | PCI Bus/Slot:      |                         | Search                               |
|                                  | MAC Address:       | 00 01 05 05 f9 54       | Compatible Devices                   |
|                                  | IP Address:        | 169.254.1.1 (255.255.0. | .0)                                  |

Fig. 43: *EtherCAT device properties(TwinCAT 2): click on "Compatible Devices..." of tab "Adapter"* 

TwinCAT 3: the properties of the EtherCAT device can be opened by double click on "Device .. (EtherCAT)" within the Solution Explorer under "I/O":

| ⊿ | 2 | I/O              |                       |
|---|---|------------------|-----------------------|
|   | ۵ | °C               | Devices               |
|   |   | $\triangleright$ | 🔫 Device 1 (EtherCAT) |
|   |   |                  |                       |

After the installation the driver appears activated in the Windows overview for the network interface (Windows Start  $\rightarrow$  System Properties  $\rightarrow$  Network)

| 上 1G Properties 🔹 😢                                                                                                    |  |  |  |  |  |  |
|----------------------------------------------------------------------------------------------------|--|--|--|--|--|--|
| General Authentication Advanced                                                                                                    |  |  |  |  |  |  |
| Connect using:                                                                                                    |  |  |  |  |  |  |
| TwinCAT-Intel PCI Ethernet Adapter (                                                                                                    |  |  |  |  |  |  |
| This connection uses the following items:                                                                                                |  |  |  |  |  |  |
| <ul> <li>Client for Microsoft Networks</li> <li>Client for Microsoft Networks</li> <li>QoS Packet Scheduler</li> </ul>                   |  |  |  |  |  |  |
|                                                                                                    |  |  |  |  |  |  |
| I <u>n</u> stall <u>U</u> ninstall <u>Properties</u>                                                                                     |  |  |  |  |  |  |
| Allows your computer to access resources on a Microsoft<br>network.                                                                      |  |  |  |  |  |  |
| <ul> <li>Show icon in notification area when connected</li> <li>Notify me when this connection has limited or no connectivity</li> </ul> |  |  |  |  |  |  |
| OK Cancel                                                                                                    |  |  |  |  |  |  |

Fig. 44: Windows properties of the network interface

A correct setting of the driver could be:

BECK

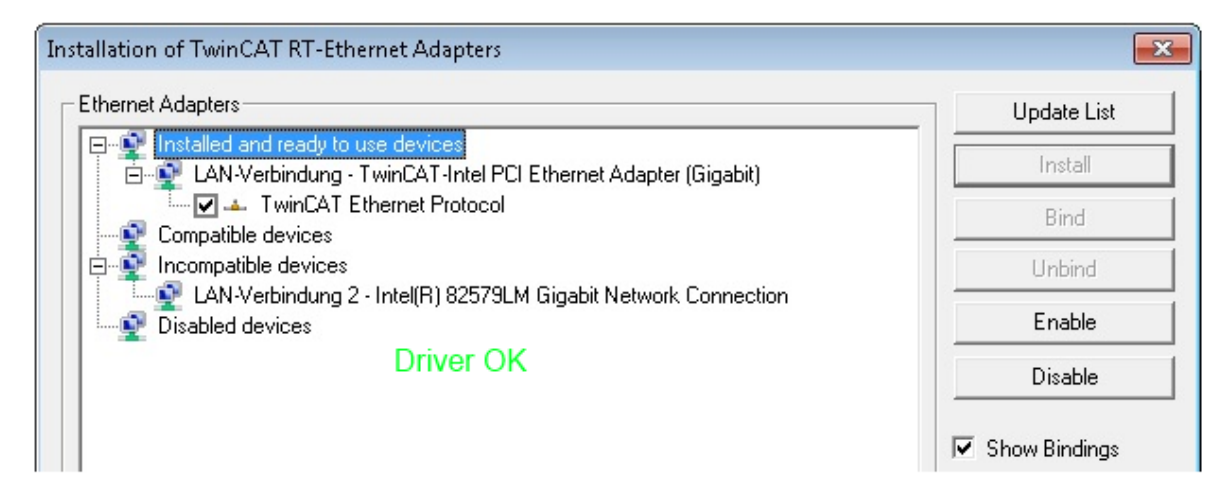

Fig. 45: Exemplary correct driver setting for the Ethernet port

Other possible settings have to be avoided:

| nernet Adapters                                                                                                    | Update List   |
|----------------------------------------------------------------------------------------------------|---------------|
| Installed and ready to use devices                                                                                                    | Install       |
| ✓ ✓ TwinCAT Ethernet Protocol for all Network Adapters                                                                                                    | Bind          |
| LAN-Verbindung - TwinCAT-Intel PCI Ethernet Adapter (Gigabit)                                                                                                    | Unbind        |
| Image: State of the state of the state of | Enable        |
|                                                                                                    | Disable       |
| Disabled devices                                                                                                    |               |
| WRONG: both driver enabled                                                                                                    | Show Bindings |

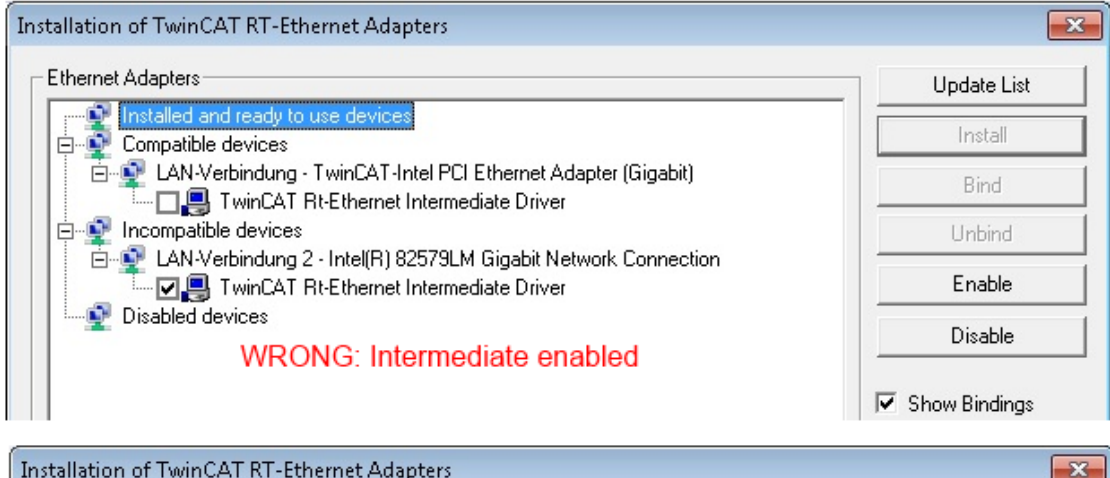

| hernet Adapters                                                                                                    | Update List |
|----------------------------------------------------------------------------------------------------|-------------|
| Installed and ready to use devices<br>Compatible devices<br>LAN-Verbindung - TwinCAT-Intel PCI Ethernet Adapter (Gigabit)<br>TwinCAT Ethernet Protocol for all Network Adapters<br>Incompatible devices<br>LAN-Verbindung 2 - Intel(R) 82579LM Gigabit Network Connection<br>TwinCAT Ethernet Protocol for all Network Adapters<br>Disabled devices | Install     |
|                                                                                                    | Bind        |
|                                                                                                    | Unbind      |
|                                                                                                    | Enable      |
|                                                                                                    | Disable     |
| WRONG: enabled for all network adapters                                                                                                    |             |

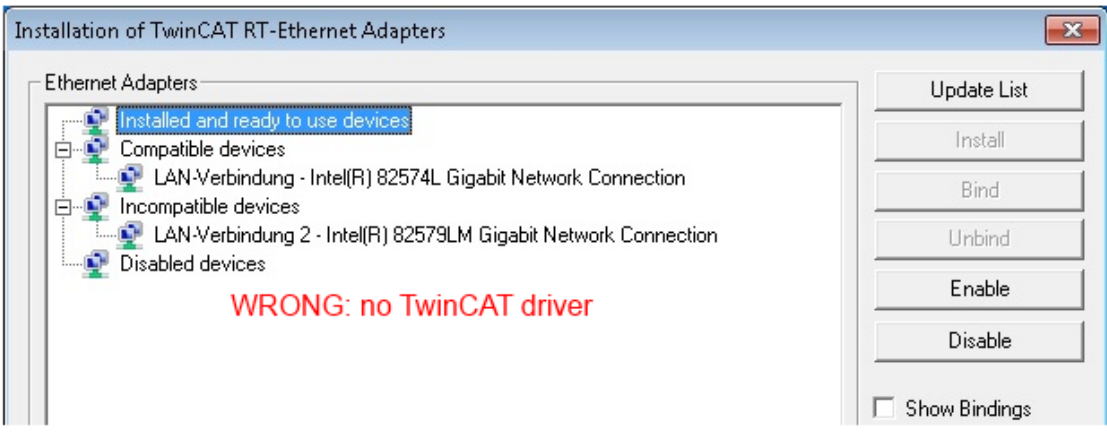

Fig. 46: Incorrect driver settings for the Ethernet port

#### IP address of the port used

# •

### IP address/DHCP

In most cases an Ethernet port that is configured as an EtherCAT device will not transport general IP packets. For this reason and in cases where an EL6601 or similar devices are used it is useful to specify a fixed IP address for this port via the "Internet Protocol TCP/IP" driver setting and to disable DHCP. In this way the delay associated with the DHCP client for the Ethernet port assigning itself a default IP address in the absence of a DHCP server is avoided. A suitable address space is 192.168.x.x, for example.

| 👍 1G Properties 🔹 😢 🛛                                                                                                    |
|----------------------------------------------------------------------------------------------------|
| General Authentication Advanced                                                                                                    |
| Connect using:                                                                                                    |
| TwinCAT-Intel PCI Ethernet Adapter ( Configure                                                                                                    |
| This connection uses the following items:                                                                                                    |
| 🗹 📮 QoS Packet Scheduler 🔷                                                                                                    |
| ✓ % TwinCAT Ethernet Protocol                                                                                                    |
| Internet Protocol (TCP/IP)                                                                                                    |
|                                                                                                    |
|                                                                                                    |
| Install                                                                                                    |
| Install Uninstall Properties                                                                                                    |
| Install Uninstall Properties Internet Protocol (TCP/IP) Properties General                                                                                                    |
| Install Uninstall Properties Internet Protocol (TCP/IP) Properties General                                                                                                    |
| Install Uninstall Properties Internet Protocol (TCP/IP) Properties General You can get IP settings assigned automatically if your network support this capability. Otherwise, you need to ask your network administrator the appropriate IP settings.                                                                   |
| Install Uninstall Properties Internet Protocol (TCP/IP) Properties General You can get IP settings assigned automatically if your network support this capability. Otherwise, you need to ask your network administration the appropriate IP settings. Obtain an IP address automatically                               |
| Install Uninstall Properties Internet Protocol (TCP/IP) Properties General You can get IP settings assigned automatically if your network support this capability. Otherwise, you need to ask your network administration the appropriate IP settings. Obtain an IP address automatically Use the following IP address: |

Fig. 47: TCP/IP setting for the Ethernet port

## 5.4.2 Notes regarding ESI device description

#### Installation of the latest ESI device description

The TwinCAT EtherCAT master/System Manager needs the device description files for the devices to be used in order to generate the configuration in online or offline mode. The device descriptions are contained in the so-called ESI files (EtherCAT Slave Information) in XML format. These files can be requested from the respective manufacturer and are made available for download. An \*.xml file may contain several device descriptions.

The ESI files for Beckhoff EtherCAT devices are available on the <u>Beckhoff website</u>.

The ESI files should be stored in the TwinCAT installation directory.

Default settings:

- TwinCAT 2: C:\TwinCAT\IO\EtherCAT
- TwinCAT 3: C:\TwinCAT\3.1\Config\lo\EtherCAT

The files are read (once) when a new System Manager window is opened, if they have changed since the last time the System Manager window was opened.

A TwinCAT installation includes the set of Beckhoff ESI files that was current at the time when the TwinCAT build was created.

For TwinCAT 2.11/TwinCAT 3 and higher, the ESI directory can be updated from the System Manager, if the programming PC is connected to the Internet; by

- TwinCAT 2: Option → "Update EtherCAT Device Descriptions"
- TwinCAT 3: TwinCAT → EtherCAT Devices → "Update Device Descriptions (via ETG Website)..."

The TwinCAT ESI Updater is available for this purpose.

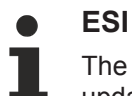

The \*.xml files are associated with \*.xsd files, which describe the structure of the ESI XML files. To update the ESI device descriptions, both file types should therefore be updated.

#### **Device differentiation**

EtherCAT devices/slaves are distinguished by four properties, which determine the full device identifier. For example, the device identifier EL2521-0025-1018 consists of:

- · family key "EL"
- name "2521"
- type "0025"
- and revision "1018"

(EL2521-0025-1018) Revision

Fig. 48: Identifier structure

The order identifier consisting of name + type (here: EL2521-0010) describes the device function. The revision indicates the technical progress and is managed by Beckhoff. In principle, a device with a higher revision can replace a device with a lower revision, unless specified otherwise, e.g. in the documentation. Each revision has its own ESI description. See <u>further notes [ $\blacktriangleright$  8].</u>

#### **Online description**

If the EtherCAT configuration is created online through scanning of real devices (see section Online setup) and no ESI descriptions are available for a slave (specified by name and revision) that was found, the System Manager asks whether the description stored in the device should be used. In any case, the System Manager needs this information for setting up the cyclic and acyclic communication with the slave correctly.

| TwinCAT System Manager                                                                                                  |        |  |  |  |
|----------------------------------------------------------------------------------------------------|--------|--|--|--|
| New device type found (EL2521-0024 - 'EL2521-0024 1K. Pulse Train 24V DC Ausgang').<br>ProductRevision EL2521-0024-1016 |        |  |  |  |
| Use available online description instead                                                                                |        |  |  |  |
|                                                                                                    |        |  |  |  |
| Apply to all                                                                                                    | Yes No |  |  |  |

Fig. 49: OnlineDescription information window (TwinCAT 2)

In TwinCAT 3 a similar window appears, which also offers the Web update:

| TwinCAT XAE                                                                                                    |                                                |  |  |  |  |
|----------------------------------------------------------------------------------------------------|------------------------------------------------|--|--|--|--|
| New device type found (EL2521-0024 - 'EL2521-0024 1K. Pulse Train 24V DC Ausgang').<br>ProductRevision EL2521-0024-1016 |                                                |  |  |  |  |
| Use available online description instead (YES) or try to load appropriate descriptions from the web                     |                                                |  |  |  |  |
| Apply to all                                                                                                    | Yes No Online ESI Update (Web access required) |  |  |  |  |

Fig. 50: Information window OnlineDescription (TwinCAT 3)

If possible, the Yes is to be rejected and the required ESI is to be requested from the device manufacturer. After installation of the XML/XSD file the configuration process should be repeated.

| NOTE                                                                                                    |  |  |  |  |
|----------------------------------------------------------------------------------------------------|--|--|--|--|
| Changing the 'usual' configuration through a scan                                                                                                    |  |  |  |  |
| ✓ If a scan discovers a device that is not yet known to TwinCAT, distinction has to be made between two cases. Taking the example here of the EL2521-0000 in the revision 1019                                                                                                    |  |  |  |  |
| a) no ESI is present for the EL2521-0000 device at all, either for the revision 1019 or for an older revision.<br>The ESI must then be requested from the manufacturer (in this case Beckhoff).                                                                                                    |  |  |  |  |
| b) an ESI is present for the EL2521-0000 device, but only in an older revision, e.g. 1018 or 1017.<br>In this case an in-house check should first be performed to determine whether the spare parts stock al-<br>lows the integration of the increased revision into the configuration at all. A new/higher revision usually<br>also brings along new features. If these are not to be used, work can continue without reservations with<br>the previous revision 1018 in the configuration. This is also stated by the Beckhoff compatibility rule. |  |  |  |  |

Refer in particular to the chapter '<u>General notes on the use of Beckhoff EtherCAT IO components</u>' and for manual configuration to the chapter '<u>Offline configuration creation'</u> [<u>56</u>].

If the OnlineDescription is used regardless, the System Manager reads a copy of the device description from the EEPROM in the EtherCAT slave. In complex slaves the size of the EEPROM may not be sufficient for the complete ESI, in which case the ESI would be *incomplete* in the configurator. Therefore it's recommended using an offline ESI file with priority in such a case.

The System Manager creates for online recorded device descriptions a new file "OnlineDescription0000...xml" in its ESI directory, which contains all ESI descriptions that were read online.

#### OnlineDescriptionCache00000002.xml

Fig. 51: File OnlineDescription.xml created by the System Manager

Is a slave desired to be added manually to the configuration at a later stage, online created slaves are indicated by a prepended symbol ">" in the selection list (see Figure "Indication of an online recorded ESI of *EL2521* as an example").

| Add Ether | CAT device at port B (E-Bus) o                                                                                                    | of Term 1                                                                                                    |           |           |          | X                                                       |
|-----------|----------------------------------------------------------------------------------------------------|----------------------------------------------------------------------------------------------------|-----------|-----------|----------|---------------------------------------------------------|
| Search:   | el2                                                                                                    | Name:                                                                                                    | Term 2    | Multiple: | 1        | ОК                                                      |
| Туре:     | <ul> <li>Beckhoff Automation</li> <li>Safety Terminals</li> <li>Digital Output Ter</li> <li>EL2002 2Ch.</li> <li>EL2004 4Ch.</li> <li>EL2032 2Ch.</li> <li>EL2032 2Ch.</li> <li>EL2032 2Ch.</li> </ul> | GmbH & Co. KG<br>minals (EL2xxx)<br>Dig. Output 24V, 0,5A<br>Dig. Output 24V, 0,5A<br>Dig. Output 24V, 2A Diag<br>Pulse Train Ausgang |           |           | •        | Cancel<br>Port<br>B (E-Bus)<br>C (Ethernet)<br>'X2 OUT' |
|           | Extended Information                                                                                                    | 🔲 Show Hidder                                                                                                    | n Devices | 📝 Show Su | b Groups |                                                         |
|           |                                                                                                    |                                                                                                    |           |           |          |                                                         |

#### Fig. 52: Indication of an online recorded ESI of EL2521 as an example

If such ESI files are used and the manufacturer's files become available later, the file OnlineDescription.xml should be deleted as follows:

- close all System Manager windows
- restart TwinCAT in Config mode
- delete "OnlineDescription0000...xml"
- restart TwinCAT System Manager

This file should not be visible after this procedure, if necessary press <F5> to update

#### OnlineDescription for TwinCAT 3.x

In addition to the file described above "OnlineDescription0000...xml", a so called EtherCAT cache with new discovered devices is created by TwinCAT 3.x, e.g. under Windows 7:

C:\User\[USERNAME]\AppData\Roaming\Beckhoff\TwinCAT3\Components\Base\EtherCATCache.xml (Please note the language settings of the OS!) You have to delete this file, too.

#### Faulty ESI file

If an ESI file is faulty and the System Manager is unable to read it, the System Manager brings up an information window.

| TwinCAT | l System Manager                                                                                                    | Microsoft Visual Studio                                                                                                    |
|---------|----------------------------------------------------------------------------------------------------|----------------------------------------------------------------------------------------------------|
| <b></b> | Error parsing EtherCAT device description!<br>File 'C:\TwinCAT\Io\EtherCAT\Beckhoff EL9xx.xml'<br>Device 'EL9999'<br>PDO 'Status Us' is assigned to a not existing Sync Manager instance (0)<br>Description will be ignored. | Error parsing EtherCAT device description!<br>File 'C:\TwinCAT\lo\EtherCAT\Beckhoff EL9xx.xml'<br>Device 'EL9999'<br>PDO 'Status Us' is assigned to a not existing Sync Manager instance (0)<br>Description will be ignored. |
|         | ОК                                                                                                    | ОК                                                                                                    |

Fig. 53: Information window for faulty ESI file (left: TwinCAT 2; right: TwinCAT 3)

Reasons may include:

- Structure of the \*.xml does not correspond to the associated \*.xsd file  $\rightarrow$  check your schematics
- Contents cannot be translated into a device description  $\rightarrow$  contact the file manufacturer

## 5.4.3 OFFLINE configuration creation

#### Creating the EtherCAT device

Create an EtherCAT device in an empty System Manager window.

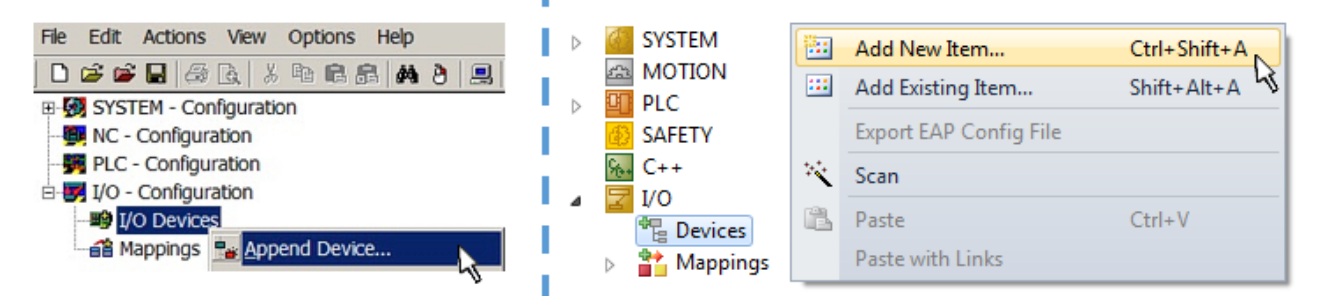

Fig. 54: Append EtherCAT device (left: TwinCAT 2; right: TwinCAT 3)

Select type 'EtherCAT' for an EtherCAT I/O application with EtherCAT slaves. For the present publisher/ subscriber service in combination with an EL6601/EL6614 terminal select "EtherCAT Automation Protocol via EL6601".

| Insert Dev | /ice                                                                                                    |
|------------|----------------------------------------------------------------------------------------------------|
| Туре:      | HIVO Beckhoff Lightbus     Profibus DP     Bower Profinet     CANopen     SERCOS interface     EtherCAT     EtherCAT     EtherCAT     EtherCAT Slave     EtherCAT Slave     EtherCAT |

Fig. 55: Selecting the EtherCAT connection (TwinCAT 2.11, TwinCAT 3)

Then assign a real Ethernet port to this virtual device in the runtime system.

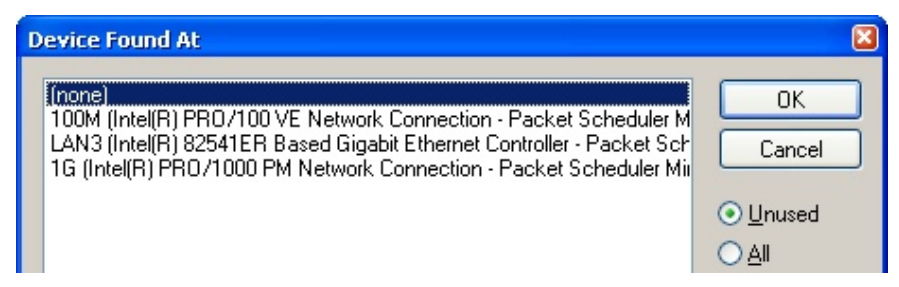

Fig. 56: Selecting the Ethernet port

This query may appear automatically when the EtherCAT device is created, or the assignment can be set/ modified later in the properties dialog; see Fig. *"EtherCAT device properties (TwinCAT 2)"*.

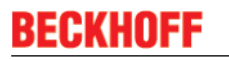

| <ul> <li>SYSTEM - Configuration</li> <li>NC - Configuration</li> <li>PLC - Configuration</li> <li>PLC - Configuration</li> <li>PLC - Configuration</li> </ul> | General Adapter Ett           | er                                                                                                    |
|----------------------------------------------------------------------------------------------------|-------------------------------|----------------------------------------------------------------------------------------------------|
|                                                                                                    | Description:<br>Device Name:  | 1G (Intel(R) PR0/1000 PM Network Connection - Packet Sched<br>\DEVICE\{2E55A7C2-AF68-48A2-A9B8-7C0DE2A44BF0} |
|                                                                                                    | PCI Bus/Slot:<br>MAC Address: | Search                                                                                                    |
|                                                                                                    | IP Address:                   | 169.254.1.1 (255.255.0.0)                                                                                    |
|                                                                                                    |                               | Promiscuous Mode (use with Netmon/Wireshark only) Virtual Device Names                                       |
|                                                                                                    | C Adapter Referen             | nce                                                                                                    |
|                                                                                                    | Adapter:                      | ✓                                                                                                    |
|                                                                                                    | Freerun Cycle (ms):           | 4                                                                                                    |

Fig. 57: EtherCAT device properties (TwinCAT 2)

TwinCAT 3: the properties of the EtherCAT device can be opened by double click on "Device .. (EtherCAT)" within the Solution Explorer under "I/O":

I/O
 I/O
 Devices
 Device 1 (EtherCAT)

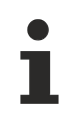

#### Selecting the Ethernet port

Ethernet ports can only be selected for EtherCAT devices for which the TwinCAT real-time driver is installed. This has to be done separately for each port. Please refer to the respective installation page [▶ 46].

#### **Defining EtherCAT slaves**

Further devices can be appended by right-clicking on a device in the configuration tree.

| 🗄 🐺 I/O - Configuration |                        | 4 |   | Z I/     | 0                   |   |                   |   |              |
|-------------------------|------------------------|---|---|----------|---------------------|---|-------------------|---|--------------|
| 🚊 🏬 I/O Devices         |                        |   | 4 | <b>4</b> | Devices             |   |                   |   |              |
| Device 1 (EtherCAT)     | Par Append <u>B</u> ox |   |   | ⊳        | Revice 1 (EtherCAT) | 1 | Add New Item      |   | Ctrl+Shift+A |
| Mappings                | X Delete Device        |   |   | Ĭ        | Mappings            |   | Add Existing Item |   | CLIG: Alt=A  |
|                         |                        |   |   |          |                     | × | Remove            | 1 |              |

Fig. 58: Appending EtherCAT devices (left: TwinCAT 2; right: TwinCAT 3)

The dialog for selecting a new device opens. Only devices for which ESI files are available are displayed.

Only devices are offered for selection that can be appended to the previously selected device. Therefore the physical layer available for this port is also displayed (Fig. *"Selection dialog for new EtherCAT device"*, A). In the case of cable-based Fast-Ethernet physical layer with PHY transfer, then also only cable-based devices are available, as shown in Fig. *"Selection dialog for new EtherCAT device"*. If the preceding device has several free ports (e.g. EK1122 or EK1100), the required port can be selected on the right-hand side (A).

Overview of physical layer

- "Ethernet": cable-based 100BASE-TX: EK couplers, EP boxes, devices with RJ45/M8/M12 connector
- "E-Bus": LVDS "terminal bus", "EJ-module": EL/ES terminals, various modular modules

The search field facilitates finding specific devices (since TwinCAT 2.11 or TwinCAT 3).

| Insert Ether | CAT Device                                                                                                    |        | <b>—</b>                       |
|--------------|----------------------------------------------------------------------------------------------------|--------|--------------------------------|
| Search:      | Name: Term 1 Multiple: 1                                                                                                    | *<br>* | ОК                             |
| Туре:        | <ul> <li>Beckhoff Automation GmbH &amp; Co. KG</li> <li>XTS</li> <li>EtherCAT Infrastructure components</li> <li>Ethernet Port Multiplier(CU25xx)</li> <li>Communication Terminals (EL6xxx)</li> <li>System Couplers</li> <li>EK1100 EtherCAT Coupler (2A E-Bus)</li> <li>EK1101 EtherCAT Coupler (2A E-Bus)</li> <li>EK1200-5000 EtherCAT Power supply (2A E-Bus)</li> <li>EK1200-5000 EtherCAT Power supply (2A E-Bus)</li> <li>EK1541 EtherCAT Coupler (2A E-Bus, POF, ID switch)</li> <li>EK1814 EtherCAT IO-Coupler (1A E-Bus, 4 Ch. Dig. In, 3ms, 4 Ch. Dig. Out 24V, 0,5A</li> <li>EK1828 EtherCAT IO-Coupler (1A E-Bus, 8 Ch. Dig. In, 3ms, 4 Ch. Dig. Out 24V, 0,5A</li> <li>EK1828 EtherCAT IO-Coupler (1A E-Bus, 8 Ch. Dig. Out 24V, 0,5A)</li> <li>EK1828 EtherCAT IO-Coupler (1A E-Bus, 8 Ch. Dig. Out 24V, 0,5A)</li> <li>EK1828 EtherCAT IO-Coupler (1A E-Bus, 8 Ch. Dig. Out 24V, 0,5A)</li> <li>EK1828 EtherCAT IO-Coupler (1A E-Bus, 8 Ch. Dig. Out 24V, 0,5A)</li> <li>EX100 EtherCAT Coupler (2.2A E-Bus)</li> <li>Safety Terminals</li> <li>EtherCAT Fieldbus Boxes (EPxxxx)</li> <li>EtherCAT Fieldbus Boxes (EPxxxx)</li> <li>Show Hidden Devices</li> </ul> |        | Cancel Port A D B (Ethernet) C |

Fig. 59: Selection dialog for new EtherCAT device

By default only the name/device type is used as selection criterion. For selecting a specific revision of the device the revision can be displayed as "Extended Information".

| Add Ether<br>Search: | CAT device at port B (E-Bus) of Term<br>el2521                                                                                                    | 1 (EK1100)<br>Name:                                                                                                    | Term 2                                                                                                    | Multiple:                          | 1       | 0K                                           |
|----------------------|----------------------------------------------------------------------------------------------------|----------------------------------------------------------------------------------------------------|----------------------------------------------------------------------------------------------------|------------------------------------|---------|----------------------------------------------|
| Туре:                | Ecck Beckhoff Automation GmbH &     Digital Output Terminals (E     EL2521 1Ch. Pulse Tr     EL2521-0024 1Ch. Pu     EL2521-0025 1Ch. Pu     EL2521-0124 1Ch. Pu     EL2521-0124 1Ch. Pu | Co. KG<br>EL2xxx)<br>rain Output (EL252<br>Ilse Train 24V DC C<br>Ilse Train 24V DC C<br>Ilse Train 24V DC C<br>Ilse Train Output ( | 1-0000-1022)<br>Iutput VEL2521-0024-10<br>Iutput negative (EL2521<br>Iutput Capture/Compare<br>EL2521-1001-1020) | 21)<br>I-0025-1021)<br>(EL2521-012 | 4-0020) | Cancel Port  B (E-Bus)  C (Ethernet) X2 OUT' |
| L                    | Extended Information                                                                                                    | 🔲 Show Hidder                                                                                                    | Devices                                                                                                    | 📝 Show Sub                         | Groups  |                                              |

Fig. 60: Display of device revision

In many cases several device revisions were created for historic or functional reasons, e.g. through technological advancement. For simplification purposes (see Fig. *"Selection dialog for new EtherCAT device"*) only the last (i.e. highest) revision and therefore the latest state of production is displayed in the selection dialog for Beckhoff devices. To show all device revisions available in the system as ESI descriptions tick the "Show Hidden Devices" check box, see Fig. *"Display of previous revisions"*.

| Add Ether | CAT device at port B (E-Bus) of Term 1                                                                                                    | L (EK1100)                                                                                                    |                                                                                                    |                                        |             | 23                                                     |
|-----------|----------------------------------------------------------------------------------------------------|----------------------------------------------------------------------------------------------------|----------------------------------------------------------------------------------------------------|----------------------------------------|-------------|--------------------------------------------------------|
| Search:   | el2521                                                                                                    | Name:                                                                                                    | Term 2                                                                                                    | Multiple:                              | 1           | ОК                                                     |
| Туре:     | Beckhoff Automation GmbH & 0     Digital Output Terminals (EL     EL2521 1Ch. Pulse Tra     EL2521 1Ch. Pulse     EL2521 1Ch. Pulse     EL2521 Pulse     EL2521 Pulse     EL2521 Pulse     EL2521 Pulse     EL2521 Pulse     EL2521 Pulse     EL2521 Pulse     EL2521 Pulse     EL2521 Pulse     EL2521 Pulse     EL2521 Pulse     EL2521 Pulse     EL2521 Pulse     EL2521 Pulse     EL2521 Pulse | Co. KG<br>.2xxx)<br>in Output VEL25<br>Train Output VEL25<br>Train Output (E<br>Train Output (E<br>Train Output (E<br>Train Output (E<br>se Train Output (E<br>Pulse Train 24V DC 1<br>Pulse Train 24V<br>V Show Hidde | 21-0000-1022)<br>L2521-0000-0000)<br>L2521-0000-1016)<br>L2521-0000-1020)<br>L2521-0000-1020)<br>L2521-0000-1021)<br>Dutput (EL2521-0024-10<br>DC Output (EL2521-002<br>DC Output (EL2521-002<br>DC Output (EL2521-002<br>n Devices | 121)<br>4-1016)<br>4-1017)<br>Show Sul | •<br>•<br>• | Cancel<br>Port<br>B (E-Bus)<br>C (Ethernet)<br>X2 OUT' |

Fig. 61: Display of previous revisions

#### Device selection based on revision, compatibility

The ESI description also defines the process image, the communication type between master and slave/device and the device functions, if applicable. The physical device (firmware, if available) has to support the communication queries/settings of the master. This is backward compatible, i.e. newer devices (higher revision) should be supported if the EtherCAT master addresses them as an older revision. The following compatibility rule of thumb is to be assumed for Beckhoff EtherCAT Terminals/ Boxes/ EJ-modules:

#### device revision in the system >= device revision in the configuration

This also enables subsequent replacement of devices without changing the configuration (different specifications are possible for drives).

#### Example:

If an EL2521-0025-1018 is specified in the configuration, an EL2521-0025-1018 or higher (-1019, -1020) can be used in practice.

# EL2521-0025-1018)

#### Fig. 62: Name/revision of the terminal

If current ESI descriptions are available in the TwinCAT system, the last revision offered in the selection dialog matches the Beckhoff state of production. It is recommended to use the last device revision when creating a new configuration, if current Beckhoff devices are used in the real application. Older revisions should only be used if older devices from stock are to be used in the application.

In this case the process image of the device is shown in the configuration tree and can be parameterised as follows: linking with the task, CoE/DC settings, plug-in definition, startup settings, ...

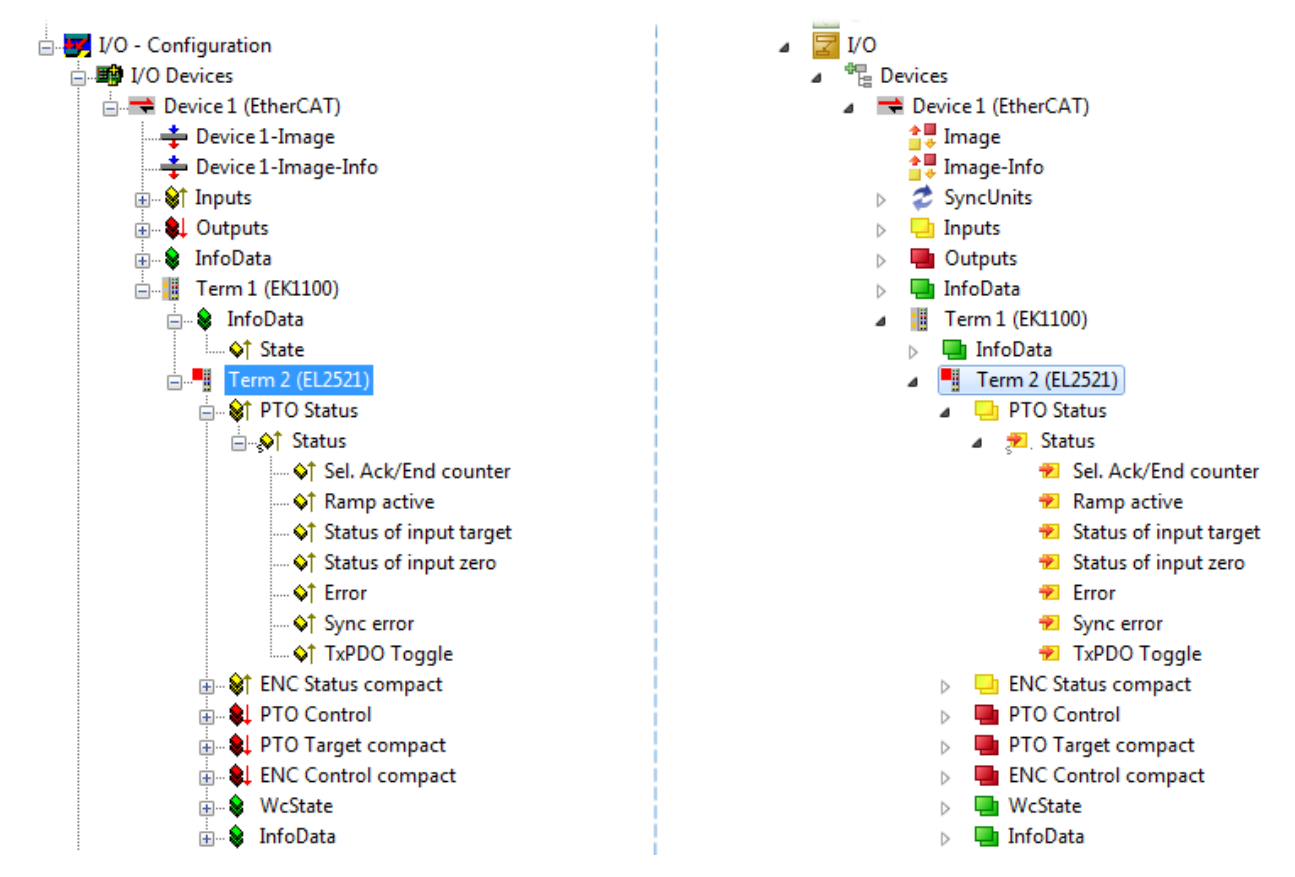

Fig. 63: EtherCAT terminal in the TwinCAT tree (left: TwinCAT 2; right: TwinCAT 3)

## 5.4.4 ONLINE configuration creation

#### Detecting/scanning of the EtherCAT device

The online device search can be used if the TwinCAT system is in CONFIG mode. This can be indicated by a symbol right below in the information bar:

- on TwinCAT 2 by a blue display "Config Mode" within the System Manager window: Config Mode.
- on TwinCAT 3 within the user interface of the development environment by a symbol 4.

TwinCAT can be set into this mode:

- TwinCAT 2: by selection of in the Menubar or by "Actions" → "Set/Reset TwinCAT to Config Mode…"
- TwinCAT 3: by selection of <sup>24</sup> in the Menubar or by "TwinCAT" → "Restart TwinCAT (Config Mode)"

#### Online scanning in Config mode

The online search is not available in RUN mode (production operation). Note the differentiation between TwinCAT programming system and TwinCAT target system.

The TwinCAT 2 icon ( 2) or TwinCAT 3 icon ( 2) within the Windows-Taskbar always shows the TwinCAT mode of the local IPC. Compared to that, the System Manager window of TwinCAT 2 or the user interface of TwinCAT 3 indicates the state of the target system.

| TwinCAT 2.x Systemmanager            | TwinCAT target system mode_ | TwinCA   | Г З.х GUI           | _ |
|--------------------------------------|-----------------------------|----------|---------------------|---|
| Local (192.168.0.20.1.1) Config Mode |                             |          | •(                  | * |
|                                      | ← Windows-Taskbar →         | •• 🔊 💀 🕫 | 12:37<br>05.02.2015 |   |
|                                      | TwinCAT local system mode   |          |                     |   |

Fig. 64: Differentiation local/target system (left: TwinCAT 2; right: TwinCAT 3)

Right-clicking on "I/O Devices" in the configuration tree opens the search dialog.

| 👜 🧑 SYSTEM - Configuration  | 4 | 7 | I/O |                   |      |                                   |                             |
|-----------------------------|---|---|-----|-------------------|------|-----------------------------------|-----------------------------|
|                             |   |   |     | Devices<br>Mappin | •••• | Add New Item<br>Add Existing Item | Ctrl+Shift+A<br>Shift+Alt+A |
| I/O Devices                 |   |   |     |                   |      | Export EAP Config File            |                             |
| Scan Devices                |   |   |     |                   | 1    | Scan                              |                             |
| 🛍 <u>P</u> aste Ctrl+V      |   |   |     |                   | Ē.   | Paste                             | Ctrl+V                      |
| Paste with Links Alt+Ctrl+V |   |   |     |                   |      | Paste with Links                  |                             |

Fig. 65: Scan Devices (left: TwinCAT 2; right: TwinCAT 3)

This scan mode attempts to find not only EtherCAT devices (or Ethernet ports that are usable as such), but also NOVRAM, fieldbus cards, SMB etc. However, not all devices can be found automatically.

| TwinCAT System Manager                                    | Microsoft Visual Studio                                   |
|-----------------------------------------------------------|-----------------------------------------------------------|
| HINT: Not all types of devices can be found automatically | HINT: Not all types of devices can be found automatically |
| OK Cancel                                                 | OK Cancel                                                 |

Fig. 66: Note for automatic device scan (left: TwinCAT 2; right: TwinCAT 3)

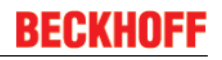

Ethernet ports with installed TwinCAT real-time driver are shown as "RT Ethernet" devices. An EtherCAT frame is sent to these ports for testing purposes. If the scan agent detects from the response that an EtherCAT slave is connected, the port is immediately shown as an "EtherCAT Device".

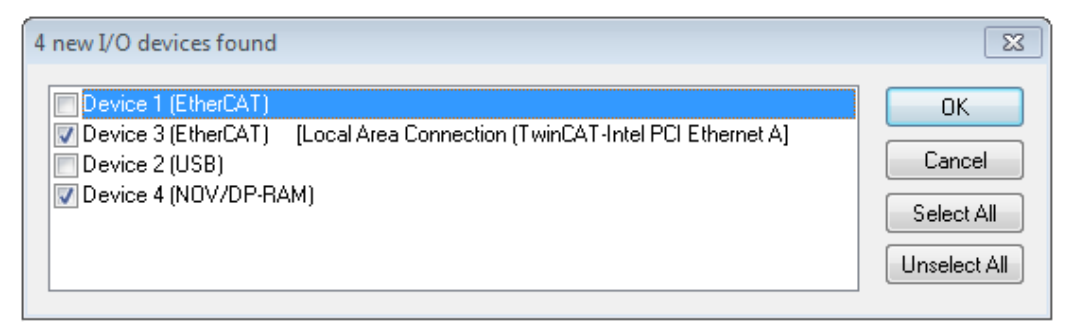

#### Fig. 67: Detected Ethernet devices

Via respective checkboxes devices can be selected (as illustrated in Fig. "*Detected Ethernet devices*" e.g. Device 3 and Device 4 were chosen). After confirmation with "OK" a device scan is suggested for all selected devices, see Fig.: "*Scan query after automatic creation of an EtherCAT device*".

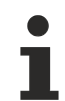

#### Selecting the Ethernet port

Ethernet ports can only be selected for EtherCAT devices for which the TwinCAT real-time driver is installed. This has to be done separately for each port. Please refer to the respective installation page [ $\blacktriangleright$  46].

#### Detecting/Scanning the EtherCAT devices

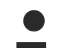

#### Online scan functionality

During a scan the master queries the identity information of the EtherCAT slaves from the slave EEPROM. The name and revision are used for determining the type. The respective devices are located in the stored ESI data and integrated in the configuration tree in the default state defined there.

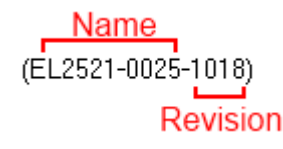

Fig. 68: Example default state

#### NOTE

#### Slave scanning in practice in series machine production

The scanning function should be used with care. It is a practical and fast tool for creating an initial configuration as a basis for commissioning. In series machine production or reproduction of the plant, however, the function should no longer be used for the creation of the configuration, but if necessary for <u>comparison</u>

 $[\underline{b}_{66}]$  with the defined initial configuration. Background: since Beckhoff occasionally increases the revision version of the delivered products for product maintenance reasons, a configuration can be created by such a scan which (with an identical machine construction) is identical according to the device list; however, the respective device revision may differ from the initial configuration.

#### Example:

Company A builds the prototype of a machine B, which is to be produced in series later on. To do this the prototype is built, a scan of the IO devices is performed in TwinCAT and the initial configuration 'B.tsm' is created. The EL2521-0025 EtherCAT terminal with the revision 1018 is located somewhere. It is thus built into the TwinCAT configuration in this way:

| General | EtherCAT    | DC    | Proces   | s Data   | Startup      | CoE - Online | Online   |
|---------|-------------|-------|----------|----------|--------------|--------------|----------|
| Type:   |             | EL252 | 1-0025 1 | ICh. Pul | se Train 2   | 4V DC Output | negative |
| Product | t/Revision: | EL252 | 1-0025-  | 1018 (09 | )<br>d93052/ | 03fa0019)    |          |

Fig. 69: Installing EthetCAT terminal with revision -1018

Likewise, during the prototype test phase, the functions and properties of this terminal are tested by the programmers/commissioning engineers and used if necessary, i.e. addressed from the PLC 'B.pro' or the NC. (the same applies correspondingly to the TwinCAT 3 solution files).

The prototype development is now completed and series production of machine B starts, for which Beckhoff continues to supply the EL2521-0025-0018. If the commissioning engineers of the series machine production department always carry out a scan, a B configuration with the identical contents results again for each machine. Likewise, A might create spare parts stores worldwide for the coming series-produced machines with EL2521-0025-1018 terminals.

After some time Beckhoff extends the EL2521-0025 by a new feature C. Therefore the FW is changed, outwardly recognizable by a higher FW version and **a new revision -1019**. Nevertheless the new device naturally supports functions and interfaces of the predecessor version(s); an adaptation of 'B.tsm' or even 'B.pro' is therefore unnecessary. The series-produced machines can continue to be built with 'B.tsm' and 'B.pro'; it makes sense to perform a <u>comparative scan [> 66]</u> against the initial configuration 'B.tsm' in order to check the built machine.

However, if the series machine production department now doesn't use 'B.tsm', but instead carries out a scan to create the productive configuration, the revision **-1019** is automatically detected and built into the configuration:

| General | EtherCAT   | DC    | Proce  | ss Data | a Startup    | CoE - Online   |  |  |
|---------|------------|-------|--------|---------|--------------|----------------|--|--|
| Type:   |            | EL252 | 1-0025 | 1Ch. P  | ulse Train 2 | 4V DC Output r |  |  |
| Product | /Revision: | EL252 | 1-0025 | 1019 (  | 09d93052 /   | 03fb0019)      |  |  |

Fig. 70: Detection of EtherCAT terminal with revision -1019

This is usually not noticed by the commissioning engineers. TwinCAT cannot signal anything either, since virtually a new configuration is created. According to the compatibility rule, however, this means that no EL2521-0025-**1018** should be built into this machine as a spare part (even if this nevertheless works in the vast majority of cases).

In addition, it could be the case that, due to the development accompanying production in company A, the new feature C of the EL2521-0025-1019 (for example, an improved analog filter or an additional process data for the diagnosis) is discovered and used without in-house consultation. The previous stock of spare part devices are then no longer to be used for the new configuration 'B2.tsm' created in this way.b if series machine production is established, the scan should only be performed for informative purposes for comparison with a defined initial configuration. Changes are to be made with care!

If an EtherCAT device was created in the configuration (manually or through a scan), the I/O field can be scanned for devices/slaves.

| TwinCAT System Manager | Microsoft Visual Studio |
|------------------------|-------------------------|
| Scan for boxes         | Can for boxes           |
| Yes No                 | Yes No                  |

Fig. 71: Scan query after automatic creation of an EtherCAT device (left: TwinCAT 2; right: TwinCAT 3)

|                     |              |        | 4 | 🔽 I/O<br>⊿ 📲 De | vices                                                 |             |                                                                       |                                    |
|---------------------|--------------|--------|---|-----------------|-------------------------------------------------------|-------------|-----------------------------------------------------------------------|------------------------------------|
| Device 1 (EtherCAT) | Append Box   | Ctrl+X |   | <sup>9</sup>    | Device 1 (EtherCAT)<br>Device 2 (EtherCAT)<br>appings | ≣<br>₩<br>× | Add New Item<br>Add Existing Item.<br>Remove<br>Online Delete<br>Scan | Ctrl+Shift+A<br>Shift+Alt+A<br>Del |
|                     | Change NetId |        |   |                 |                                                       | •           | Disable                                                               |                                    |

Fig. 72: Manual triggering of a device scan on a specified EtherCAT device (left: TwinCAT 2; right: TwinCAT 3)

In the System Manager (TwinCAT 2) or the User Interface (TwinCAT 3) the scan process can be monitored via the progress bar at the bottom in the status bar.

| Scanning | remote-PLC (123.45.67.89.1.1) Config Mode | зđ |
|----------|-------------------------------------------|----|
|          |                                           |    |

Fig. 73: Scan progressexemplary by TwinCAT 2

The configuration is established and can then be switched to online state (OPERATIONAL).

| TwinCAT System Manager 🛛 😵 | Microsoft Visual Studio |
|----------------------------|-------------------------|
| Activate Free Run          | Activate Free Run       |
| Yes No                     | Yes No                  |

Fig. 74: Config/FreeRun query (left: TwinCAT 2; right: TwinCAT 3)

In Config/FreeRun mode the System Manager display alternates between blue and red, and the EtherCAT device continues to operate with the idling cycle time of 4 ms (default setting), even without active task (NC, PLC).

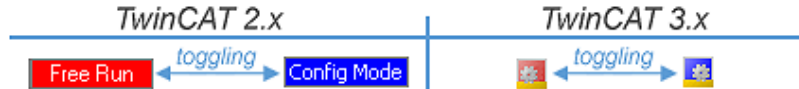

Fig. 75: Displaying of "Free Run" and "Config Mode" toggling right below in the status bar

| 🙊 🛠 🛠 💽 🗣 🖹 🔍 🖓 🚱 👷                             | : 🔐 🖪 🖉 🛠 🔨 🎯 🐾 🛛 <local> 🔹 💂</local> |
|-------------------------------------------------|---------------------------------------|
| General EtherCA Toggle Free Run State (Ctrl-F5) | Toggle Free Run State                 |

Fig. 76: TwinCAT can also be switched to this state by using a button (left: TwinCAT 2; right: TwinCAT 3)

The EtherCAT system should then be in a functional cyclic state, as shown in Fig. "Online display example".

| SYSTEM - Configuration     NC - Configuration     PLC - Configuration     VO - Configuration                                                                                                    | General Adapte             | er Eth                   | nerCAT Online CoE -                                                           | Online                     | State                    |        | CF                  | C           |
|----------------------------------------------------------------------------------------------------|----------------------------|--------------------------|-------------------------------------------------------------------------------|----------------------------|--------------------------|--------|---------------------|-------------|
| I/O - Configuration<br>I/O Devices<br>Device 3 (EtherCAT)<br>Device 3-Image<br>Device 3-Image<br>Device | 1 1<br>2 1<br>3 1<br>4 4 1 | 001<br>002<br>003<br>004 | Term 1 (EK1100)<br>Term 2 (EL2008)<br>Term 3 (EL3751)<br>Term 4 (EL2521-0024) |                            | OP<br>OP<br>SAFEOP<br>OP |        | 0.<br>0.<br>0.<br>0 | D<br>D<br>D |
|                                                                                                    | •                          |                          |                                                                               | III                        |                          |        |                     | •           |
| Term 4 (EL2521-0024)                                                                                                    | Actual State:              |                          | OP                                                                            | Counter                    |                          | Cyclic |                     | Queued      |
| A Mappings                                                                                                    | Init Pre                   | e-Op                     | Safe-Op Op                                                                    | Send Frame                 | s                        | 47718  | +                   | 6791        |
|                                                                                                    | Clear CRC                  | ;                        | Clear Frames                                                                  | Frames / se                | С                        | 499    | +                   | 31          |
|                                                                                                    |                            |                          |                                                                               | Lost Frames<br>Tx/Rx Error | ;<br>5                   | 0      | ;                   | 0           |
|                                                                                                    |                            |                          |                                                                               | •                          |                          |        |                     | -           |

Fig. 77: Online display example

Please note:

- all slaves should be in OP state
- the EtherCAT master should be in "Actual State" OP
- · "frames/sec" should match the cycle time taking into account the sent number of frames
- · no excessive "LostFrames" or CRC errors should occur

The configuration is now complete. It can be modified as described under manual procedure [> 56].

#### Troubleshooting

Various effects may occur during scanning.

- An unknown device is detected, i.e. an EtherCAT slave for which no ESI XML description is available. In this case the System Manager offers to read any ESI that may be stored in the device. This case is described in the chapter "Notes regarding ESI device description".
- Device are not detected properly
  - Possible reasons include:
  - faulty data links, resulting in data loss during the scan
  - slave has invalid device description

The connections and devices should be checked in a targeted manner, e.g. via the emergency scan. Then re-run the scan.

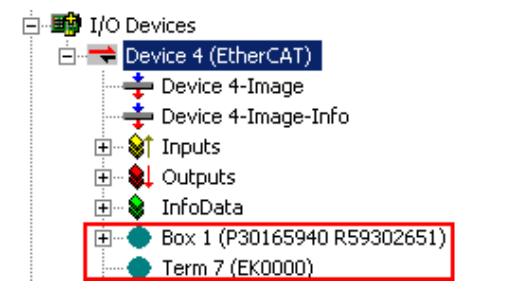

Fig. 78: Faulty identification

In the System Manager such devices may be set up as EK0000 or unknown devices. Operation is not possible or meaningful.

#### Scan over existing Configuration

#### NOTE

#### Change of the configuration after comparison

With this scan (TwinCAT 2.11 or 3.1) only the device properties vendor (manufacturer), device name and revision are compared at present! A 'ChangeTo' or 'Copy' should only be carried out with care, taking into consideration the Beckhoff IO compatibility rule (see above). The device configuration is then replaced by the revision found; this can affect the supported process data and functions.

If a scan is initiated for an existing configuration, the actual I/O environment may match the configuration exactly or it may differ. This enables the configuration to be compared.

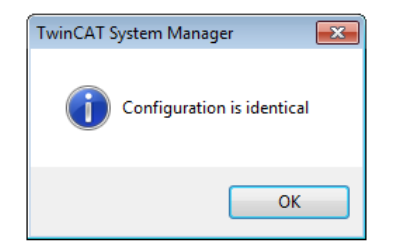

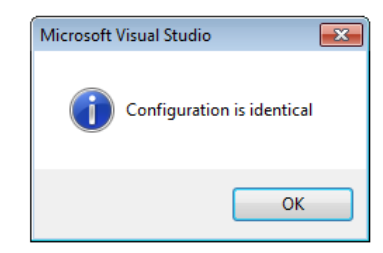

Fig. 79: Identical configuration (left: TwinCAT 2; right: TwinCAT 3)

If differences are detected, they are shown in the correction dialog, so that the user can modify the configuration as required.

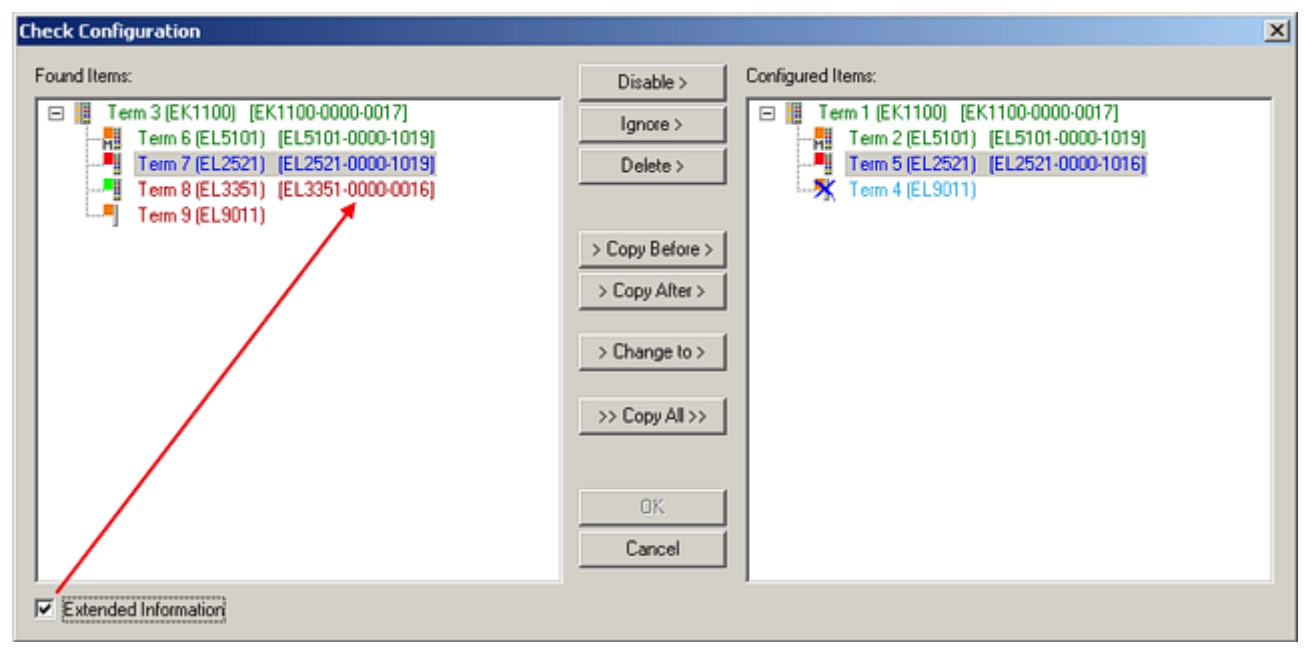

#### Fig. 80: Correction dialog

It is advisable to tick the "Extended Information" check box to reveal differences in the revision.

| Colour     | Explanation                                                                                                    |
|------------|----------------------------------------------------------------------------------------------------|
| green      | This EtherCAT slave matches the entry on the other side. Both type and revision match.                                                                                                    |
| blue       | This EtherCAT slave is present on the other side, but in a different revision. This other revision can have other default values for the process data as well as other/additional functions.<br>If the found revision is higher than the configured revision, the slave may be used provided compatibility issues are taken into account.                                                                                                    |
|            | If the found revision is lower than the configured revision, it is likely that the slave cannot be used. The found device may not support all functions that the master expects based on the higher revision number.                                                                                                    |
| light blue | This EtherCAT slave is ignored ("Ignore" button)                                                                                                    |
| red        | <ul> <li>This EtherCAT slave is not present on the other side.</li> </ul>                                                                                                    |
|            | <ul> <li>It is present, but in a different revision, which also differs in its properties from the one specified.</li> <li>The compatibility principle then also applies here: if the found revision is higher than the configured revision, use is possible provided compatibility issues are taken into account, since the successor devices should support the functions of the predecessor devices. If the found revision is lower than the configured revision, it is likely that the slave cannot be used. The found device may not support all functions that the master expects based on the higher revision number.</li> </ul> |

#### Device selection based on revision, compatibility

The ESI description also defines the process image, the communication type between master and slave/device and the device functions, if applicable. The physical device (firmware, if available) has to support the communication queries/settings of the master. This is backward compatible, i.e. newer devices (higher revision) should be supported if the EtherCAT master addresses them as an older revision. The following compatibility rule of thumb is to be assumed for Beckhoff EtherCAT Terminals/ Boxes/ EJ-modules:

device revision in the system >= device revision in the configuration

This also enables subsequent replacement of devices without changing the configuration (different specifications are possible for drives).

#### Example:

If an EL2521-0025-1018 is specified in the configuration, an EL2521-0025-1018 or higher (-1019, -1020) can be used in practice.

| Name               |
|--------------------|
| (EL2521-0025-1018) |
| Revision           |

Fig. 81: Name/revision of the terminal

If current ESI descriptions are available in the TwinCAT system, the last revision offered in the selection dialog matches the Beckhoff state of production. It is recommended to use the last device revision when creating a new configuration, if current Beckhoff devices are used in the real application. Older revisions should only be used if older devices from stock are to be used in the application.

In this case the process image of the device is shown in the configuration tree and can be parameterised as follows: linking with the task, CoE/DC settings, plug-in definition, startup settings, ...

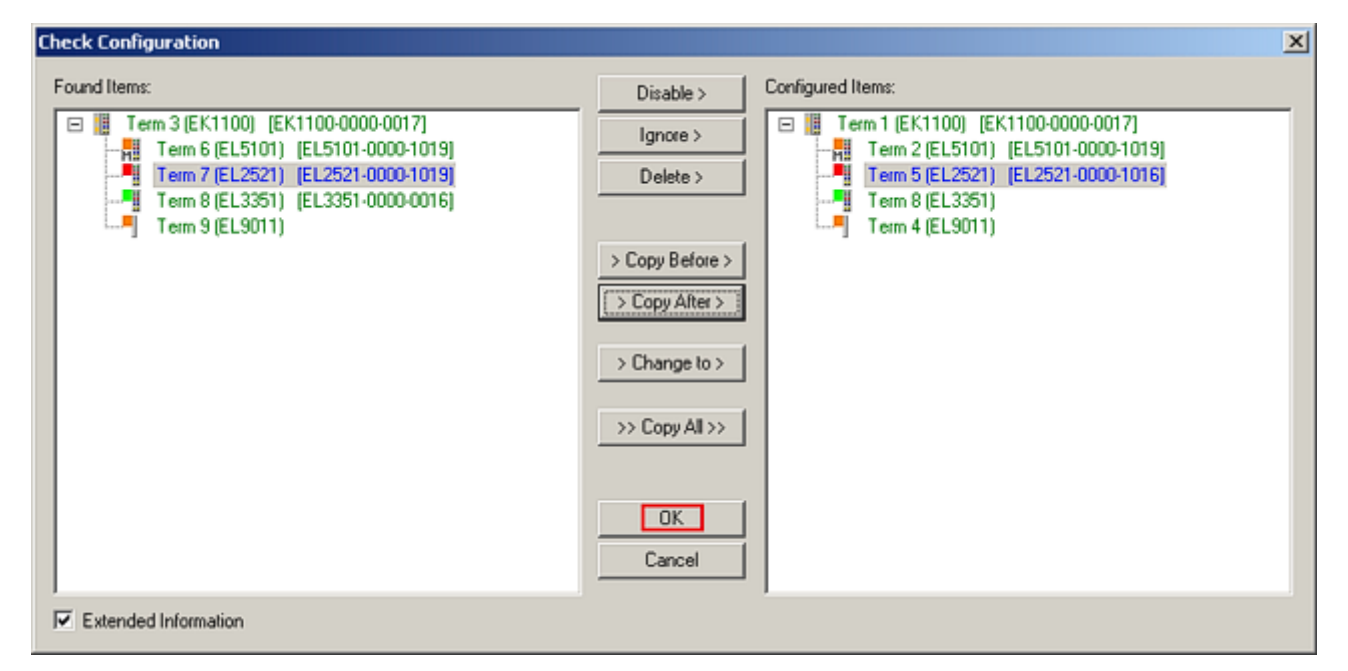

Fig. 82: Correction dialog with modifications

Once all modifications have been saved or accepted, click "OK" to transfer them to the real \*.tsm configuration.

#### Change to Compatible Type

TwinCAT offers a function "Change to Compatible Type..." for the exchange of a device whilst retaining the links in the task.

| Device 1 (EtherCAT)                                                                                                    | à | : | 韋 Device 1 (EtherCAT)                                                                    |   |                                                                                      |
|----------------------------------------------------------------------------------------------------|---|---|------------------------------------------------------------------------------------------|---|--------------------------------------------------------------------------------------|
| Box1 (AX5101-0000-0011)<br>Box1 (AX5101-0000-0011)<br>Box1 AT<br>Box1 (AX5101 -0000-0011)<br>Box1 (AX5101 -0000-0011)<br>Box1 (AX5100 -0000-0011)<br>Box1 (AX5100 -0000-0000-0000-0000-0000-0000-0000 | Þ |   | <ul> <li>Drive 2 (AX5101-0000-0011)</li> <li>AT</li> <li>MDT</li> <li>WcState</li> </ul> | • | Add New Item                                                                         |
| WcState InfoData Add to Hot Connect Groups                                                                                                    |   |   | InfoData                                                                                 |   | Change to Compatible Type<br>Add to HotConnect group<br>Delete from HotConnect group |

Fig. 83: Dialog "Change to Compatible Type..." (left: TwinCAT 2; right: TwinCAT 3)

This function is preferably to be used on AX5000 devices.

#### Change to Alternative Type

The TwinCAT System Manager offers a function for the exchange of a device: Change to Alternative Type

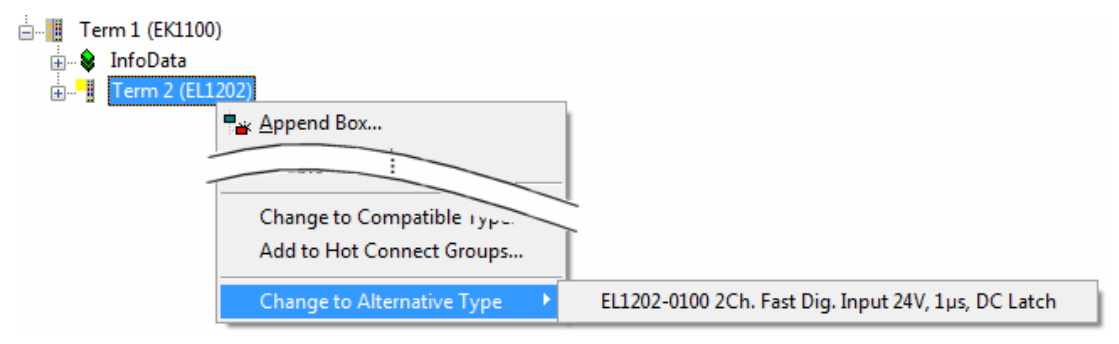

Fig. 84: TwinCAT 2 Dialog Change to Alternative Type

If called, the System Manager searches in the procured device ESI (in this example: EL1202-0000) for details of compatible devices contained there. The configuration is changed and the ESI-EEPROM is overwritten at the same time – therefore this process is possible only in the online state (ConfigMode).

## 5.4.5 EtherCAT slave process data settings

The process data transferred by an EtherCAT slave during each cycle (**P**rocess **D**ata **O**bjects, PDOs) are user data which the application expects to be updated cyclically or which are sent to the slave. To this end the EtherCAT master (Beckhoff TwinCAT) parameterizes each EtherCAT slave during the start-up phase to define which process data (size in bits/bytes, source location, transmission type) it wants to transfer to or from this slave. Incorrect configuration can prevent successful start-up of the slave.

For Beckhoff EtherCAT EL/ES slaves the following applies in general:

- The input/output process data supported by the device are defined by the manufacturer in the ESI/XML description. The TwinCAT EtherCAT Master uses the ESI description to configure the slave correctly.
- The process data can be modified in the system manager. See the device documentation. Examples of modifications include: mask out a channel, displaying additional cyclic information, 16-bit display instead of 8-bit data size, etc.
- In so-called "intelligent" EtherCAT devices the process data information is also stored in the CoE directory. Any changes in the CoE directory that lead to different PDO settings prevent successful startup of the slave. It is not advisable to deviate from the designated process data, because the device firmware (if available) is adapted to these PDO combinations.

If the device documentation allows modification of process data, proceed as follows (see Figure "Configuring the process data").

- A: select the device to configure
- B: in the "Process Data" tab select Input or Output under SyncManager (C)
- D: the PDOs can be selected or deselected
- H: the new process data are visible as linkable variables in the system manager The new process data are active once the configuration has been activated and TwinCAT has been restarted (or the EtherCAT master has been restarted)
- E: if a slave supports this, Input and Output PDO can be modified simultaneously by selecting a socalled PDO record ("predefined PDO settings").

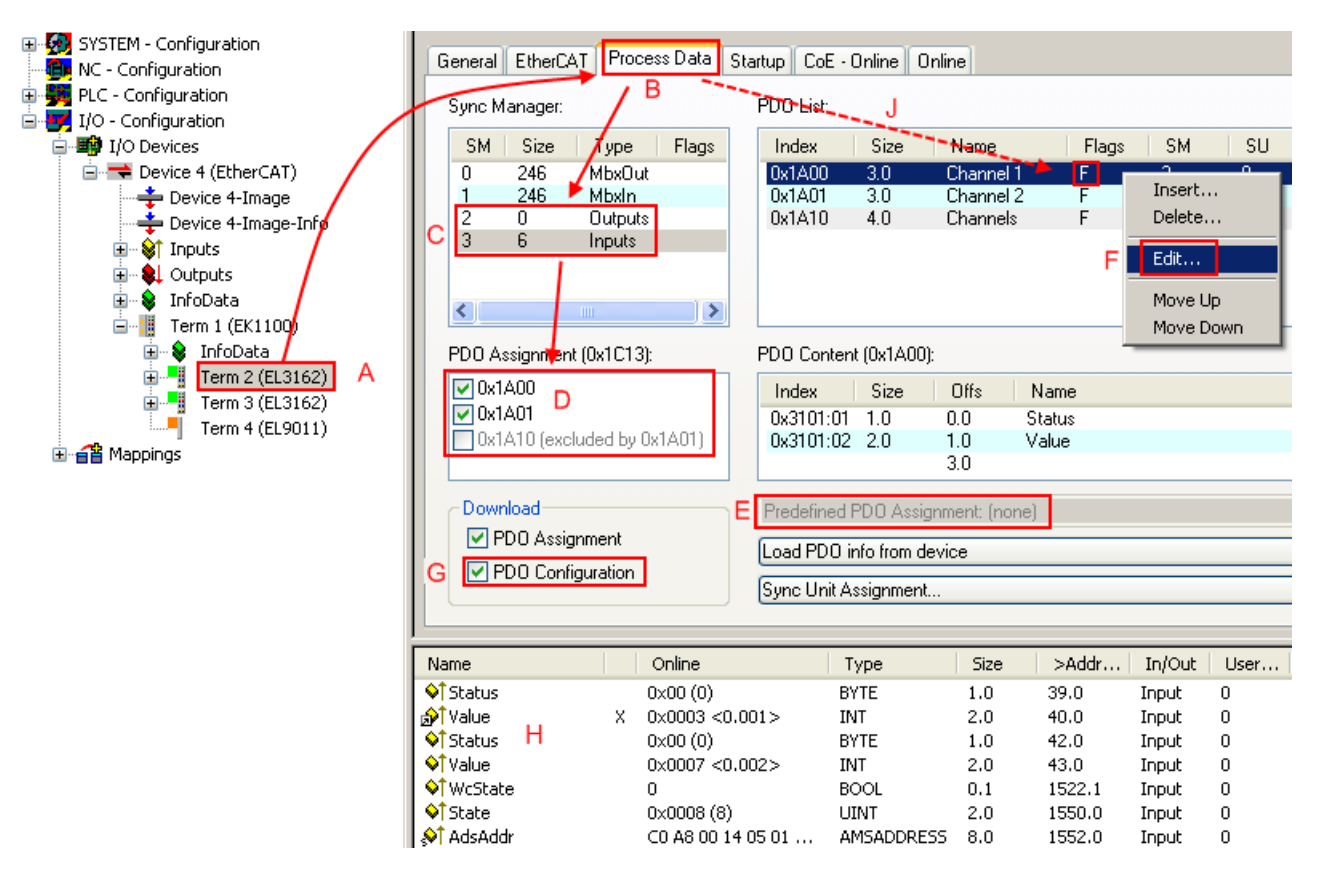

Fig. 85: Configuring the process data

Manual modification of the process data

According to the ESI description, a PDO can be identified as "fixed" with the flag "F" in the PDO overview (Fig. "Configuring the process data", J). The configuration of such PDOs cannot be changed, even if TwinCAT offers the associated dialog ("Edit"). In particular, CoE content cannot be displayed as cyclic process data. This generally also applies in cases where a device supports download of the PDO configuration, "G". In case of incorrect configuration the EtherCAT slave usually refuses to start and change to OP state. The System Manager displays an "invalid SM cfg" log-ger message: This error message ("invalid SM IN cfg" or "invalid SM OUT cfg") also indicates the reason for the failed start.

## 5.4.6 EtherCAT subscriber configuration

In the left-hand window of the TwinCAT 2 System Manager or the Solution Explorer of the TwinCAT 3 Development Environment respectively, click on the element of the terminal within the tree you wish to configure (in the example: EL3751 Terminal 3).

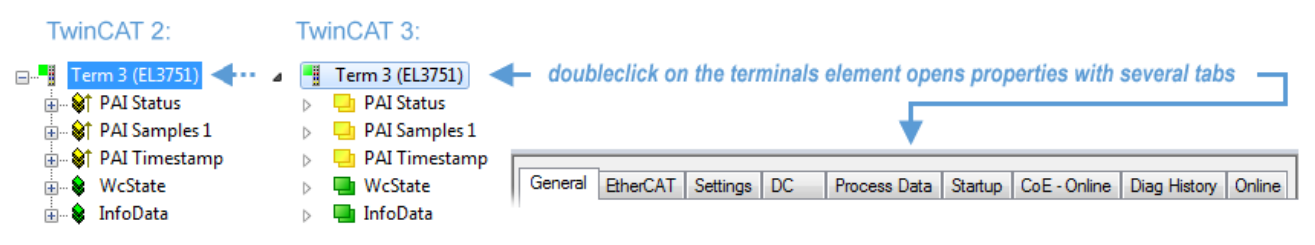

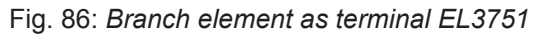

In the right-hand window of the TwinCAT System manager (TwinCAT 2) or the Development Environment (TwinCAT 3), various tabs are now available for configuring the terminal. And yet the dimension of complexity of a subscriber determines which tabs are provided. Thus as illustrated in the example above the terminal EL3751 provides many setup options and also a respective number of tabs are available. On the contrary by the terminal EL1004 for example the tabs "General", "EtherCAT", "Process Data" and "Online"

are available only. Several terminals, as for instance the EL6695 provide special functions by a tab with its own terminal name, so "EL6695" in this case. A specific tab "Settings" by terminals with a wide range of setup options will be provided also (e.g. EL3751).

#### "General" tab

| Allgemein       | EtherCAT Prozessdaten Startup CoE - Online | Online             |
|-----------------|--------------------------------------------|--------------------|
| <u>N</u> ame:   | Klemme 6 (EL5001)                          | Id: 6              |
| Тур:            | EL5001 1K. SSI Encoder                     |                    |
| <u>K</u> omment | ar:                                        | ×                  |
|                 | Disabled                                   | Symbole erzeugen 🗖 |

Fig. 87: "General" tab

| Name           | Name of the EtherCAT device                                                                  |
|----------------|----------------------------------------------------------------------------------------------|
| ld             | Number of the EtherCAT device                                                                |
| Туре           | EtherCAT device type                                                                         |
| Comment        | Here you can add a comment (e.g. regarding the system).                                      |
| Disabled       | Here you can deactivate the EtherCAT device.                                                 |
| Create symbols | Access to this EtherCAT slave via ADS is only<br>available if this control box is activated. |

#### "EtherCAT" tab

| Allgemein                                                     | EtherCAT   | Prozessdaten   | Startup  | CoE - Online | Online               |   |
|---------------------------------------------------------------|------------|----------------|----------|--------------|----------------------|---|
| Тур:                                                          |            | EL5001 1K. SSI | Encode   |              |                      |   |
| Produkt / R                                                   | evision:   | EL5001-0000-00 | 000      |              |                      |   |
| Auto-Inc-A                                                    | dresse:    | FFFB           |          |              |                      |   |
| EtherCAT-A                                                    | Adresse: 🗖 | 1006           |          | We           | itere Einstellungen. |   |
| Vorgänger-                                                    | Port:      | Klemme 5 (EL50 | 001) - B |              |                      | ~ |
|                                                               |            |                |          |              |                      |   |
|                                                               |            |                |          |              |                      |   |
|                                                               |            |                |          |              |                      |   |
| http://www.beckhoff.de/german/default.htm?EtherCAT/EL5001.htm |            |                |          |              |                      |   |

Fig. 88: "EtherCAT" tab

| Type<br>Product/Revision<br>Auto Inc Addr. | EtherCAT device type<br>Product and revision number of the EtherCAT device<br>Auto increment address of the EtherCAT device. The<br>auto increment address can be used for addressing<br>each EtherCAT device in the communication ring<br>through its physical position. Auto increment<br>addressing is used during the start-up phase when<br>the EtherCAT master allocates addresses to the<br>EtherCAT devices. With auto increment addressing<br>the first EtherCAT slave in the ring has the address<br>$0000_{hex}$ . For each further slave the address is<br>decremented by 1 (FFFF <sub>hex</sub> , FFFE <sub>hex</sub> etc.). |
|--------------------------------------------|----------------------------------------------------------------------------------------------------|
| EtherCAT Addr.                             | Fixed address of an EtherCAT slave. This address is<br>allocated by the EtherCAT master during the start-up<br>phase. Tick the control box to the left of the input field<br>in order to modify the default value.                                                                                                    |
| Previous Port                              | Name and port of the EtherCAT device to which this device is connected. If it is possible to connect this device with another one without changing the order of the EtherCAT devices in the communication ring, then this combination field is activated and the EtherCAT device to which this device is to be connected can be selected.                                                                                                    |
| Advanced Settings                          | This button opens the dialogs for advanced settings.                                                                                                    |

The link at the bottom of the tab points to the product page for this EtherCAT device on the web.

#### "Process Data" tab

Indicates the configuration of the process data. The input and output data of the EtherCAT slave are represented as CANopen process data objects (**P**rocess **D**ata **O**bjects, PDOs). The user can select a PDO via PDO assignment and modify the content of the individual PDO via this dialog, if the EtherCAT slave supports this function.

| Allgemein EtherCAT Prozessdaten                     | Startup CoE - Online Online                                                                                                    |
|-----------------------------------------------------|----------------------------------------------------------------------------------------------------|
| Sync-Manager:                                       | PDO-Liste:                                                                                                    |
| SMSizeTypeFlags0246MbxDut1246MbxIn20Outputs35Inputs | Index Size Name Flags SM SU<br>0x1A00 5.0 Channel 1 F 3 0                                                                                                    |
| PD0-Zuordnung (0x1C13):                             | Index         Size         Offs         Name         Type           0x3101:01         1.0         0.0         Status         BYTE           0x3101:02         4.0         1.0         Value         UDINT           5.0         5.0         5.0         5.0         5.0 |
| Download<br>✓ PD0-Zuordnung<br>✓ PD0-Konfiguration  | Lade PDO-Info aus dem Gerät<br>Sync-Unit-Zuordnung                                                                                                    |

Fig. 89: "Process Data" tab

The process data (PDOs) transferred by an EtherCAT slave during each cycle are user data which the application expects to be updated cyclically or which are sent to the slave. To this end the EtherCAT master (Beckhoff TwinCAT) parameterizes each EtherCAT slave during the start-up phase to define which process data (size in bits/bytes, source location, transmission type) it wants to transfer to or from this slave. Incorrect configuration can prevent successful start-up of the slave.
For Beckhoff EtherCAT EL, ES, EM, EJ and EP slaves the following applies in general:

- The input/output process data supported by the device are defined by the manufacturer in the ESI/XML description. The TwinCAT EtherCAT Master uses the ESI description to configure the slave correctly.
- The process data can be modified in the system manager. See the device documentation. Examples of modifications include: mask out a channel, displaying additional cyclic information, 16-bit display instead of 8-bit data size, etc.
- In so-called "intelligent" EtherCAT devices the process data information is also stored in the CoE directory. Any changes in the CoE directory that lead to different PDO settings prevent successful startup of the slave. It is not advisable to deviate from the designated process data, because the device firmware (if available) is adapted to these PDO combinations.

If the device documentation allows modification of process data, proceed as follows (see Figure "Configuring the process data").

· A: select the device to configure

BECKHOFF

- B: in the "Process Data" tab select Input or Output under SyncManager (C)
- · D: the PDOs can be selected or deselected
- H: the new process data are visible as linkable variables in the system manager The new process data are active once the configuration has been activated and TwinCAT has been restarted (or the EtherCAT master has been restarted)
- E: if a slave supports this, Input and Output PDO can be modified simultaneously by selecting a socalled PDO record ("predefined PDO settings").

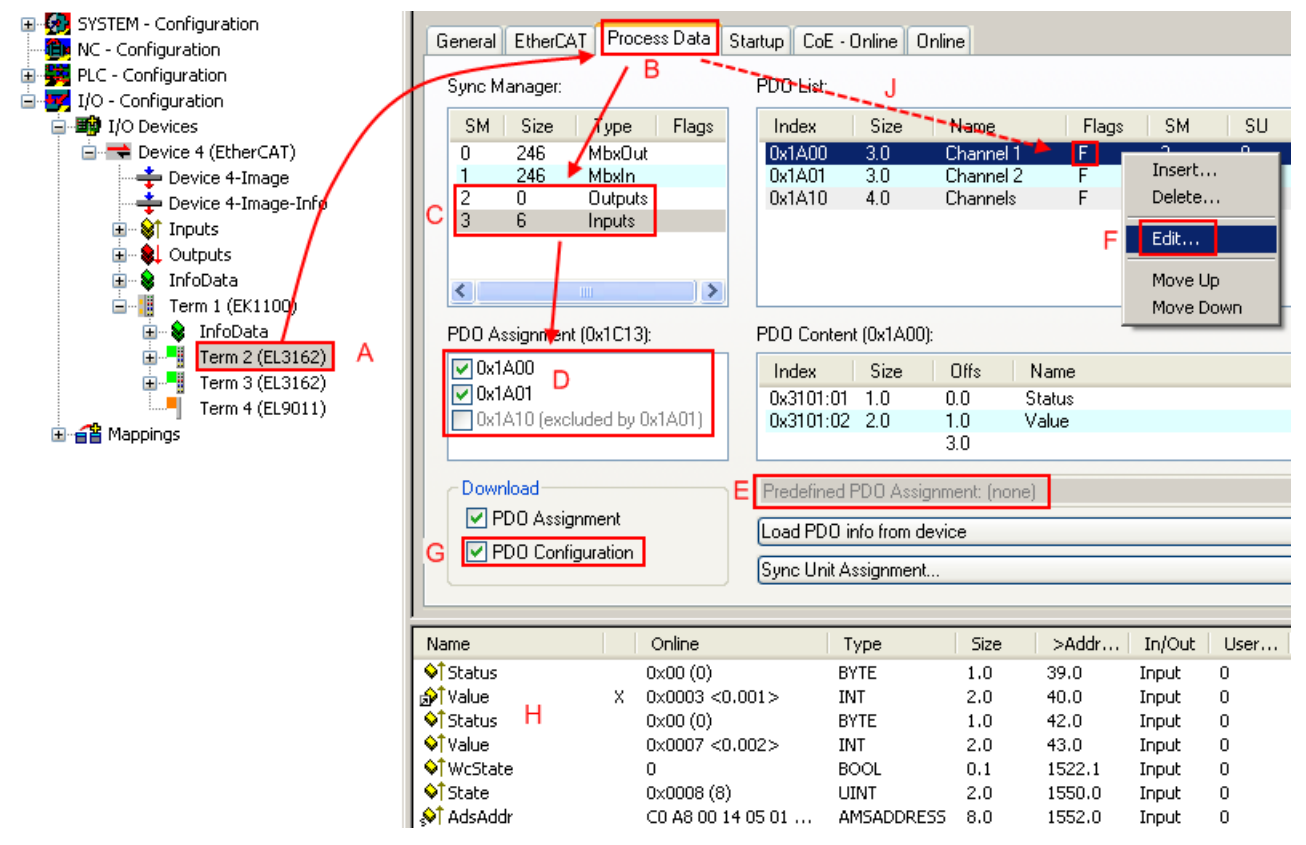

Fig. 90: Configuring the process data

Manual modification of the process data

According to the ESI description, a PDO can be identified as "fixed" with the flag "F" in the PDO overview (Fig. "Configuring the process data", J). The configuration of such PDOs cannot be changed, even if TwinCAT offers the associated dialog ("Edit"). In particular, CoE content cannot be displayed as cyclic process data. This generally also applies in cases where a device supports download of the PDO configuration, "G". In case of incorrect configuration the EtherCAT slave usually refuses to start and change to OP state. The System Manager displays an "invalid SM cfg" log-ger message: This error message ("invalid SM IN cfg" or "invalid SM OUT cfg") also indicates the reason for the failed start.

A <u>detailed description [ $\blacktriangleright$  78]</u> can be found at the end of this section.

#### "Startup" tab

The *Startup* tab is displayed if the EtherCAT slave has a mailbox and supports the *CANopen over EtherCAT* (CoE) or *Servo drive over EtherCAT* protocol. This tab indicates which download requests are sent to the mailbox during startup. It is also possible to add new mailbox requests to the list display. The download requests are sent to the slave in the same order as they are shown in the list.

| A | lgemein 🛛 E | therCAT  | Prozessdaten | Startup Col   | : - Online Online            |  |
|---|-------------|----------|--------------|---------------|------------------------------|--|
|   |             |          |              |               | 1                            |  |
|   | Transition  | Protocol | Index        | Data          | Comment                      |  |
|   | <ps></ps>   | CoE      | 0x1C12:00    | 0x00 (0)      | clear sm pdos (0x1C12)       |  |
|   | <ps></ps>   | CoE      | 0x1C13:00    | 0x00 (0)      | clear sm pdos (0x1C13)       |  |
|   | <ps></ps>   | CoE      | 0x1C13:01    | 0x1A00 (6656) | download pdo 0x1C13:01 index |  |
|   | <ps></ps>   | CoE      | 0x1C13:00    | 0x01 (1)      | download pdo 0x1C13 count    |  |
|   |             |          |              |               |                              |  |
|   |             |          |              |               |                              |  |
|   |             |          |              |               |                              |  |
|   |             |          |              |               |                              |  |
|   | Move Up     | Mov      | e Down       | Neu.          | Löschen Edit.                |  |
|   |             |          |              |               |                              |  |

#### Fig. 91: "Startup" tab

| Column     | Description                                                                                                    |
|------------|----------------------------------------------------------------------------------------------------|
| Transition | Transition to which the request is sent. This can either be                                                                         |
|            | <ul> <li>the transition from pre-operational to safe-operational (PS), or</li> </ul>                                                |
|            | <ul> <li>the transition from safe-operational to operational (SO).</li> </ul>                                                       |
|            | If the transition is enclosed in "<>" (e.g. <ps>), the mailbox request is fixed and cannot be modified or deleted by the user.</ps> |
| Protocol   | Type of mailbox protocol                                                                                                    |
| Index      | Index of the object                                                                                                    |
| Data       | Date on which this object is to be downloaded.                                                                                      |
| Comment    | Description of the request to be sent to the mailbox                                                                                |

#### Move Up

|           | position in the list.                                                      |
|-----------|----------------------------------------------------------------------------|
| Move Down | This button moves the selected request down by one position in the list.   |
| New       | This button adds a new mailbox download request to be sent during startup. |
| Delete    | This button deletes the selected entry.                                    |
| Edit      | This button edits an existing request.                                     |

This button moves the selected request up by one

#### "CoE – Online" tab

The additional *CoE* - *Online* tab is displayed if the EtherCAT slave supports the *CANopen over EtherCAT* (CoE) protocol. This dialog lists the content of the object list of the slave (SDO upload) and enables the user to modify the content of an object from this list. Details for the objects of the individual EtherCAT devices can be found in the device-specific object descriptions.

| Allgemein EtherCAT Prozessdaten Startup CoE - Online Online |                          |       |                        |  |  |  |
|-------------------------------------------------------------|--------------------------|-------|------------------------|--|--|--|
| Update List 📃 Auto Update                                   |                          |       |                        |  |  |  |
| Advance                                                     | ed All Objects           |       |                        |  |  |  |
| Index                                                       | Name                     | Flags | Wert                   |  |  |  |
| 1000                                                        | Device type              | RO    | 0x00000000 (0)         |  |  |  |
| 1008                                                        | Device name              | RO    | EL5001-0000            |  |  |  |
| 1009                                                        | Hardware version         | RO    | V00.01                 |  |  |  |
| 100A                                                        | Software version         | RO    | V00.07                 |  |  |  |
| Ė <sup></sup> 1011:0                                        | Restore default parame   | BW    | >1<                    |  |  |  |
| 1011:01                                                     | Restore all              | BW    | 0                      |  |  |  |
| Ė~ 1018:0                                                   | Identity object          | RO    | > 4 <                  |  |  |  |
| 1018:01                                                     | Vendor id                | RO    | 0x00000002 (2)         |  |  |  |
| 1018:02                                                     | Product code             | RO    | 0x13893052 (327757906) |  |  |  |
| 1018:03                                                     | 3 Revision number        | RO    | 0x00000000 (0)         |  |  |  |
| 1018:04                                                     | Serial number            | RO    | 0x00000001 (1)         |  |  |  |
| Ė~ 1A00:0                                                   | TxPD0 001 mapping        | RO    | >2<                    |  |  |  |
| 1A00:01                                                     | I Subindex 001           | RO    | 0x3101:01,8            |  |  |  |
| A00:0                                                       | 2 Subindex 002           | RO    | 0x3101:02, 32          |  |  |  |
| Ė∽ 1C00:0                                                   | SM type                  | RO    | > 4 <                  |  |  |  |
| 1C00:01                                                     | I Subindex 001           | RO    | 0x01 (1)               |  |  |  |
| 1C00:0                                                      | 2 Subindex 002           | RO    | 0x02 (2)               |  |  |  |
| 1C00:0                                                      | 3 Subindex 003           | RO    | 0x03 (3)               |  |  |  |
| - 1C00:04                                                   | 4 Subindex 004           | RO    | 0x04 (4)               |  |  |  |
| Ē~ 1C13:0                                                   | SM 3 PDO assign (inputs) | RW    | >1<                    |  |  |  |
| 1C13:01                                                     | I Subindex 001           | RW    | 0x1A00 (6656)          |  |  |  |
| E 3101:0                                                    | Inputs                   | RO P  | > 2 <                  |  |  |  |
| 3101:01                                                     | Status                   | RO P  | 0x41 (65)              |  |  |  |
| 3101:02                                                     | 2 Value                  | RO P  | 0x00000000 (0)         |  |  |  |
| E 4061:0                                                    | Feature bits             | RW    | > 4 <                  |  |  |  |
| 4061:01                                                     | disable frame error      | RW    | FALSE                  |  |  |  |
| 4061:02                                                     | enbale power failure Bit | RW    | FALSE                  |  |  |  |
| 4061:03                                                     | 8 enable inhibit time    | RW    | FALSE                  |  |  |  |
| 4061:04                                                     | enable test mode         | RW    | FALSE                  |  |  |  |
| 4066                                                        | SSI-coding               | RW    | Gray code (1)          |  |  |  |
| 4067                                                        | SSI-baudrate             | BW    | 500 kBaud (3)          |  |  |  |
| 4068                                                        | SSI-frame type           | RW    | Multitum 25 bit (0)    |  |  |  |
| 4069                                                        | SSI-frame size           | BW    | 0x0019 (25)            |  |  |  |
| 406A                                                        | Data length              | RW    | 0x0018 (24)            |  |  |  |
| 406B                                                        | Min. inhibit time[µs]    | BW    | 0x0000 (0)             |  |  |  |
|                                                             |                          |       |                        |  |  |  |

Fig. 92: "CoE – Online" tab

#### Object list display

| Column | Descri              | ption                                                                        |  |  |
|--------|---------------------|------------------------------------------------------------------------------|--|--|
| Index  | Index a             | ndex and sub-index of the object                                             |  |  |
| Name   | Name                | vame of the object                                                           |  |  |
| Flags  | RW                  | The object can be read, and data can be written to the object (read/write)   |  |  |
|        | RO                  | The object can be read, but no data can be written to the object (read only) |  |  |
|        | Р                   | An additional P identifies the object as a process data object.              |  |  |
| Value  | Value of the object |                                                                              |  |  |

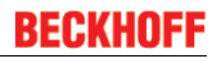

Update List Auto Update Advanced The *Update list* button updates all objects in the displayed list If this check box is selected, the content of the objects is updated automatically.

The *Advanced* button opens the *Advanced Settings* dialog. Here you can specify which objects are displayed in the list.

| Advanced Settings |                                                                                                | × |
|-------------------|------------------------------------------------------------------------------------------------|---|
| Backup            | Online - via SDO Information     All Objects     Mappable Objects (RxPDO)     Matrix (T, RPDO) |   |
|                   | Mappable Ubjects (TxPDU) Backup Objects Settings Objects Offline - via EDS File                |   |
|                   | Browse OK Abbrechen                                                                            |   |

Fig. 93: Dialog "Advanced settings"

Online - via SDO InformationIf this option button is selected, the list of the objects included in the object<br/>list of the slave is uploaded from the slave via SDO information. The list<br/>below can be used to specify which object types are to be uploaded.Offline - via EDS FileIf this option button is selected, the list of the objects included in the object<br/>list is read from an EDS file provided by the user.

| "On | ine" | tab |
|-----|------|-----|
|-----|------|-----|

| Allgemein Ether                                                            | CAT   Prozessdaten   Startup   CoE - Online   Online                                        |  |  |  |
|----------------------------------------------------------------------------|---------------------------------------------------------------------------------------------|--|--|--|
| Status-Maschi<br>Init<br>Pre-Op<br>Op                                      | ne<br>Bootstrap<br>Safe-Op<br>Fehler löschen                                                |  |  |  |
| DLL-Status         Port A:         Port B:         Port C:         Port D: | Carrier / Open<br>Carrier / Open<br>No Carrier / Closed<br>No Carrier / Open<br>er EtherCAT |  |  |  |
| Download Upload                                                            |                                                                                             |  |  |  |

Fig. 94: "Online" tab

#### State Machine

| Init                   | This button attempts to set the EtherCAT device to the Init state.                                                                                                    |
|------------------------|----------------------------------------------------------------------------------------------------|
| Pre-Op                 | This button attempts to set the EtherCAT device to the pre-operational state.                                                                                                    |
| Ор                     | This button attempts to set the EtherCAT device to the operational state.                                                                                                    |
| Bootstrap              | This button attempts to set the EtherCAT device to the Bootstrap state.                                                                                                    |
| Safe-Op                | This button attempts to set the EtherCAT device to the safe-operational state.                                                                                                    |
| Clear Error            | This button attempts to delete the fault display. If an EtherCAT slave fails during change of state it sets an error flag.                                                                                                    |
|                        | Example: An EtherCAT slave is in PREOP state (pre-operational). The master now requests the SAFEOP state (safe-operational). If the slave fails during change of state it sets the error flag. The current state is now displayed as ERR PREOP. When the <i>Clear Error</i> button is pressed the error flag is cleared, and the current state is displayed as PREOP again. |
| Current State          | Indicates the current state of the EtherCAT device.                                                                                                    |
| <b>Requested State</b> | Indicates the state requested for the EtherCAT device.                                                                                                    |

#### **DLL Status**

Indicates the DLL status (data link layer status) of the individual ports of the EtherCAT slave. The DLL status can have four different states:

| Status              | Description                                                         |
|---------------------|---------------------------------------------------------------------|
| No Carrier / Open   | No carrier signal is available at the port, but the port is open.   |
| No Carrier / Closed | No carrier signal is available at the port, and the port is closed. |
| Carrier / Open      | A carrier signal is available at the port, and the port is open.    |
| Carrier / Closed    | A carrier signal is available at the port, but the port is closed.  |

#### File Access over EtherCAT

| Download | With this button a file can be written to the EtherCAT device. |
|----------|----------------------------------------------------------------|
| Upload   | With this button a file can be read from the EtherCAT device.  |

#### "DC" tab (Distributed Clocks)

| General EtherCAT Settings DC | Process Data Startup CoE - Online Diag History Online |  |
|------------------------------|-------------------------------------------------------|--|
| Operation Mode:              | DC-Synchron (input based)                             |  |
|                              | Advanced Settings                                     |  |
|                              |                                                       |  |
|                              |                                                       |  |

Fig. 95: "DC" tab (Distributed Clocks)

|                   | - F                                                                               |
|-------------------|-----------------------------------------------------------------------------------|
|                   | FreeRun                                                                           |
|                   | SM-Synchron                                                                       |
|                   | DC-Synchron (Input based)                                                         |
|                   | DC-Synchron                                                                       |
| Advanced Settings | Advanced settings for readjustment of the real time determinant TwinCAT-<br>clock |
|                   |                                                                                   |

Detailed information to Distributed Clocks are specified on http://infosys.beckhoff.com:

Options (optional):

 $\label{eq:Fieldbus Components} \rightarrow \mbox{EtherCAT Terminals} \rightarrow \mbox{EtherCAT System documentation} \rightarrow \mbox{EtherCAT basics} \rightarrow \mbox{Distributed Clocks}$ 

**Operation Mode** 

#### 5.4.6.1 Detailed description of Process Data tab

#### Sync Manager

Lists the configuration of the Sync Manager (SM).

If the EtherCAT device has a mailbox, SM0 is used for the mailbox output (MbxOut) and SM1 for the mailbox input (MbxIn).

SM2 is used for the output process data (outputs) and SM3 (inputs) for the input process data.

If an input is selected, the corresponding PDO assignment is displayed in the PDO Assignment list below.

#### **PDO Assignment**

PDO assignment of the selected Sync Manager. All PDOs defined for this Sync Manager type are listed here:

- If the output Sync Manager (outputs) is selected in the Sync Manager list, all RxPDOs are displayed.
- If the input Sync Manager (inputs) is selected in the Sync Manager list, all TxPDOs are displayed.

The selected entries are the PDOs involved in the process data transfer. In the tree diagram of the System Manager these PDOs are displayed as variables of the EtherCAT device. The name of the variable is identical to the *Name* parameter of the PDO, as displayed in the PDO list. If an entry in the PDO assignment list is deactivated (not selected and greyed out), this indicates that the input is excluded from the PDO assignment. In order to be able to select a greyed out PDO, the currently selected PDO has to be deselected first.

#### Activation of PDO assignment

✓ If you have changed the PDO assignment, in order to activate the new PDO assignment,

a) the EtherCAT slave has to run through the PS status transition cycle (from pre-operational to safe-operational) once (see <u>Online tab [▶ 76]</u>),

b) and the System Manager has to reload the EtherCAT slaves

🚨 button for TwinCAT 2 or 🧉 button for TwinCAT 3)

#### PDO list

List of all PDOs supported by this EtherCAT device. The content of the selected PDOs is displayed in the *PDO Content* list. The PDO configuration can be modified by double-clicking on an entry.

| Column | Description                                                                                                    |                                                                                                    |  |  |  |
|--------|----------------------------------------------------------------------------------------------------|----------------------------------------------------------------------------------------------------|--|--|--|
| Index  | PDO index.                                                                                                    | PDO index.                                                                                                    |  |  |  |
| Size   | Size of the P                                                                                                    | Size of the PDO in bytes.                                                                                                    |  |  |  |
| Name   | Name of the<br>If this PDO is<br>parameter as                                                                                | Name of the PDO.<br>If this PDO is assigned to a Sync Manager, it appears as a variable of the slave with this<br>parameter as the name.                            |  |  |  |
| Flags  | F                                                                                                    | Fixed content: The content of this PDO is fixed and cannot be changed by the System Manager.                                                                        |  |  |  |
|        | Μ                                                                                                    | Mandatory PDO. This PDO is mandatory and must therefore be assigned to a Sync Manager! Consequently, this PDO cannot be deleted from the <i>PDO Assignment</i> list |  |  |  |
| SM     | Sync Manager to which this PDO is assigned. If this entry is empty, this PDO does not take part in the process data traffic. |                                                                                                    |  |  |  |
| SU     | Sync unit to                                                                                                    | which this PDO is assigned.                                                                                                    |  |  |  |

#### **PDO Content**

Indicates the content of the PDO. If flag F (fixed content) of the PDO is not set the content can be modified.

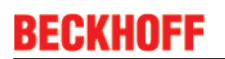

#### Download

If the device is intelligent and has a mailbox, the configuration of the PDO and the PDO assignments can be downloaded to the device. This is an optional feature that is not supported by all EtherCAT slaves.

#### **PDO Assignment**

If this check box is selected, the PDO assignment that is configured in the PDO Assignment list is downloaded to the device on startup. The required commands to be sent to the device can be viewed in the <u>Startup [ $\downarrow$  74]</u> tab.

#### **PDO Configuration**

If this check box is selected, the configuration of the respective PDOs (as shown in the PDO list and the PDO Content display) is downloaded to the EtherCAT slave.

### 5.4.7 Object description and parameterization

#### Parameterization

Terminals' parameterization will be conducted by the <u>CoE tab</u> [▶ 75] (double-click on the referring object) or the <u>Process data tab</u> [▶ 72] (PDO assignment)

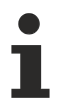

#### EtherCAT XML Device Description

If the XML description of the FM33xx-B110-xxxx is not available in your system you can request the latest <u>XML</u> file from Beckhoff and install it according to the installation instructions.

#### **Restore object**

| Table 1: Index 1011 | Restore | default parameters |
|---------------------|---------|--------------------|
|---------------------|---------|--------------------|

| Index<br>(hex) | Name                            | Meaning                                                                                                    | Data type | Flags | Default                       |
|----------------|---------------------------------|----------------------------------------------------------------------------------------------------|-----------|-------|-------------------------------|
| 1011:0         | Restore default parame-<br>ters | Restore the default settings in the EtherCAT slave                                                                                         | UINT8     | RO    | 0x01 (1 <sub>dec</sub> )      |
| 1011:01        | SubIndex 001                    | If this object is set to <b>"0x64616F6C"</b> ("Set Value Di-<br>alog") all terminal-specific objects are reset to their<br>delivery state. | UINT32    | RW    | 0x0000000 (0 <sub>dec</sub> ) |

#### **Configuration data**

#### Index 8nn0 TC Settings (for Ch. 1 - 32 ( $00 \le nn \le 1F$ ))

| Index<br>(hex) | Name                           | Meaning                                                                                                    | Data type | Flags | Default                    |
|----------------|--------------------------------|----------------------------------------------------------------------------------------------------|-----------|-------|----------------------------|
| 8nn0:0         | TC Settings                    | Max. subindex                                                                                                    | UINT8     | RO    | 0x19 (25 <sub>dec</sub> )  |
| 8nn0:0C        | Coldjunction compensa-<br>tion | 0: intern<br>1: no<br>coldjunction compensation is not active<br>2: Extern process data<br>coldjunction compensation is effected over process<br>data (resolution [1/10]°C)       | BIT2      | RW    | 0x00 (0 <sub>dec</sub> )   |
| 8nn0:15        | Filter settings                | This object defines the digital filter settings                                                                                                    | UINT16    | RW    | 0x0000 (0 <sub>dec</sub> ) |
| 8nn0:19        | TC Element [▶_38]              | Thermocouples<br>0: Type: K -200°C to 1370°C<br>1: Type: J -100°C to 1200°C<br>100: ± 30 mV (1 μV resolution)<br>101: ± 60 mV (2 μV resolution)<br>102: ± 75 mV (4 μV resolution) | UINT16    | RW    | 0x0000 (0 <sub>dec</sub> ) |

#### Index F080 Channel Enable (for Ch. 1 - 32 ( $00 \le nn \le 1F$ ))

| Index<br>(hex)  | Name             | Meaning                                          | Data type | Flags | Default                   |
|-----------------|------------------|--------------------------------------------------|-----------|-------|---------------------------|
| F080:0          | Channel Enable   | Max. channel number                              | UINT8     | RO    | 0x20 (32 <sub>dez</sub> ) |
| F080:[nn<br>+1] | SubIndex 001 032 | FALSE: Channel disabled<br>TRUE: Channel enabled | BOOLEAN   | RW    | 0x01 (0 <sub>dec</sub> )  |

#### Configuration data (vendor specific)

#### Index 8nnF TC Vendor data (for Ch. 1 - 32 ( $00 \le nn \le 1F$ ))

| Index<br>(hex) | Name                  | Meaning                         | Data type | Flags | Default                       |
|----------------|-----------------------|---------------------------------|-----------|-------|-------------------------------|
| 8nnF:0         | TC Vendor data        | Max. subindex                   | UINT8     | RO    | 0x03 (3 <sub>dec</sub> )      |
| 8nnF:01        | Calibration offset TC | Calibration offset thermocouple | INT16     | RW    | 0x0000 (0 <sub>dec</sub> )    |
| 8nnF:02        | Calibration gain TC   | Calibration gain thermocouple   | UINT16    | RW    | 0x1E88 (7816 <sub>dec</sub> ) |
| 8nnF:03        | Calibration offset CJ | Calibration offset coldjunction | INT16     | RW    | 0x0000 (0 <sub>dec</sub> )    |

#### Input data

#### Index 6nn0 TC Inputs (for Ch. 1 - 32 ( $00 \le nn \le 1F$ ))

| Index<br>(hex) | Name               | Meaning                                                                                       | Data type | Flags | Default                    |
|----------------|--------------------|-----------------------------------------------------------------------------------------------|-----------|-------|----------------------------|
| 6nn0:0         | TC Inputs          | Max. Subindex                                                                                 | UINT8     | RO    | 0x11 (17 <sub>dec</sub> )  |
| 6nn0:01        | Underrange         | Measurement underrange                                                                        | BOOLEAN   | RO    | 0x00 (0 <sub>dec</sub> )   |
| 6nn0:02        | Overrange          | Measurement overrange<br>("open circuit" detection if also "Error" [Index<br>0x6nn0:07])      | BOOLEAN   | RO    | 0x00 (0 <sub>dec</sub> )   |
| 6nn0:07        | Error              | Error bit is set, if data is invalid (open circuit, over-<br>range, underrange)               | BOOLEAN   | RO    | 0x00 (0 <sub>dec</sub> )   |
| 6nn0:08        | Back Voltage State | A backvoltage was detected.<br>The module tries to reset the Backvoltage every<br>10 seconds. | BOOLEAN   | RO    | 0x00 (0 <sub>dec</sub> )   |
| 6nn0:09        | Wirebreak          | Detection of a wirebreak                                                                      | BOOLEAN   | RO    | 0x00 (0 <sub>dec</sub> )   |
| 6nn0:0F        | TxPDO State        | Valid of data of assigned TxPDO (0=valid, 1=in-<br>valid).                                    | BOOLEAN   | RO    | 0x00 (0 <sub>dec</sub> )   |
| 6nn0:10        | TxPDO Toggle       | The TxPDO Toggle is toggled by the slave, if the data of the corresponding PDO was updated.   | BOOLEAN   | RO    | 0x00 (0 <sub>dec</sub> )   |
| 6nn0:11        | Value              | Analog input data (resolution 1/10 °C)                                                        | INT16     | RO    | 0x0000 (0 <sub>dec</sub> ) |

#### Information / diagnosis data

#### Index 8nnE TC Internal data (for Ch. 1 - 32 ( $00 \le nn \le 1F$ ))

| Index<br>(hex) | Name                | Meaning                                        | Data type | Flags | Default                        |
|----------------|---------------------|------------------------------------------------|-----------|-------|--------------------------------|
| 8nnE:0         | TC Internal data    | Max. subindex                                  | UINT8     | RO    | 0x04 (4 <sub>dec</sub> )       |
| 8nnE:01        | ADC raw value TC    | ADC raw value thermocouple                     | UINT32    | RO    | 0x00000000 (0 <sub>dec</sub> ) |
| 8nnE:02        | ADC raw value TMP36 | ADC raw value CJ sensor                        | UINT32    | RO    | 0x0000000 (0 <sub>dec</sub> )  |
| 8nnE:03        | CJ temperature      | Coldjunction temperature (resolution [1/10]°C) | INT16     | RO    | 0x0000 (0 <sub>dec</sub> )     |
| 8nnE:04        | CJ voltage          | Coldjunction voltage (resolution 1 µV)         | INT16     | RO    | 0x0000 (0 <sub>dec</sub> )     |

#### Standard objects

#### Index 1000 Device type

| Index<br>(hex) | Name        | Meaning                                                                                                    | Data type | Flags | Default                                  |
|----------------|-------------|----------------------------------------------------------------------------------------------------|-----------|-------|------------------------------------------|
| 1000:0         | Device type | Device Type of the EtherCAT slave: The Lo-Word contains the supported CoE Profile (5001). The Hi-Word contains the Module Profile corresponding to the Modular Device Profile. | UINT32    | RO    | 0x014A1389<br>(21631881 <sub>dec</sub> ) |

#### Index 1008 Device name

| Index<br>(hex) | Name        | Meaning                           | Data type | Flags | Default                    |
|----------------|-------------|-----------------------------------|-----------|-------|----------------------------|
| 1008:0         | Device name | Device name of the EtherCAT slave | STRING    | RO    | FM3312-0010<br>FM3332-1010 |

#### Index 1009 Hardware version

| Index<br>(hex) | Name             | Meaning                                 | Data type | Flags | Default |
|----------------|------------------|-----------------------------------------|-----------|-------|---------|
| 1009:0         | Hardware version | Hardware version of the EtherCAT slaves | STRING    | RO    | 03      |

#### Index 100A Software version

| Index<br>(hex) | Name             | Meaning                                 | Data type | Flags | Default |
|----------------|------------------|-----------------------------------------|-----------|-------|---------|
| 100A:0         | Software version | Firmware version of the EtherCAT slaves | STRING    | RO    | 01      |

#### Index 1018 Identity

| Index<br>(hex) | Name          | Meaning                                                                                                    | Data type | Flags | Default                                   |
|----------------|---------------|----------------------------------------------------------------------------------------------------|-----------|-------|-------------------------------------------|
| 1018:0         | Identity      | Contains information to identify the EtherCAT slave                                                                                                    | UINT8     | RO    | 0x04 (4 <sub>dec</sub> )                  |
| 1018:01        | Vendor ID     | Vendor ID of the EtherCAT slave                                                                                                    | UINT32    | RO    | 0x0000002 (2 <sub>dec</sub> )             |
| 1018:02        | Product code  | Product code of the EtherCAT slave                                                                                                    | UINT32    | RO    | 0x0CF03462<br>(217068642 <sub>dec</sub> ) |
| 1018:03        | Revision      | Revision number of the EtherCAT-Slave, the Lo-<br>Word (Bit 0-15) indicates the special functions termi-<br>nal number; the Hi-Word (Bit 16-31) refers to the de-<br>vice description.                                | UINT32    | RO    | 0x00110000<br>(1114112 <sub>dec</sub> )   |
| 1018:04        | Serial number | Serial number of the EtherCAT-Slave, the Lo-Byte (Bit 0-7) of the Lo-Word contains the year of manufacturing, the Hi-Byte (Bit 8-15) of the Lo-Word contains the week of manufacturing, the Hi-Word (Bit 16-31) is 0. | UINT32    | RO    | 0x0000006 (110 <sub>dec</sub> )           |

#### Index 10F0 Backup parameter handling

| Index<br>(hex) | Name                           | Meaning                                                                             | Data type | Flags | Default                       |
|----------------|--------------------------------|-------------------------------------------------------------------------------------|-----------|-------|-------------------------------|
| 10F0:0         | Backup parameter han-<br>dling | Contains information for the standardized Upload and Download of the Backup Entries | UINT8     | RO    | 0x01 (1 <sub>dec</sub> )      |
| 10F0:01        | Checksum                       | Checksum over all backup entries                                                    | UINT32    | RO    | 0x0000000 (0 <sub>dec</sub> ) |

#### Index 10F2 Backup parameter storage

| Index<br>(hex) | Name                          | Meaning  | Data type           | Flags | Default |
|----------------|-------------------------------|----------|---------------------|-------|---------|
| 10F2:0         | Backup parameter stor-<br>age | reserved | OCTET-<br>STRING[4] | RW    | {0}     |

#### Index 1Ann TxPDO-Map (for Ch. 1 - 32 ( $00 \le nn \le 1F$ ))

| Index<br>(hex) | Name         | Meaning                                                                                    | Data type | Flags | Default                  |
|----------------|--------------|--------------------------------------------------------------------------------------------|-----------|-------|--------------------------|
| 1Ann:0         | TxPDO-Map    | PDO Mapping TxPDO                                                                          | UINT8     | RW    | 0x0A(10 <sub>dec</sub> ) |
| 1Ann:01        | SubIndex 001 | 1. PDO Mapping entry (object 0x6nn0 (TC Inputs Ch.01), entry 0x01 (Underrange))            | UINT32    | RO    | 0x6nn0:01, 1             |
| 1Ann:02        | SubIndex 002 | 2. PDO Mapping entry (object 0x6nn0 (TC Inputs Ch.01), entry 0x02 (Overrange))             | UINT32    | RO    | 0x6nn0:02, 1             |
| 1Ann:03        | SubIndex 003 | 3. PDO Mapping entry (4 bits align)                                                        | UINT32    | RO    | 0x0000:00, 4             |
| 1Ann:04        | SubIndex 004 | 4. PDO Mapping entry (object 0x6nn0 (TC Inputs Ch.01), entry 0x07 (Error))                 | UINT32    | RO    | 0x6nn0:07, 1             |
| 1Ann:05        | SubIndex 005 | 5. PDO Mapping entry (object 0x6nn0 (TC Inputs<br>Ch.01), entry 0x08 (Back Voltage State)) | UINT32    | RO    | 0x6nn0:08, 1             |
| 1Ann:06        | SubIndex 006 | 6. PDO Mapping entry (object 0x6nn0 (TC Inputs Ch.01), entry 0x09 (Wirebreak))             | UINT32    | RO    | 0x6nn0:09, 1             |
| 1Ann:07        | SubIndex 007 | 7. PDO Mapping entry (5 bits align)                                                        | UINT32    | RO    | 0x0000:00, 5             |
| 1Ann:08        | SubIndex 008 | 8. PDO Mapping entry (object 0x6nn0 (TC Inputs Ch.01), entry 0x0F (TxPDO State))           | UINT32    | RO    | 0x6nn0:0F, 1             |
| 1Ann:09        | SubIndex 009 | 9. PDO Mapping entry (object 0x18nn, entry 0x09)                                           | UINT32    | RO    | 0x18nn:09, 1             |
| 1Ann:0A        | SubIndex 010 | 10. PDO Mapping entry (object 0x6nn0 (TC Inputs Ch.01), entry 0x11 (Value))                | UINT32    | RO    | 0x6nn0:11, 16            |

#### Index 1C00 Sync manager type

| Index<br>(hex) | Name              | Meaning                                                   | Data type | Flags | Default                  |
|----------------|-------------------|-----------------------------------------------------------|-----------|-------|--------------------------|
| 1C00:0         | Sync manager type | Usage of the Sync Manager channels                        | UINT8     | RO    | 0x04 (4 <sub>dec</sub> ) |
| 1C00:01        | SubIndex 001      | Sync-Manager Type Channel 1: Mailbox Write                | UINT8     | RO    | 0x01 (1 <sub>dec</sub> ) |
| 1C00:02        | SubIndex 002      | Sync-Manager Type Channel 2: Mailbox Read                 | UINT8     | RO    | 0x02 (2 <sub>dec</sub> ) |
| 1C00:03        | SubIndex 003      | Sync-Manager Type Channel 3: Process Data Write (Outputs) | UINT8     | RO    | 0x03 (3 <sub>dec</sub> ) |
| 1C00:04        | SubIndex 004      | Sync-Manager Type Channel 4: Process Data Read (Inputs)   | UINT8     | RO    | 0x04 (4 <sub>dec</sub> ) |

#### Index 1C12 RxPDO assign

| Index<br>(hex) | Name         | Meaning            | Data type | Flags | Default                  |
|----------------|--------------|--------------------|-----------|-------|--------------------------|
| 1C12:0         | RxPDO assign | PDO Assign Outputs | UINT8     | RW    | 0x00 (0 <sub>dec</sub> ) |

#### Index 1C13 TxPDO assign (for Ch. 1 - 32 ( $00 \le nn \le 1F$ ))

| Index<br>(hex) | Name             | Meaning                                                                                | Data type | Flags | Default                   |
|----------------|------------------|----------------------------------------------------------------------------------------|-----------|-------|---------------------------|
| 1C13:0         | TxPDO assign     | PDO Assign Inputs                                                                      | UINT8     | RW    | 0x1F (32 <sub>dec</sub> ) |
| 1C13:[nn       | Subindex 001 032 | nn. assigned TxPDO (contains the index of the cor-<br>responding TxPDO Mapping object) | UINT16    | RW    | 0x1Ann                    |

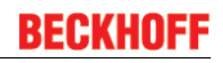

#### Index 1C33 SM input parameter

| Index<br>(hex) | Name                    | Meaning                                                                                             | Data type | Flags | Default                               |
|----------------|-------------------------|----------------------------------------------------------------------------------------------------|-----------|-------|---------------------------------------|
| 1C33:0         | SM input parameter      | Synchronization parameter of the inputs                                                             | UINT8     | RO    | 0x20 (32 <sub>dec</sub> )             |
| 1C33:01        | Sync mode               | actual synchronization mode:                                                                        | UINT16    | RW    | 0x0000 (0 <sub>dec</sub> )            |
|                |                         | 0: Free Run                                                                                         |           |       |                                       |
|                |                         | <ul> <li>1: Synchron with SM 3 Event (no Outputs<br/>available)</li> </ul>                          |           |       |                                       |
|                |                         | <ul> <li>2: DC - Synchron with SYNC0 Event</li> </ul>                                               |           |       |                                       |
|                |                         | <ul> <li>3: DC - Synchron with SYNC1 Event</li> </ul>                                               |           |       |                                       |
|                |                         | <ul> <li>34: Synchron with SM 2 Event (Outputs available)</li> </ul>                                |           |       |                                       |
| 1C33:02        | Cycle time              | Cycle time (in ns):                                                                                 | UINT32    | RW    | 0x000F4240                            |
|                |                         | Free Run: cycle time of the local timer                                                             |           |       | (100000 <sub>dec</sub> )              |
|                |                         | Synchron with SM 2 Event: Cycle time of the master                                                  |           |       |                                       |
|                |                         | DC-Mode: SYNC0/SYNC1 Cycle time                                                                     |           |       |                                       |
| 1C33:03        | Shift time              | time between SYNC0-Event and Input Latch (in ns, only in DC-Mode)                                   | UINT32    | RW    | 0x0000000 (0 <sub>dec</sub> )         |
| 1C33:04        | Sync modes supported    | Supported synchronization modes:                                                                    | UINT16    | RO    | 0xC007 (49159 <sub>dec</sub> )        |
|                |                         | Bit 0: Free Run is supported                                                                        |           |       |                                       |
|                |                         | <ul> <li>Bit 1: Synchron with SM 2 Event is supported<br/>(Outputs available)</li> </ul>            |           |       |                                       |
|                |                         | <ul> <li>Bit 1: Synchron with SM 3 Event is supported<br/>(no Outputs available)</li> </ul>         |           |       |                                       |
|                |                         | • Bit 2-3 = 01: DC-Mode is supported                                                                |           |       |                                       |
|                |                         | <ul> <li>Bit 4-5 = 01: Input Shift with local event<br/>(Outputs available)</li> </ul>              |           |       |                                       |
|                |                         | <ul> <li>Bit 4-5 = 10: Input Shift with SYNC1 Event<br/>(no Outputs available)</li> </ul>           |           |       |                                       |
|                |                         | <ul> <li>Bit 14 = 1: dynamic times (could be<br/>measured by writing 0x1C33:08)</li> </ul>          |           |       |                                       |
| 1C33:05        | Minimum cycle time      | Minimum cycle time supported (in ns)                                                                | UINT32    | RO    | 0x00002710<br>(10000 <sub>dec</sub> ) |
| 1C33:06        | Calc and copy time      | time between Input Latch and the availability of the inputs for the master (in ns, only in DC-Mode) | UINT32    | RO    | 0x0000000 (0 <sub>dec</sub> )         |
| 1C33:07        | Minimum delay time      | Minimum delay time                                                                                  | UINT32    | RO    | 0x0000000 (0 <sub>dec</sub> )         |
| 1C33:08        | Command                 | O: Measurement of the times will be stopped                                                         | UINT16    | RW    | 0x0000 (0 <sub>dec</sub> )            |
|                |                         | 1: Measurement of the times will be started                                                         |           |       |                                       |
|                |                         | The Entries 0x1C33:03, 0x1C33:06, 0x1C33:09 will be updated with the maximum measured values.       |           |       |                                       |
| 1C33:09        | Delay time              | Time between SYNC1 Event and Outputs Valid (in ns, only in DC-Mode)                                 | UINT32    | RO    | 0x0000000 (0 <sub>dec</sub> )         |
| 1C33:0B        | SM event missed counter | Number of the missed SM-Events in state OPERA-<br>TIONAL (only in DC Mode)                          | UINT16    | RO    | 0x0000 (0 <sub>dec</sub> )            |
| 1C33:0C        | Cycle exceeded counter  | Number of the exceeded cycles in state OPERA-<br>TIONAL                                             | UINT16    | RO    | 0x0000 (0 <sub>dec</sub> )            |
| 1C33:0D        | Shift too short counter | Number of the too short distances between SYNC0 and SYNC1 Event (only in DC Mode)                   | UINT16    | RO    | 0x0000 (0 <sub>dec</sub> )            |
| 1C33:20        | Sync error              | TRUE: In the last cycle the synchronization was not correct (only in DC Mode)                       | BOOLEAN   | RO    | 0x00 (0 <sub>dec</sub> )              |

#### Index F000 Modular device profile

| Index<br>(hex) | Name                      | Meaning                                                   | Data type | Flags | Default                     |
|----------------|---------------------------|-----------------------------------------------------------|-----------|-------|-----------------------------|
| F000:0         | Modular device profile    | General information about the Modular Device Pro-<br>file | UINT8     | RO    | 0x02 (2 <sub>dec</sub> )    |
| F000:01        | Module index distance     | Index distance between the objects of two channels        | UINT16    | RO    | 0x0010 (16 <sub>dec</sub> ) |
| F000:02        | Maximum number of modules | Number of channels                                        | UINT16    | RO    | 0x0020 (32 <sub>dec</sub> ) |

#### Index F008 Code word

| Index<br>(hex) | Name      | Meaning                                                                                                    | Data type | Flags | Default                       |
|----------------|-----------|----------------------------------------------------------------------------------------------------|-----------|-------|-------------------------------|
| F008:0         | Code word | The manufacturer reserves the authority for the ba-<br>sic calibration of the terminals. The Producer code-<br>word is therefore at present reserved. | UINT32    | RW    | 0x0000000 (0 <sub>dec</sub> ) |

#### Index F010 Module list ( $00 \le nn \le 1F$ ))

| Index<br>(hex) | Name             | Meaning       | Data type | Flags | Default                             |
|----------------|------------------|---------------|-----------|-------|-------------------------------------|
| F010:0         | Module list      | Max. subindex | UINT32    | RW    | 0x020 (32 <sub>dec</sub> )          |
| F010:[nn]      | SubIndex 001 032 | TC Profil     | UINT32    | RW    | 0x0000014A<br>(330 <sub>dec</sub> ) |

## 5.5 General Notes - EtherCAT Slave Application

This summary briefly deals with a number of aspects of EtherCAT Slave operation under TwinCAT. More detailed information on this may be found in the corresponding sections of, for instance, the <u>EtherCAT</u> <u>System Documentation</u>.

#### Diagnosis in real time: WorkingCounter, EtherCAT State and Status

Generally speaking an EtherCAT Slave provides a variety of diagnostic information that can be used by the controlling task.

This diagnostic information relates to differing levels of communication. It therefore has a variety of sources, and is also updated at various times.

Any application that relies on I/O data from a fieldbus being correct and up to date must make diagnostic access to the corresponding underlying layers. EtherCAT and the TwinCAT System Manager offer comprehensive diagnostic elements of this kind. Those diagnostic elements that are helpful to the controlling task for diagnosis that is accurate for the current cycle when in operation (not during commissioning) are discussed below.

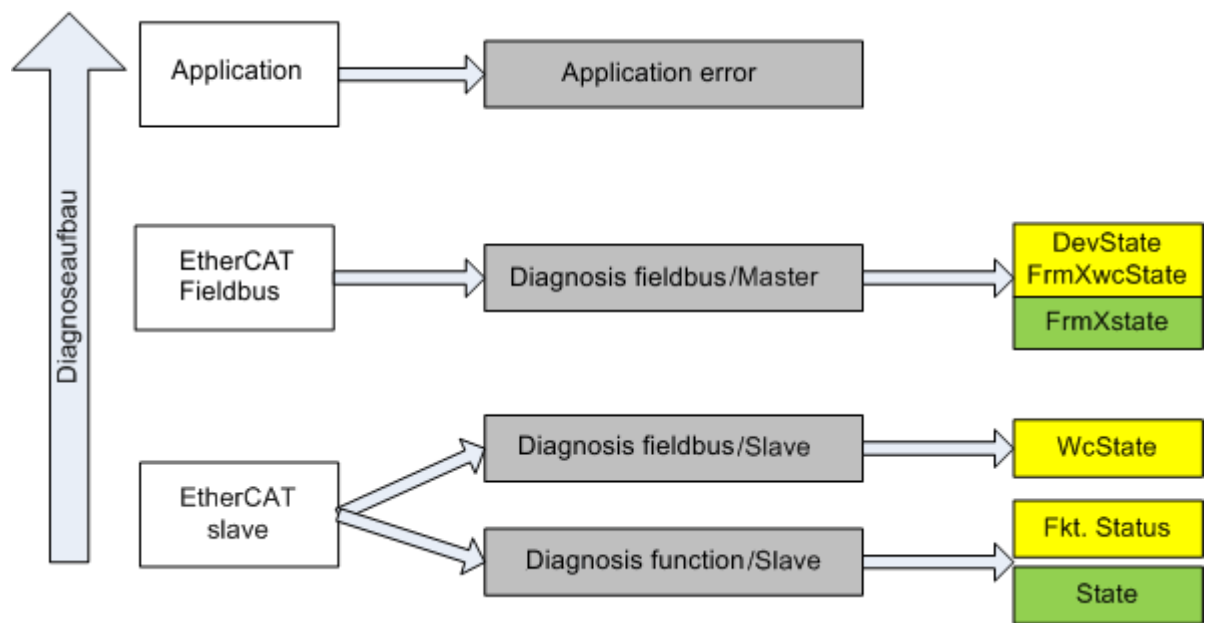

Fig. 96: Selection of the diagnostic information of an EtherCAT Slave

In general, an EtherCAT Slave offers

 communication diagnosis typical for a slave (diagnosis of successful participation in the exchange of process data, and correct operating mode)
 This diagnosis is the same for all slaves.

as well as

• function diagnosis typical for a channel (device-dependent) See the corresponding device documentation

The colors in Fig. "Selection of the diagnostic information of an EtherCAT Slave" also correspond to the variable colors in the System Manager, see Fig. "Basic EtherCAT Slave Diagnosis in the PLC".

| Colour | Meaning                                                                                                    |
|--------|----------------------------------------------------------------------------------------------------|
| yellow | Input variables from the Slave to the EtherCAT Master, updated in every cycle                                                                                                    |
| red    | Output variables from the Slave to the EtherCAT Master, updated in every cycle                                                                                                    |
| green  | Information variables for the EtherCAT Master that are updated acyclically. This means that it is possible that in any particular cycle they do not represent the latest possible status. It is therefore useful to read such variables through ADS. |

Fig. *"Basic EtherCAT Slave Diagnosis in the PLC"* shows an example of an implementation of basic EtherCAT Slave Diagnosis. A Beckhoff EL3102 (2-channel analogue input terminal) is used here, as it offers both the communication diagnosis typical of a slave and the functional diagnosis that is specific to a channel. Structures are created as input variables in the PLC, each corresponding to the process image.

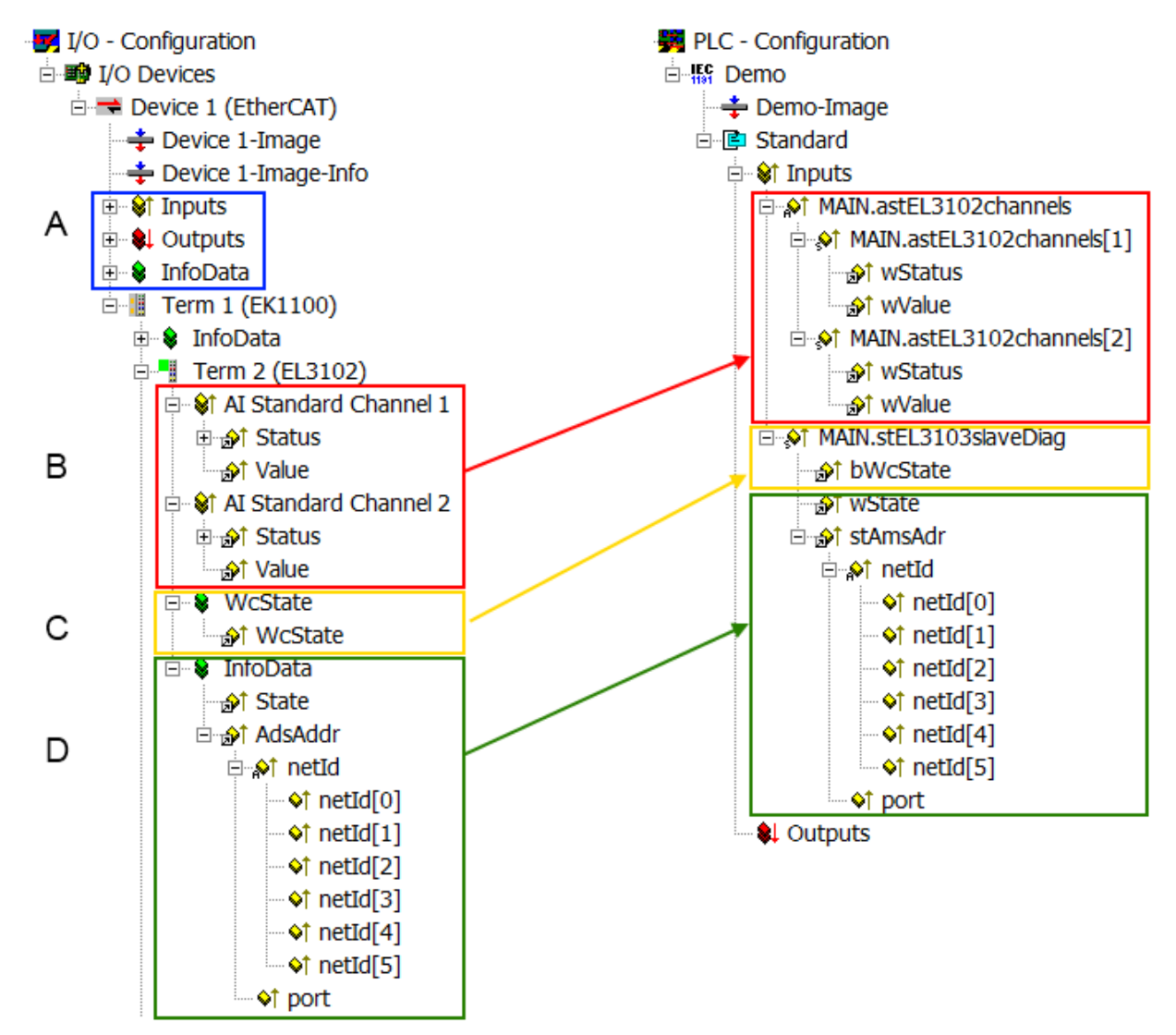

Fig. 97: Basic EtherCAT Slave Diagnosis in the PLC

The following aspects are covered here:

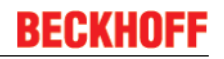

| Code | Function                                                                                                    | Implementation                                                                                                    | Application/evaluation                                                                                                    |
|------|----------------------------------------------------------------------------------------------------|----------------------------------------------------------------------------------------------------|----------------------------------------------------------------------------------------------------|
| A    | The EtherCAT Master's diagnostic infor-<br>mation                                                                                                    |                                                                                                    | At least the DevState is to be evaluated for the most recent cycle in the PLC.                                                                                                    |
|      | updated acyclically (yellow) or provided acyclically (green).                                                                                                    |                                                                                                    | The EtherCAT Master's diagnostic informa-<br>tion offers many more possibilities than are<br>treated in the EtherCAT System Documenta-<br>tion. A few keywords:                                                                                                    |
|      |                                                                                                    |                                                                                                    | <ul> <li>CoE in the Master for communication<br/>with/through the Slaves</li> </ul>                                                                                                    |
|      |                                                                                                    |                                                                                                    | Functions from TcEtherCAT.lib                                                                                                    |
|      |                                                                                                    |                                                                                                    | Perform an OnlineScan                                                                                                    |
| В    | In the example chosen (EL3102) the EL3102 comprises two analogue input channels that transmit a single function status for the most recent cycle.                                                                                                    | <ul> <li>Status</li> <li>the bit significations may be found in the device documentation</li> <li>other devices may supply more information, or none that is typical of a slave</li> </ul>                                                                                                    | In order for the higher-level PLC task (or cor-<br>responding control applications) to be able to<br>rely on correct data, the function status must<br>be evaluated there. Such information is<br>therefore provided with the process data for<br>the most recent cycle.                                   |
| С    | <ul> <li>For every EtherCAT Slave that has cyclic process data, the Master displays, using what is known as a WorkingCounter, whether the slave is participating successfully and without error in the cyclic exchange of process data. This important, elementary information is therefore provided for the most recent cycle in the System Manager</li> <li>1. at the EtherCAT Slave, and, with identical contents</li> <li>2. as a collective variable at the EtherCAT Master (see Point A) for linking.</li> </ul> | WcState (Working Counter)<br>0: valid real-time communication in<br>the last cycle<br>1: invalid real-time communication<br>This may possibly have effects on<br>the process data of other Slaves<br>that are located in the same Syn-<br>cUnit                                                                                                    | In order for the higher-level PLC task (or cor-<br>responding control applications) to be able to<br>rely on correct data, the communication sta-<br>tus of the EtherCAT Slave must be evaluated<br>there. Such information is therefore provided<br>with the process data for the most recent cy-<br>cle. |
| D    | Diagnostic information of the EtherCAT<br>Master which, while it is represented at the<br>slave for linking, is actually determined by<br>the Master for the Slave concerned and<br>represented there. This information cannot<br>be characterized as real-time, because it<br>• is only rarely/never changed,<br>except when the system starts up<br>• is itself determined acyclically (e.g.<br>EtherCAT Status)                                                                                                    | State<br>current Status (INITOP) of the<br>Slave. The Slave must be in OP<br>(=8) when operating normally.<br><i>AdsAddr</i><br>The ADS address is useful for<br>communicating from the PLC/task<br>via ADS with the EtherCAT Slave,<br>e.g. for reading/writing to the CoE.<br>The AMS-NetID of a slave corre-<br>sponds to the AMS-NetID of the<br>EtherCAT Master; communication<br>with the individual Slave is possible<br>via the <i>port</i> (= EtherCAT address). | Information variables for the EtherCAT Mas-<br>ter that are updated acyclically. This means<br>that it is possible that in any particular cycle<br>they do not represent the latest possible sta-<br>tus. It is therefore possible to read such vari-<br>ables through ADS.                                |

#### NOTE

#### **Diagnostic information**

It is strongly recommended that the diagnostic information made available is evaluated so that the application can react accordingly.

#### **CoE Parameter Directory**

The CoE parameter directory (CanOpen-over-EtherCAT) is used to manage the set values for the slave concerned. Changes may, in some circumstances, have to be made here when commissioning a relatively complex EtherCAT Slave. It can be accessed through the TwinCAT System Manager, see Fig. *"EL3102, CoE directory"*:

## BECKHOFF

| G | eneral EtherCA       | T DC Process Data St      | artup Col | E - Online Online |
|---|----------------------|---------------------------|-----------|-------------------|
|   | Update               | List 📃 🗖 Auto Up          | date 🔽    | Single Update 🔽   |
|   | Advance              | ed                        |           |                   |
|   | Add to Sta           | urtup                     |           | Module OD (Aol    |
|   | Index                | Name                      | Flags     | Value             |
|   | <b>⊡</b> 6010:0      | Al Inputs Ch.2            | RO        | > 17 <            |
|   | <u>⊕</u> 6401:0      | Channels                  | RO        | >2<               |
|   | Ė <sup></sup> 8000:0 | Al Settings Ch.1          | RW        | > 24 <            |
|   | 8000:01              | Enable user scale         | RW        | FALSE             |
|   | 8000:02              | Presentation              | RW        | Signed (0)        |
|   | 8000:05              | Siemens bits              | RW        | FALSE             |
|   | 8000:06              | Enable filter             | RW        | FALSE             |
|   | 8000:07              | Enable limit 1            | RW        | FALSE             |
|   | 80:008               | Enable limit 2            | RW        | FALSE             |
|   | A0:008               | Enable user calibration   | RW        | FALSE             |
|   | 8000:0B              | Enable vendor calibration | RW        | TRUE              |

#### Fig. 98: EL3102, CoE directory

#### EtherCAT System Documentation

The comprehensive description in the <u>EtherCAT System Documentation</u> (EtherCAT Basics --> CoE Interface) must be observed!

A few brief extracts:

- Whether changes in the online directory are saved locally in the slave depends on the device. EL terminals (except the EL66xx) are able to save in this way.
- The user must manage the changes to the StartUp list.

#### Commissioning aid in the TwinCAT System Manager

Commissioning interfaces are being introduced as part of an ongoing process for EL/EP EtherCAT devices. These are available in TwinCAT System Managers from TwinCAT 2.11R2 and above. They are integrated into the System Manager through appropriately extended ESI configuration files.

## BECKHOFF

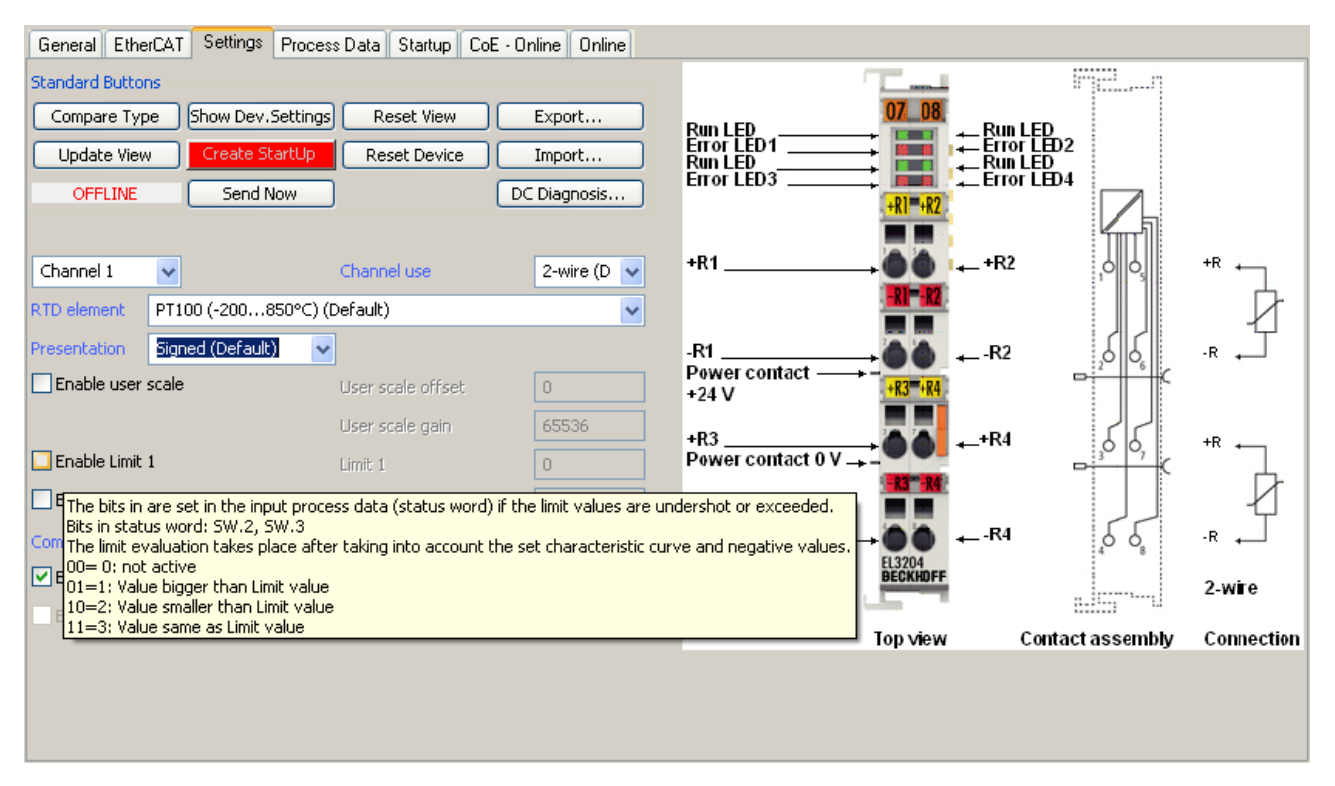

Fig. 99: Example of commissioning aid for a EL3204

This commissioning process simultaneously manages

- CoE Parameter Directory
- DC/FreeRun mode
- the available process data records (PDO)

Although the "Process Data", "DC", "Startup" and "CoE-Online" that used to be necessary for this are still displayed, it is recommended that, if the commissioning aid is used, the automatically generated settings are not changed by it.

The commissioning tool does not cover every possible application of an EL/EP device. If the available setting options are not adequate, the user can make the DC, PDO and CoE settings manually, as in the past.

#### EtherCAT State: automatic default behaviour of the TwinCAT System Manager and manual operation

After the operating power is switched on, an EtherCAT Slave must go through the following statuses

- INIT
- PREOP
- SAFEOP
- OP

to ensure sound operation. The EtherCAT Master directs these statuses in accordance with the initialization routines that are defined for commissioning the device by the ES/XML and user settings (Distributed Clocks (DC), PDO, CoE). See also the section on "Principles of <u>Communication, EtherCAT State Machine [] 15]</u>" in this connection. Depending how much configuration has to be done, and on the overall communication, booting can take up to a few seconds.

The EtherCAT Master itself must go through these routines when starting, until it has reached at least the OP target state.

The target state wanted by the user, and which is brought about automatically at start-up by TwinCAT, can be set in the System Manager. As soon as TwinCAT reaches the status RUN, the TwinCAT EtherCAT Master will approach the target states.

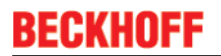

#### Standard setting

The advanced settings of the EtherCAT Master are set as standard:

- EtherCAT Master: OP
- Slaves: OP

This setting applies equally to all Slaves.

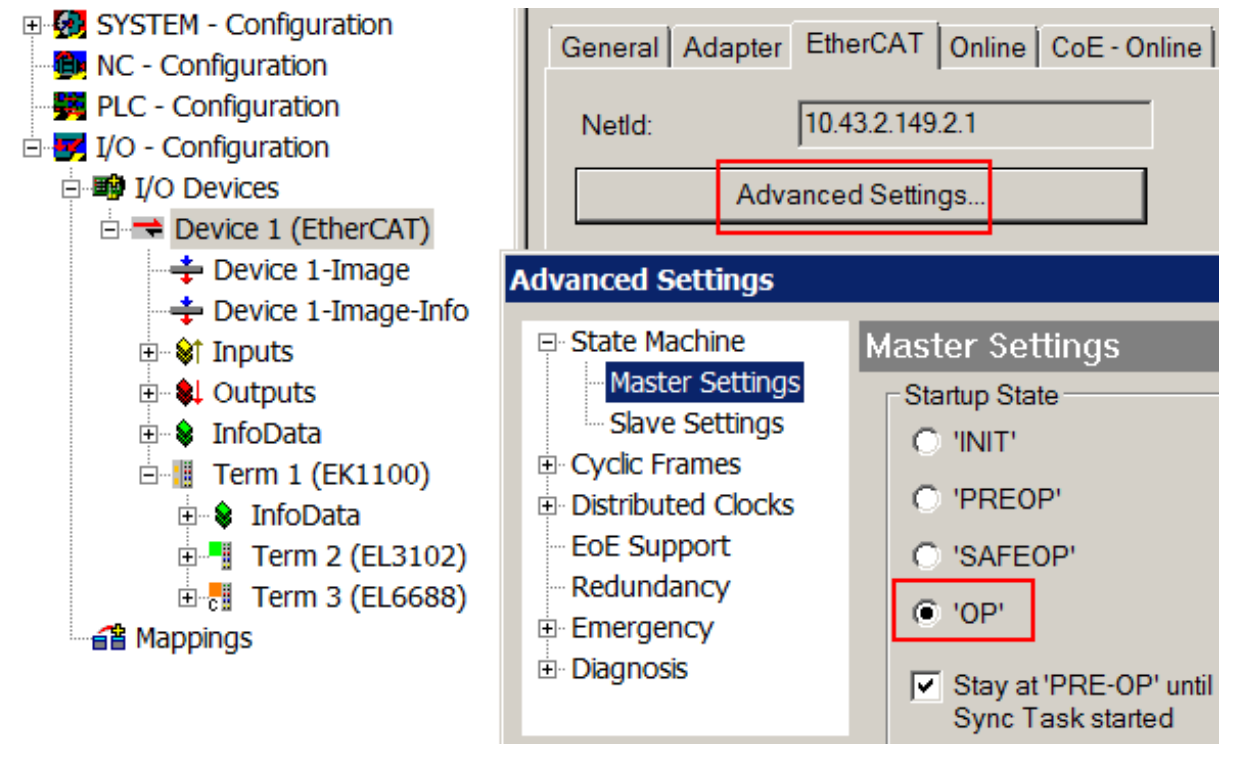

Fig. 100: Default behaviour of the System Manager

In addition, the target state of any particular Slave can be set in the "Advanced Settings" dialogue; the standard setting is again OP.

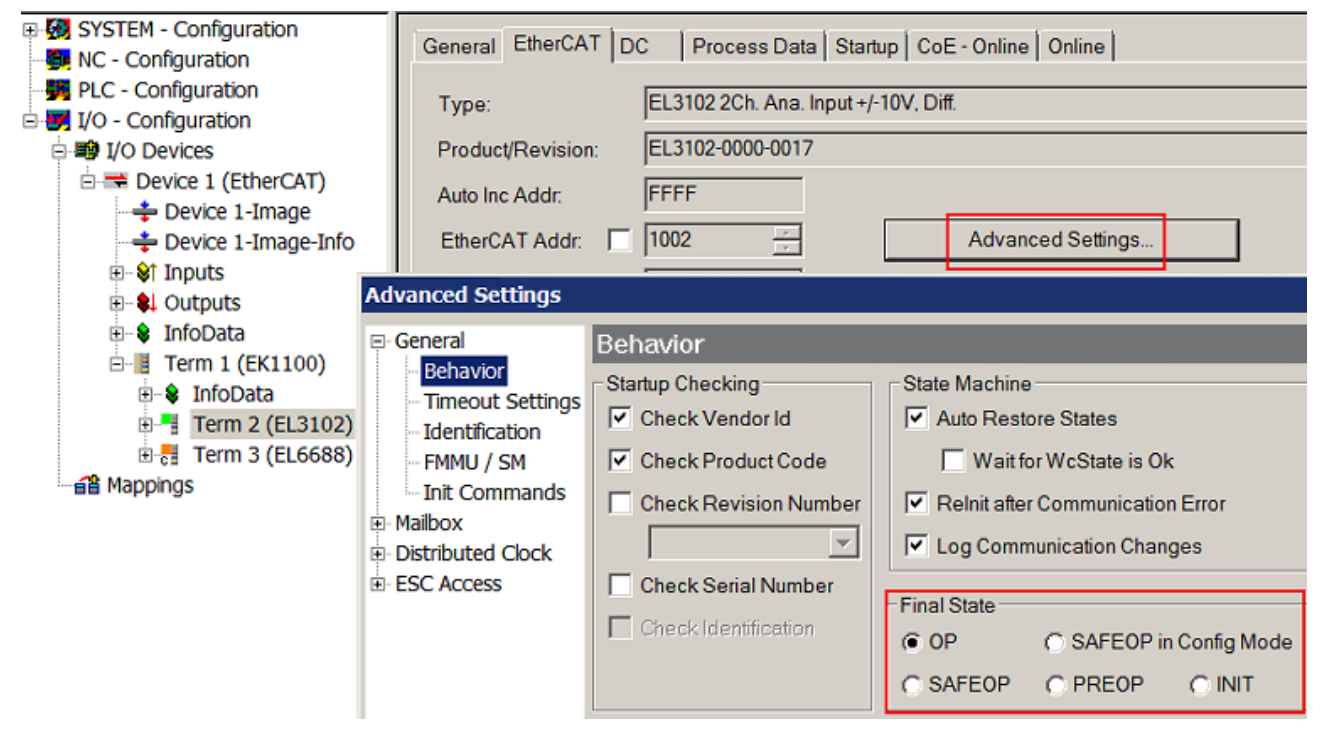

Fig. 101: Default target state in the Slave

#### **Manual Control**

There are particular reasons why it may be appropriate to control the states from the application/task/PLC. For instance:

- for diagnostic reasons
- to induce a controlled restart of axes
- · because a change in the times involved in starting is desirable

In that case it is appropriate in the PLC application to use the PLC function blocks from the *TcEtherCAT.lib*, which is available as standard, and to work through the states in a controlled manner using, for instance, *FB\_EcSetMasterState*.

It is then useful to put the settings in the EtherCAT Master to INIT for master and slave.

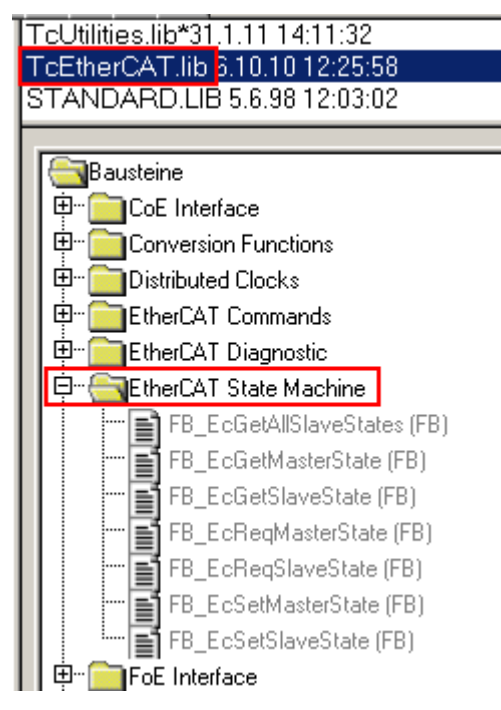

Fig. 102: PLC function blocks

#### Note regarding E-Bus current

EL/ES terminals are placed on the DIN rail at a coupler on the terminal strand. A Bus Coupler can supply the EL terminals added to it with the E-bus system voltage of 5 V; a coupler is thereby loadable up to 2 A as a rule. Information on how much current each EL terminal requires from the E-bus supply is available online and in the catalogue. If the added terminals require more current than the coupler can supply, then power feed terminals (e.g. EL9410) must be inserted at appropriate places in the terminal strand.

The pre-calculated theoretical maximum E-Bus current is displayed in the TwinCAT System Manager as a column value. A shortfall is marked by a negative total amount and an exclamation mark; a power feed terminal is to be placed before such a position.

| General Adapter EtherCAT Online CoE - Online |                  |         |        |           |         |         |
|----------------------------------------------|------------------|---------|--------|-----------|---------|---------|
| NetId:                                       | 10.43.2.149.2.1  |         | A      | dvanced S | ettings |         |
| Number                                       | Box Name         | Address | Туре   | In Size   | Out S   | E-Bus ( |
| 1                                            | Term 1 (EK1100)  | 1001    | EK1100 |           |         |         |
| 2                                            | Term 2 (EL3102)  | 1002    | EL3102 | 8.0       |         | 1830    |
| 3                                            | Term 4 (EL2004)  | 1003    | EL2004 |           | 0.4     | 1730    |
| 4                                            | Term 5 (EL2004)  | 1004    | EL2004 |           | 0.4     | 1630    |
| <b>™</b> 5                                   | Term 6 (EL7031)  | 1005    | EL7031 | 8.0       | 8.0     | 1510    |
| 6                                            | Term 7 (EL2808)  | 1006    | EL2808 |           | 1.0     | 1400    |
| 17                                           | Term 8 (EL3602)  | 1007    | EL3602 | 12.0      |         | 1210    |
| 8                                            | Term 9 (EL3602)  | 1008    | EL3602 | 12.0      |         | 1020    |
| 9                                            | Term 10 (EL3602) | 1009    | EL3602 | 12.0      |         | 830     |
| 10                                           | Term 11 (EL3602) | 1010    | EL3602 | 12.0      |         | 640     |
| 11                                           | Term 12 (EL3602) | 1011    | EL3602 | 12.0      |         | 450     |
| 12                                           | Term 13 (EL3602) | 1012    | EL3602 | 12.0      |         | 260     |
| 13                                           | Term 14 (EL3602) | 1013    | EL3602 | 12.0      |         | 70      |
| <mark>c</mark> 14                            | Term 3 (EL6688)  | 1014    | EL6688 | 22.0      |         | -240 !  |

Fig. 103: Illegally exceeding the E-Bus current

From TwinCAT 2.11 and above, a warning message "E-Bus Power of Terminal..." is output in the logger window when such a configuration is activated:

#### Message

E-Bus Power of Terminal 'Term 3 (EL6688)' may to low (-240 mA) - please check!

Fig. 104: Warning message for exceeding E-Bus current

#### NOTE

#### Caution! Malfunction possible!

The same ground potential must be used for the E-Bus supply of all EtherCAT terminals in a terminal block!

## 6 Appendix

## 6.1 EtherCAT AL Status Codes

For detailed information please refer to the EtherCAT system description.

## 6.2 Firmware compatibility

Beckhoff EtherCAT devices will be equipped with the last available firmware on delivery. There are certain dependencies between firmware and hardware, not all combinations are compatible. The overview below shows which firmware is compatible to a certain hardware status.

#### Notice

- · It is strictly recommended to apply the last available firmware on the particular hardware
- There is no customer right to get a firmware update at no charge for already delivered products by the Beckhoff Company.

#### NOTE

#### Damage of devices possible!

Please note the details concerning the firmware update on the special page. If you run a device in BOOT-STRAP mode to initiate a firmware update, it is possible that there is no checking of compatibility of the firmware. A damage of the device is possible! Please always make sure, that the firmware is suitable for the hardware status of the device!

| FM3312-B110-x010 |          |      |            |  |
|------------------|----------|------|------------|--|
| Hardware (HW)    | Firmware | Туре | Prod. date |  |
| 08*              | 07*      | J    | 29.10.2015 |  |

#### FM3332-B110-x010

| Hardware (HW) | Firmware | Туре | Prod. date |  |
|---------------|----------|------|------------|--|
| 08*           | 07*      | J    | 12.10.2015 |  |

\*) At the time of creation of this documentation this is the current compatible hardware status. Please check the Beckhoff website for the latest <u>documentation</u>.

## 6.3 Firmware Update EL/ES/EM/EPxxxx

This section describes the device update for Beckhoff EtherCAT slaves from the EL/ES, EM, EK and EP series. A firmware update should only be carried out after consultation with Beckhoff support.

#### **Storage locations**

An EtherCAT slave stores operating data in up to 3 locations:

- Depending on functionality and performance EtherCAT slaves have one or several local controllers for processing I/O data. The corresponding program is the so-called **firmware** in \*.efw format.
- In some EtherCAT slaves the EtherCAT communication may also be integrated in these controllers. In this case the controller is usually a so-called **FPGA** chip with \*.rbf firmware.
- In addition, each EtherCAT slave has a memory chip, a so-called ESI-EEPROM, for storing its own device description (ESI: EtherCAT Slave Information). On power-up this description is loaded and the EtherCAT communication is set up accordingly. The device description is available from the download area of the Beckhoff website at (<u>https://www.beckhoff.de</u>). All ESI files are accessible there as zip files.

Customers can access the data via the EtherCAT fieldbus and its communication mechanisms. Acyclic mailbox communication or register access to the ESC is used for updating or reading of these data.

The TwinCAT System Manager offers mechanisms for programming all 3 parts with new data, if the slave is set up for this purpose. Generally the slave does not check whether the new data are suitable, i.e. it may no longer be able to operate if the data are unsuitable.

#### Simplified update by bundle firmware

The update using so-called **bundle firmware** is more convenient: in this case the controller firmware and the ESI description are combined in a \*.efw file; during the update both the firmware and the ESI are changed in the terminal. For this to happen it is necessary

- for the firmware to be in a packed format: recognizable by the file name, which also contains the revision number, e.g. ELxxxx-xxxx\_REV0016\_SW01.efw
- for password=1 to be entered in the download dialog. If password=0 (default setting) only the firmware
  update is carried out, without an ESI update.
- for the device to support this function. The function usually cannot be retrofitted; it is a component of many new developments from year of manufacture 2016.

Following the update, its success should be verified

- ESI/Revision: e.g. by means of an online scan in TwinCAT ConfigMode/FreeRun this is a convenient way to determine the revision
- Firmware: e.g. by looking in the online CoE of the device

#### NOTE

#### Risk of damage to the device!

Note the following when downloading new device files

- Firmware downloads to an EtherCAT device must not be interrupted
- Flawless EtherCAT communication must be ensured. CRC errors or LostFrames must be avoided.
- The power supply must adequately dimensioned. The signal level must meet the specification.

In the event of malfunctions during the update process the EtherCAT device may become unusable and require re-commissioning by the manufacturer.

### 6.3.1 Device description ESI file/XML

#### NOTE

#### Attention regarding update of the ESI description/EEPROM

Some slaves have stored calibration and configuration data from the production in the EEPROM. These are irretrievably overwritten during an update.

The ESI device description is stored locally on the slave and loaded on start-up. Each device description has a unique identifier consisting of slave name (9 characters/digits) and a revision number (4 digits). Each slave configured in the System Manager shows its identifier in the EtherCAT tab:

|                                             | General EtherCAT  | Process Data Startup | CoE - Online Online |         |
|---------------------------------------------|-------------------|----------------------|---------------------|---------|
| PLC - Configuration     I/O - Configuration | Туре:             | EL3204 4Ch. Ana. Inp | ut PT100 (RTD)      |         |
| I/O Devices                                 | Product/Revision: | EL3204-0000-0016     |                     |         |
| Device 2 (EtherCAT)                         | Auto Inc Addr:    | FFFF                 |                     |         |
| 🕂 🕂 Device 2-Image-Info                     | EtherCAT Addr:    | 1002                 | Advanced Se         | ettings |
| ⊞… ¥î Inputs<br>⊞… ¥. Outputs               | Previous Port:    | Term 1 (EK1101) - B  |                     | *       |
| Term 1 (EK1101)                             |                   |                      |                     |         |
|                                             |                   |                      |                     |         |
| 🗄 😓 WcState                                 |                   |                      |                     |         |
|                                             |                   |                      |                     |         |
| 🛨 📲 Term 3 (EL3201)                         |                   |                      |                     |         |

Fig. 105: Device identifier consisting of name EL3204-0000 and revision -0016

The configured identifier must be compatible with the actual device description used as hardware, i.e. the description which the slave has loaded on start-up (in this case EL3204). Normally the configured revision must be the same or lower than that actually present in the terminal network.

For further information on this, please refer to the EtherCAT system documentation.

#### Update of XML/ESI description

The device revision is closely linked to the firmware and hardware used. Incompatible combinations lead to malfunctions or even final shutdown of the device. Corresponding updates should only be carried out in consultation with Beckhoff support.

#### Display of ESI slave identifier

The simplest way to ascertain compliance of configured and actual device description is to scan the EtherCAT boxes in TwinCAT mode Config/FreeRun:

| SYSTEM - Configuration     SYSTEM - Configuration     SYSTEM - Configuration     SYSTEM - Configuration     SYSTEM - Configuration     SYSTEM - Configuration     SYSTEM - Configuration     SYSTEM - Configuration     SYSTEM - Configuration     SYSTEM - Configuration     SYSTEM - Configuration                                                                                                    | General Adapter Ett<br>No Addr<br>1 1001<br>2 1002         |
|----------------------------------------------------------------------------------------------------|------------------------------------------------------------|
| Devic<br>Devic<br>De | <br>e<br>:<br>d (Config Mode only)<br>e (Config Mode only) |
| Ir<br>Ir<br>Ir<br>Ir<br>Ir<br>Ir<br>Ir<br>Import Box<br>Ir<br>Ir<br>Ir<br>Ir<br>Ir<br>Ir<br>Ir<br>Ir<br>Ir<br>Ir                                                                                                    | .e                                                         |

Fig. 106: Scan the subordinate field by right-clicking on the EtherCAT device

If the found field matches the configured field, the display shows

| TwinCAT System Manager 🛛 🔀 |                          |    |  |  |
|----------------------------|--------------------------|----|--|--|
| ٩                          | Configuration is identic | al |  |  |
|                            | ок                       |    |  |  |

Fig. 107: Configuration is identical

otherwise a change dialog appears for entering the actual data in the configuration.

| Check Configuration  |                                                                                                    | 🖂                                                                                                    |
|----------------------|----------------------------------------------------------------------------------------------------|----------------------------------------------------------------------------------------------------|
| Found Items:         | Disable > Ignore > Delete > Copy Before > Copy After > Copy After > Co | Configured Items:           Term 1 (EK1101) [EK1101-0000-0017]           Term 2 (EL3204) [EL3204-0000-0016]           Term 3 (EL3201) [EL3201-0000-0016]           Term 4 (EL9011) |
| Extended Information |                                                                                                    |                                                                                                    |

Fig. 108: Change dialog

In this example in Fig. *Change dialog*, an EL3201-0000-**0017** was found, while an EL3201-0000-**0016** was configured. In this case the configuration can be adapted with the *Copy Before* button. The *Extended Information* checkbox must be set in order to display the revision.

#### Changing the ESI slave identifier

The ESI/EEPROM identifier can be updated as follows under TwinCAT:

- Trouble-free EtherCAT communication must be established with the slave.
- The state of the slave is irrelevant.
- Right-clicking on the slave in the online display opens the *EEPROM Update* dialog, Fig. *EEPROM Update*

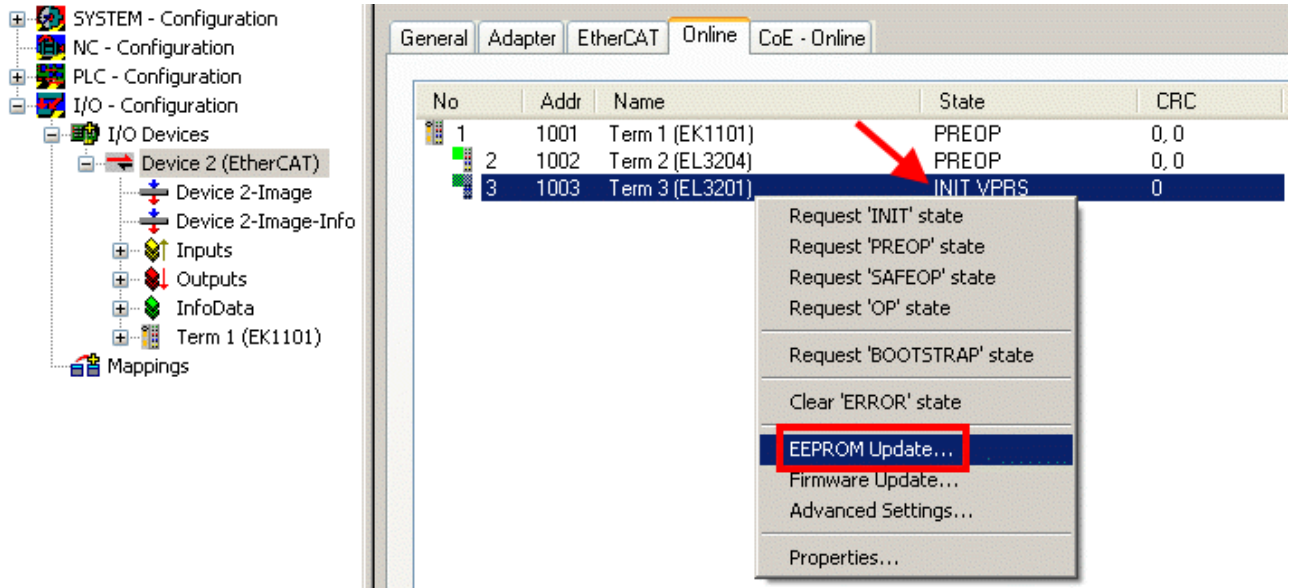

#### Fig. 109: EEPROM Update

The new ESI description is selected in the following dialog, see Fig. *Selecting the new ESI*. The checkbox *Show Hidden Devices* also displays older, normally hidden versions of a slave.

| Write EEPROM                                 |                                                   |
|----------------------------------------------|---------------------------------------------------|
| Available EEPROM Descriptions:               | A Show Hidden Devices                             |
| EL3162 2Ch. Ana. Input 0-10V (EL3162-        | 0000-0000)                                        |
| EL3201 1Ch. Ana. Input PT100 (RTD) (8        | L3201-0000-0016)                                  |
| EL3201-0010 1Ch. Ana. Input PT100 (RT        | D), High Precision (EL3201-0010-0016)             |
| EL3201-0020 1Ch. Ana. Input PT100 (RT        | D), High Precision, calibrated (EL3201-0020-0016) |
| EL3202 2Ch. Ana. Input PT100 (RTD) (E        | (L3202-0000-0016)                                 |
| EL3202-0010 2Ch. Ana. Input PT100 (RT        | D), High Precision (EL3202-0010-0016)             |
| EL3204 4Ch. Ana. Input PT100 (RTD) (B        | (L3204-0000-0016)                                 |
| 📮 📮 📲 EL3311 1Ch. Ana. Input Thermocouple (T | C) (EL3311-0000-0017)                             |
| EL3311 1Ch. Ana. Input Thermocoup            | e (TC) (EL3311-0000-0016)                         |
| 🕞 📲 EL3312 2Ch. Ana. Input Thermocouple (T   | C) (EL3312-0000-0017)                             |

Fig. 110: Selecting the new ESI

A progress bar in the System Manager shows the progress. Data are first written, then verified.

The change only takes effect after a restart.
 Most EtherCAT devices read a modified ESI description immediately or after startup from the INIT. Some communication settings such as distributed clocks are only read during power-on. The Ether-CAT slave therefore has to be switched off briefly in order for the change to take effect.

### 6.3.2 Firmware explanation

#### Determining the firmware version

#### Determining the version on laser inscription

Beckhoff EtherCAT slaves feature serial numbers applied by laser. The serial number has the following structure: **KK YY FF HH** 

KK - week of production (CW, calendar week) YY - year of production FF - firmware version

HH - hardware version

Example with ser. no.: 12 10 03 02:

12 - week of production 12

10 - year of production 2010

03 - firmware version 03

02 - hardware version 02

#### Determining the version via the System Manager

The TwinCAT System Manager shows the version of the controller firmware if the master can access the slave online. Click on the E-Bus Terminal whose controller firmware you want to check (in the example terminal 2 (EL3204)) and select the tab *CoE Online* (CAN over EtherCAT).

CoE Online and Offline CoE

Two CoE directories are available:

online: This is offered in the EtherCAT slave by the controller, if the EtherCAT slave supports this. This CoE directory can only be displayed if a slave is connected and operational.
offline: The EtherCAT Slave Information ESI/XML may contain the default content of the CoE. This CoE directory can only be displayed if it is included in the ESI (e.g. "Beckhoff EL5xxx.xml").

The Advanced button must be used for switching between the two views.

In Fig. *Display of EL3204 firmware version* the firmware version of the selected EL3204 is shown as 03 in CoE entry 0x100A.

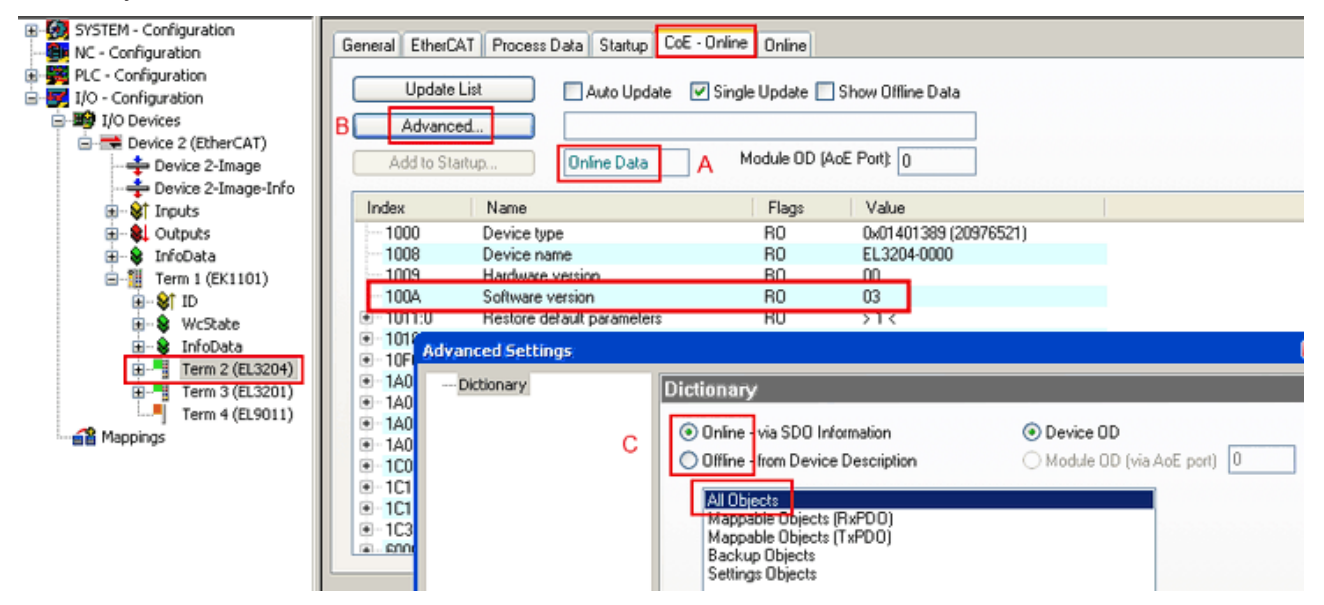

Fig. 111: Display of EL3204 firmware version

In (A) TwinCAT 2.11 shows that the Online CoE directory is currently displayed. If this is not the case, the Online directory can be loaded via the *Online* option in Advanced Settings (B) and double-clicking on *AllObjects*.

### 6.3.3 Updating controller firmware \*.efw

#### CoE directory

The Online CoE directory is managed by the controller and stored in a dedicated EEPROM, which is generally not changed during a firmware update.

Switch to the Online tab to update the controller firmware of a slave, see Fig. Firmware Update.

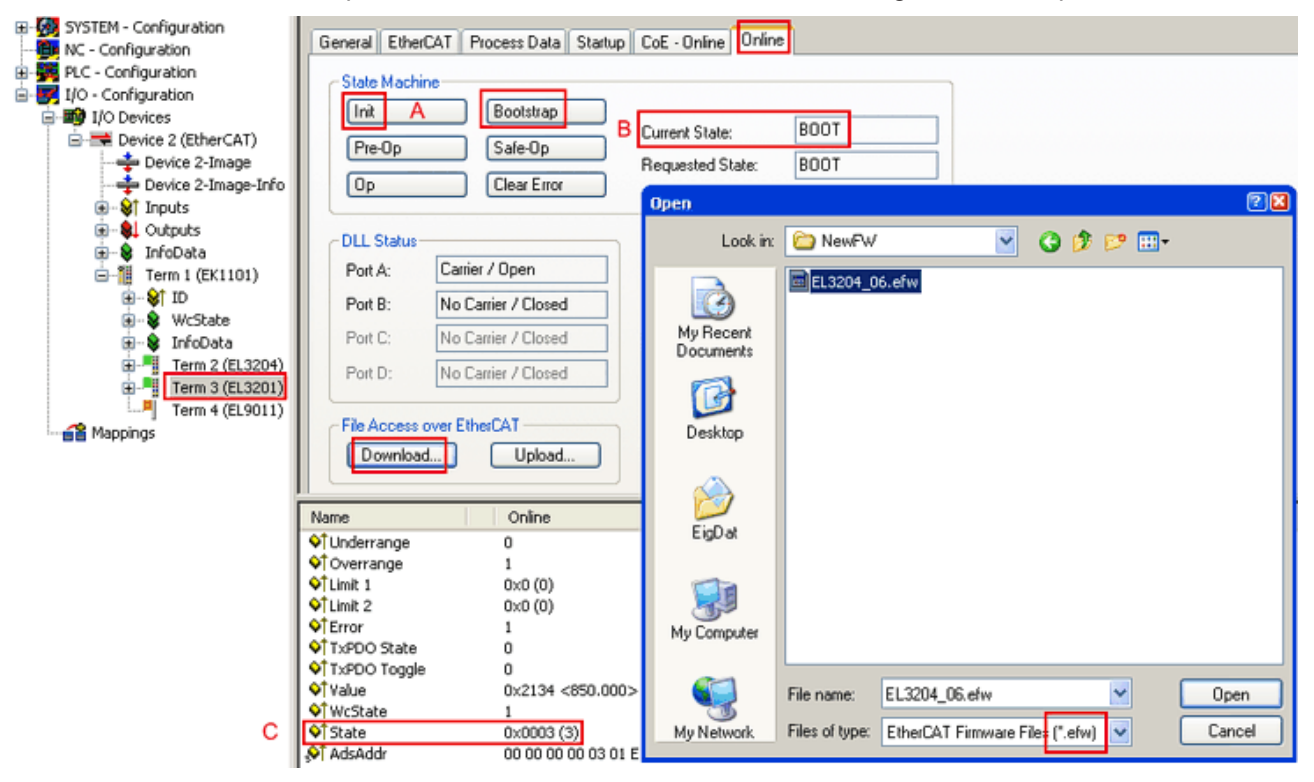

Fig. 112: Firmware Update

Proceed as follows, unless instructed otherwise by Beckhoff support. Valid for TwinCAT 2 and 3 as EtherCAT master.

• Switch TwinCAT system to ConfigMode/FreeRun with cycle time >= 1 ms (default in ConfigMode is 4 ms). A FW-Update during real time operation is not recommended.

| Microsoft Visual Studio | Microsoft Visual Studio |
|-------------------------|-------------------------|
| Coad I/O Devices        | Activate Free Run       |
| Yes No                  | Yes No                  |

Switch EtherCAT Master to PreOP

| Solution Explorer                 | • 4 ×          | +⇒ × MAIN                                   |        |
|-----------------------------------|----------------|---------------------------------------------|--------|
| G O 🏠   To - 🗊   🖊 🗕              |                | General Adapter EtherCA Online CoE - Online |        |
| Search Solution Explorer (Ctrl+ü) | <del>،</del> م |                                             |        |
| 3 SAFETY                          |                | No Addr Name State                          | CRC    |
| 6 C++                             |                | 1 1001 Term 5 (EL1004) PREOP                | 0, 0   |
|                                   |                | 2 1002 Term 6 (EL2004) PREOP                | 0, 0   |
| A Bevices                         |                | cii 3 1003 Term 7 (EL6688) PREOP            | 0      |
| → Device 2 (EtherCAT)             |                |                                             |        |
| All Januar                        |                |                                             |        |
| Image-Info                        |                | A                                           |        |
| SyncUnits                         |                | Actual State: PREOP Counter Cyclic          | Queued |
| 🔺 🛄 Inputs                        |                | Init Prop Safe-Op Op Send Frames 17167      | + 5289 |
| 🔁 Frm0State                       |                | Clear Frames Frames / sec 499               | + 43   |
| 🔁 Frm0WcState                     |                | Lost Frames 0                               | + 0    |
| 🔁 Frm0InputToggle                 |                | Tx/Rx Errors 0                              | / 0    |
| 😴 SlaveCount                      |                |                                             |        |
| 🕫 DevState                        | - 11           |                                             |        |

- Switch slave to INIT (A)
- Switch slave to BOOTSTRAP
- Check the current status (B, C)
- Download the new \*efw file (wait until it ends). A pass word will not be neccessary usually.

| Microsoft Visual Studio |
|-------------------------|
| Function Succeeded!     |
| ОК                      |

- After the download switch to INIT, then PreOP
- · Switch off the slave briefly (don't pull under voltage!)
- Check within CoE 0x100A, if the FW status was correctly overtaken.

### 6.3.4 FPGA firmware \*.rbf

If an FPGA chip deals with the EtherCAT communication an update may be accomplished via an \*.rbf file.

- · Controller firmware for processing I/O signals
- FPGA firmware for EtherCAT communication (only for terminals with FPGA)

The firmware version number included in the terminal serial number contains both firmware components. If one of these firmware components is modified this version number is updated.

#### Determining the version via the System Manager

The TwinCAT System Manager indicates the FPGA firmware version. Click on the Ethernet card of your EtherCAT strand (Device 2 in the example) and select the *Online* tab.

The *Reg:0002* column indicates the firmware version of the individual EtherCAT devices in hexadecimal and decimal representation.

| 📴 TwinCAT System Manager                                                                              |                                                                 |                                                                 |
|----------------------------------------------------------------------------------------------------|-----------------------------------------------------------------|-----------------------------------------------------------------|
| Eile Edit Actions View Options Help                                                                   |                                                                 |                                                                 |
| ] 🗅 🚅 📽 🔚 🎒 🗟 🖌 🕷 🖻                                                                                   | 💼   M Ə   🔜 🕋 🗸 💣 f                                             | & 👧 💱 🔨 💽                                                       |
| SYSTEM - Configuration     CNC - Configuration                                                        | General Adapter EtherCAT Onli                                   | ne                                                              |
| NC - Configuration                                                                                    | No Addr Name                                                    | State CRC Reg:0002 N                                            |
| PLC - Configuration                                                                                   | 1 1001 Term 1 (EK1100)                                          | OP 0 0x0002(11)                                                 |
| 🖻 🛒 I/O - Configuration                                                                               | 2 1002 Term 2 (EL1012)                                          | OP 0 0x0002 (10)                                                |
| 🖻 🎒 I/O Devices                                                                                       | 3 1003 Term 3 (EL2004)                                          | OP 0 0x0002(11)                                                 |
| Device 2 (EtherCAT)                                                                                   | 4 1004 1 erm 4 (EL3102)                                         |                                                                 |
| 🕂 🕂 Device 2-Image                                                                                    | 6 1005 Term 5 (EL4102)                                          |                                                                 |
| Device 2-Image-Info                                                                                   | 7 1007 Term 7 (EL6751)                                          | OP 0 0x000C (12)                                                |
| H ···· ♥ Inputs<br>H ··· ♥ Outputs<br>H ··· ♥ InfoData<br>H ··· ♥ Term 1 (EK1100)<br>H ··· ♥ Mappings | Actual State: OP<br>Init Pre-Op Safe-Op<br>Clear CRC Clear Fram | Send Frames: 74237<br>Op Frames / sec: 329<br>es Lost Frames: 0 |
|                                                                                                    | J                                                               |                                                                 |
|                                                                                                    | Number Box Name Add                                             | ress Type 🛛 In Size 🛛 🔺                                         |
|                                                                                                    | 1 Term 1 (EK1100) 100                                           | 1 EK1100 0.0 0                                                  |
|                                                                                                    | 2 Ierm 2 (EL2004) 100                                           | 2 EL2004 0.0 0                                                  |
|                                                                                                    | 4 Term 4 (EL2004) 100                                           | 4 EL5001 5.0 0                                                  |
| Ready                                                                                                 | ,                                                               | Local () Free Run                                               |

Fig. 113: FPGA firmware version definition

If the column *Reg:0002* is not displayed, right-click the table header and select *Properties* in the context menu.

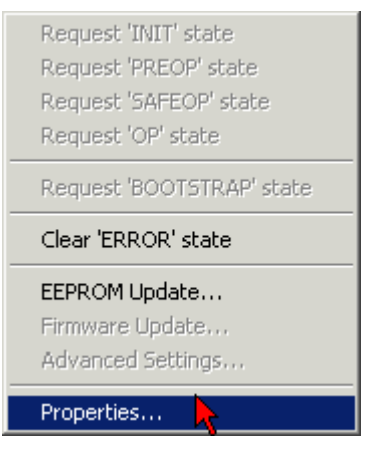

Fig. 114: Context menu Properties

The *Advanced Settings* dialog appears where the columns to be displayed can be selected. Under *Diagnosis/***Online View** select the *'0002 ETxxxx Build'* check box in order to activate the FPGA firmware version display.

## BECKHOFF

| 1 | dvanced Settings                                             |                                                                                                    | ×            |
|---|--------------------------------------------------------------|----------------------------------------------------------------------------------------------------|--------------|
|   | ⊡ - Diagnosis<br><b>Online View</b><br>⊡ - Emergency<br>Scan | Online View<br>□ 0000 'ET1xxxx Rev/Type'  □ 0002 'ET1xxxx Build'<br>□ 0004 'SM/FMMU Cnt'  □ 0006 'DPRAM Size'<br>□ 0008 'Features'<br>□ 0010 'Phys Addr'<br>□ 0012 'Phys Addr 2nd'  ▼ | 0000 Add     |
|   |                                                              |                                                                                                    | OK Abbrechen |

Fig. 115: Dialog Advanced Settings

#### Update

For updating the FPGA firmware

- of an EtherCAT coupler the coupler must have FPGA firmware version 11 or higher;
- of an E-Bus Terminal the terminal must have FPGA firmware version 10 or higher.

Older firmware versions can only be updated by the manufacturer!

#### Updating an EtherCAT device

The following sequence order have to be met if no other specifications are given (e.g. by the Beckhoff support):

• Switch TwinCAT system to ConfigMode/FreeRun with cycle time >= 1 ms (default in ConfigMode is 4 ms). A FW-Update during real time operation is not recommended.

 In the TwinCAT System Manager select the terminal for which the FPGA firmware is to be updated (in the example: Terminal 5: EL5001) and eliek the Advanced Softings button in the EtherCAT tab;

click the Advanced Settings button in the EtherCAT tab:

| 🛒 TwinCAT System Manager                                              |                       |                                      |                              | _ 🗆 🗙           |
|-----------------------------------------------------------------------|-----------------------|--------------------------------------|------------------------------|-----------------|
| File Edit Actions View Options Help                                   |                       |                                      |                              |                 |
| 🗅 🚅 📽 🔚   🍜 🗟   👗 🖻 🖻                                                 | 8 4 8                 | 🖳 🙃 🗸 💣 👧 🧕                          | <b>)</b> 🕄 🖄 🖉               | 🗣   🖹           |
| SYSTEM - Configuration     CNC - Configuration     NC - Configuration | General Et<br>Type:   | herCAT Process Data Sta              | artup   CoE - Onli<br>ncoder | ne   Online     |
| PLC - Configuration                                                   | Product / Revi        | sion: EL5001-0000-0000               | )                            |                 |
| ⊡ <b>■9</b> I/O Devices<br>⊡ <b>■9</b> Gerät 2 (EtherCAT)             | Auto Inc Addr         | ess: FFFC                            |                              |                 |
| Device 2-Image                                                        | EtherCAT Add          | ress: 🗖   1005 🚔 🔄                   | Advanced Set                 | tings 📐         |
| Device 2-Image-Info<br>⊕ ∳ Inputs                                     | Previous Port:        | Term 4 (EL5001) -                    | В                            |                 |
| 🗄 🖷 😫 Outputs                                                         |                       |                                      |                              |                 |
| InfoData                                                              |                       |                                      |                              |                 |
| Firm I (EKI100)                                                       |                       |                                      |                              |                 |
|                                                                       | latter Donoon la      | a a balan si ƙasar an Inta ƙasar ƙwa |                              | 001 ktm         |
| 🕀 📲 Term 3 (EL2004)                                                   | rittp://www.b         | ecknon.de/german/derauit.nu          | IT/EUTOICAT/ELS              | <u>1001.nun</u> |
| 🕀 📲 Term 4 (EL5001)                                                   |                       |                                      |                              |                 |
| Term 5 (EL5001)                                                       | Nama                  | Opling                               | Turne                        | Cine            |
|                                                                       | Name<br>At Chabus     |                                      | руте                         | 1.0             |
|                                                                       | ♥] Status<br>♦↑ Value | UX41 (00)<br>0×00000000 (0)          |                              | 1.0             |
|                                                                       | ♥ Value ♦ WoState     | 0                                    | BOOL                         | 0.1             |
|                                                                       | ♦↑ WEDGUE             | 0<br>0×0008 (8)                      | LIINT                        | 2.0             |
| H ~ Ierm / (ELSI01)     Torm 8 (EL0010)                               | ∲Î AdsAddr            | AC 10 03 F3 03 01 ED 03              | AMSADDRESS                   | 8.0             |
|                                                                       | •                     |                                      |                              |                 |
| Deady                                                                 |                       |                                      |                              | Fig Mode        |
| Keauy                                                                 |                       |                                      | Trocal ()                    | ng mode         |

• The *Advanced Settings* dialog appears. Under *ESC Access/E<sup>2</sup>PROM*/FPGA click on *Write FPGA* button:

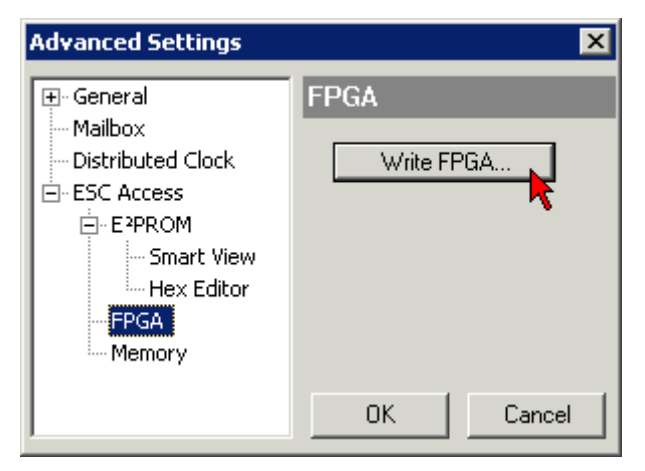

## BECKHOFF

• Select the file (\*.rbf) with the new FPGA firmware, and transfer it to the EtherCAT device:

- Wait until download ends
- Switch slave current less for a short time (don't pull under voltage!). In order to activate the new FPGA firmware a restart (switching the power supply off and on again) of the EtherCAT device is required.
- Check the new FPGA status

#### NOTE

#### Risk of damage to the device!

A download of firmware to an EtherCAT device must not be interrupted in any case! If you interrupt this process by switching off power supply or disconnecting the Ethernet link, the EtherCAT device can only be recommissioned by the manufacturer!

### 6.3.5 Simultaneous updating of several EtherCAT devices

The firmware and ESI descriptions of several devices can be updated simultaneously, provided the devices have the same firmware file/ESI.

| Ger | heral | Adapter Eth      | erCAT  | Online                | CoE - Online |                                 |               |
|-----|-------|------------------|--------|-----------------------|--------------|---------------------------------|---------------|
|     |       |                  |        |                       |              |                                 |               |
|     | No    | Addr             | Name   |                       |              | State                           | в             |
|     | 1     | 1001             | Term 5 | (EK1101)              | )            | INIT                            |               |
|     |       | 2 1002           | Term 6 | (EL3102)              |              | INIT                            |               |
|     |       | 3 1003           | Term 7 | (EL3102)              | Bequest "    | INIT<br>INIT <sup>i</sup> ctoto |               |
|     |       | 4 1004<br>≂ 1005 | Term 8 | (EL3102)<br>(EL 2102) | Request !    | DDEOD <sup>i</sup> chate        | _             |
|     |       | 0 1000           | Term 3 | (EE3102)              | Request i    | SAFEOD <sup>i</sup> ata         | to I          |
|     |       |                  |        |                       | Request :    | OR' choko                       | <sup>16</sup> |
|     |       |                  |        |                       | Request      | OF SLALE                        |               |
|     |       |                  |        |                       | Request '    | BOOTSTRAP                       | 'state        |
|     |       |                  |        |                       | Clear 'ERF   | ROR' state                      |               |
|     |       |                  |        |                       | EEPROMU      | Update                          |               |
|     |       |                  |        |                       | Firmware     | Update                          |               |

Fig. 116: Multiple selection and firmware update

Select the required slaves and carry out the firmware update in BOOTSTRAP mode as described above.

## 6.4 Restoring the delivery state

To restore the delivery state for backup objects in ELxxxx terminals, the CoE object Restore default parameters, *SubIndex 001* can be selected in the TwinCAT System Manager (Config mode) (see Fig. *Selecting the Restore default parameters PDO*)

| General EtherCAT                       | DC Process Da         | ata Startu | p CoE · Or | nline Onli | ne          |            |   |
|----------------------------------------|-----------------------|------------|------------|------------|-------------|------------|---|
| Update Lis<br>Advanced<br>Add to Start | st Auto               | Update [   | Single Up  | date 🔽 S   | how Offline | e Data     |   |
| Index                                  | Name                  |            | Fla        | ags        | Value       |            |   |
| 1000                                   | Device type           |            | R          | )          | 0x00001     | 389 (5001) |   |
| 1008                                   | Device name           |            | RC         | )          | EL5101      |            |   |
| 1009                                   | Hardware version      |            | RO         |            | 09          |            |   |
| 100A                                   | Software version      |            | R0 1       |            | 10          |            | _ |
| Ē 10 <u>11:0</u>                       | Restore default param | neters     | RC         | )          | >1<         |            | _ |
| 1011:01                                | SubIndex 001          |            | R\         | N          | 0x00000     | 000 (0)    |   |
| · <b>王</b> 1018:0                      | Identity 🦄            |            | RC         | )          | > 4 <       |            |   |
| Name                                   | Туре                  | Size       | >Addr      | In/Out     | User ID     | Linked to  |   |
| <b>♦</b> † Status                      | USINT                 | 1.0        | 26.0       | Input      | 0           |            |   |
| <b>\$</b> †Value                       | UINT                  | 2.0        | 27.0       | Input      | 0           |            |   |
| <b>\$</b> †Latch                       | UINT                  | 2.0        | 29.0       | Input      | 0           |            |   |
| <b>♦</b> ↑WcState BOOL                 |                       | 0.1        | 1522.0     | Input      | 0           |            |   |
| <b>\$</b> †State                       | UINT                  | 2.0        | 1550.0     | Input      | 0           |            |   |
| 🔊 AdsAddr                              | AMSADDRESS            | 8.0        | 1552.0     | Input      | 0           |            |   |
| 💁 petid                                | ΛΟΟΛΥ ΓΟ              | 6.0        | 1552.0     | Inout      | 0           |            |   |

Fig. 117: Selecting the "Restore default parameters" PDO

Double-click on SubIndex 001 to enter the Set Value dialog. Enter the value **1684107116** in field *Dec* or the value **0x64616F6C** in field *Hex* and confirm with *OK* (Fig. *Entering a restore value in the Set Value dialog*). All backup objects are reset to the delivery state.

| Set Value Dia | og             | ×          |
|---------------|----------------|------------|
| Dec:          | 1684107116     | ОК         |
| Hex:          | 0x64616F6C     | Abbruch    |
| Float:        | 1684107116     |            |
|               |                |            |
| Bool:         | 0 1            | Hex Edit   |
| Binär:        | 6C 6F 61 64    | 4          |
| Bitgröße      | ○1 ○8 ○16 ⊙ 32 | 2 C 64 C ? |
|               |                |            |

Fig. 118: Entering a restore value in the Set Value dialog

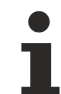

#### Alternative restore value

In some older terminals the backup objects can be switched with an alternative restore value: Decimal value: 1819238756, Hexadecimal value: 0x6C6F6164An incorrect entry for the restore value has no effect.

### 6.5 Support and Service

Beckhoff and their partners around the world offer comprehensive support and service, making available fast and competent assistance with all questions related to Beckhoff products and system solutions.

#### Beckhoff's branch offices and representatives

Please contact your Beckhoff branch office or representative for <u>local support and service</u> on Beckhoff products!

The addresses of Beckhoff's branch offices and representatives round the world can be found on her internet pages:

http://www.beckhoff.com

You will also find further documentation for Beckhoff components there.

#### **Beckhoff Headquarters**

Beckhoff Automation GmbH & Co. KG

Huelshorstweg 20 33415 Verl Germany

Phone: Fax: e-mail: +49(0)5246/963-0 +49(0)5246/963-198 info@beckhoff.com

#### **Beckhoff Support**

Support offers you comprehensive technical assistance, helping you not only with the application of individual Beckhoff products, but also with other, wide-ranging services:

- support
- design, programming and commissioning of complex automation systems
- · and extensive training program for Beckhoff system components

| Hotline: | +49(0)5246/963-157   |
|----------|----------------------|
| Fax:     | +49(0)5246/963-9157  |
| e-mail:  | support@beckhoff.com |

#### **Beckhoff Service**

The Beckhoff Service Center supports you in all matters of after-sales service:

- · on-site service
- repair service
- · spare parts service
- hotline service

Hotline:+49(0)5246/963-460Fax:+49(0)5246/963-479e-mail:service@beckhoff.com

# Table of figures

| Fig. | 1  | EL5021 EL terminal, standard IP20 IO device with serial/ batch number and revision ID (since 2014/01)        |
|------|----|----------------------------------------------------------------------------------------------------|
| Fig. | 2  | EK1100 EtherCAT coupler, standard IP20 IO device with serial/ batch number                                   |
| Fig. | 3  | CU2016 switch with serial/ batch number                                                                      |
| Fig. | 4  | EL3202-0020 with serial/ batch number 26131006 and unique ID-number 204418 10                                |
| Fig. | 5  | EP1258-00001 IP67 EtherCAT Box with batch number/ date code 22090101 and unique se-<br>rial number 158102    |
| Fig. | 6  | EP1908-0002 IP67 EtherCAT Safety Box with batch number/ date code 071201FF and unique serial number 00346070 |
| Fig. | 7  | EL2904 IP20 safety terminal with batch number/ date code 50110302 and unique serial num-<br>ber 00331701     |
| Fig. | 8  | ELM3604-0002 terminal with unique ID number (QR code) 100001051 and serial/ batch number 44160201            |
| Fig. | 9  | Thermocouple input plug   12                                                                                 |
| Fig. | 10 | States of the EtherCAT State Machine                                                                         |
| Fig. | 11 | "CoE Online " tab 17                                                                                         |
| Fig. | 12 | Startup list in the TwinCAT System Manager                                                                   |
| Fig. | 13 | Offline list                                                                                                 |
| Fig. | 14 | Online list 20                                                                                               |
| Fig. | 15 | Top view TC Modul 22                                                                                         |
| Fig. | 16 | Blinking code of the "TERR"-LED                                                                              |
| Fig. | 17 | Connection supply voltage                                                                                    |
| Fig. | 18 | Connection fieldbus                                                                                          |
| Fig. | 19 | Connection strip FM3312-B110-0010                                                                            |
| Fig. | 20 | Connection strip FM3332-B110-1010                                                                            |
| Fig. | 21 | ZK1090-3131-0xxx                                                                                             |
| Fig. | 22 | ZK2020-3132-0xxx                                                                                             |
| Fig. | 23 | Selection of Beckhoff sensor cables                                                                          |
| Fig. | 24 | Principle of the thermocouple                                                                                |
| Fig. | 25 | Process data FM3332-B110-1010 34                                                                             |
| Fig. | 26 | Structure FM33xx                                                                                             |
| Fig. | 27 | Dialog "Scan devices"                                                                                        |
| Fig. | 28 | Information                                                                                                  |
| Fig. | 29 | Confirmation Device "EtherCAT"                                                                               |
| Fig. | 30 | Dialog "Scan for boxes"                                                                                      |
| Fig. | 31 | Dialog "Activate Free Run                                                                                    |
| Fig. | 32 | Box in TwinCAT tree                                                                                          |
| Fig. | 33 | WCState 41                                                                                                   |
| Fig. | 34 | InfoData 41                                                                                                  |
| Fig. | 35 | CoE object 8000 42                                                                                           |
| Fig. | 36 | Process data PDO assignment                                                                                  |
| Fig. | 37 | Object "Coldjunction compensation"                                                                           |
| Fig. | 38 | Object "Filter settings" 44                                                                                  |
| Fig. | 39 | Object "TC element" 45                                                                                       |
| Fig. | 40 | System Manager "Options" (TwinCAT 2) 47                                                                      |
| Fig. | 41 | Call up under VS Shell (TwinCAT 3) 47                                                                        |
## BECKHOFF

| Fig. 42 | Overview of network interfaces                                                                        | 47 |
|---------|----------------------------------------------------------------------------------------------------|----|
| Fig. 43 | EtherCAT device properties(TwinCAT 2): click on "Compatible Devices…" of tab "Adapter"                | 48 |
| Fig. 44 | Windows properties of the network interface                                                           | 48 |
| Fig. 45 | Exemplary correct driver setting for the Ethernet port                                                | 49 |
| Fig. 46 | Incorrect driver settings for the Ethernet port                                                       | 50 |
| Fig. 47 | TCP/IP setting for the Ethernet port                                                                  | 51 |
| Fig. 48 | Identifier structure                                                                                  | 52 |
| Fig. 49 | OnlineDescription information window (TwinCAT 2)                                                      | 53 |
| Fig. 50 | Information window OnlineDescription (TwinCAT 3)                                                      | 53 |
| Fig. 51 | File OnlineDescription.xml created by the System Manager                                              | 54 |
| Fig. 52 | Indication of an online recorded ESI of EL2521 as an example                                          | 54 |
| Fig. 53 | Information window for faulty ESI file (left: TwinCAT 2; right: TwinCAT 3)                            | 54 |
| Fig. 54 | Append EtherCAT device (left: TwinCAT 2; right: TwinCAT 3)                                            | 56 |
| Fig. 55 | Selecting the EtherCAT connection (TwinCAT 2.11, TwinCAT 3)                                           | 56 |
| Fig. 56 | Selecting the Ethernet port                                                                           | 56 |
| Fig. 57 | EtherCAT device properties (TwinCAT 2)                                                                | 57 |
| Fig. 58 | Appending EtherCAT devices (left: TwinCAT 2; right: TwinCAT 3)                                        | 57 |
| Fig. 59 | Selection dialog for new EtherCAT device                                                              | 58 |
| Fig. 60 | Display of device revision                                                                            | 58 |
| Fig. 61 | Display of previous revisions                                                                         | 59 |
| Fig. 62 | Name/revision of the terminal                                                                         | 59 |
| Fig. 63 | EtherCAT terminal in the TwinCAT tree (left: TwinCAT 2; right: TwinCAT 3)                             | 60 |
| Fig. 64 | Differentiation local/target system (left: TwinCAT 2; right: TwinCAT 3)                               | 61 |
| Fig. 65 | Scan Devices (left: TwinCAT 2; right: TwinCAT 3)                                                      | 61 |
| Fig. 66 | Note for automatic device scan (left: TwinCAT 2; right: TwinCAT 3)                                    | 61 |
| Fig. 67 | Detected Ethernet devices                                                                             | 62 |
| Fig. 68 | Example default state                                                                                 | 62 |
| Fig. 69 | Installing EthetCAT terminal with revision -1018                                                      | 63 |
| Fig. 70 | Detection of EtherCAT terminal with revision -1019                                                    | 63 |
| Fig. 71 | Scan query after automatic creation of an EtherCAT device (left: TwinCAT 2; right: Twin-<br>CAT 3)    | 63 |
| Fig. 72 | Manual triggering of a device scan on a specified EtherCAT device (left: TwinCAT 2; right: TwinCAT 3) | 64 |
| Fig. 73 | Scan progressexemplary by TwinCAT 2                                                                   | 64 |
| Fig. 74 | Config/FreeRun query (left: TwinCAT 2; right: TwinCAT 3)                                              | 64 |
| Fig. 75 | Displaying of "Free Run" and "Config Mode" toggling right below in the status bar                     | 64 |
| Fig. 76 | TwinCAT can also be switched to this state by using a button (left: TwinCAT 2; right: Twin-<br>CAT 3) | 64 |
| Fig. 77 | Online display example                                                                                | 65 |
| Fig. 78 | Faulty identification                                                                                 | 65 |
| Fig. 79 | Identical configuration (left: TwinCAT 2; right: TwinCAT 3)                                           | 66 |
| Fig. 80 | Correction dialog                                                                                     | 66 |
| Fig. 81 | Name/revision of the terminal                                                                         | 67 |
| Fig. 82 | Correction dialog with modifications                                                                  | 68 |
| Fig. 83 | Dialog "Change to Compatible Type" (left: TwinCAT 2; right: TwinCAT 3)                                | 68 |
| Fig. 84 | TwinCAT 2 Dialog Change to Alternative Type                                                           | 68 |
| Fig. 85 | Configuring the process data                                                                          | 70 |

## BECKHOFF

| Fig. | 86  | Branch element as terminal EL3751                                   | 70  |
|------|-----|---------------------------------------------------------------------|-----|
| Fig. | 87  | "General" tab                                                       | 71  |
| Fig. | 88  | "EtherCAT" tab                                                      | 71  |
| Fig. | 89  | "Process Data" tab                                                  | 72  |
| Fig. | 90  | Configuring the process data                                        | 73  |
| Fig. | 91  | "Startup" tab                                                       | 74  |
| Fig. | 92  | "CoE – Online" tab                                                  | 75  |
| Fig. | 93  | Dialog "Advanced settings"                                          | 76  |
| Fig. | 94  | "Online" tab                                                        | 76  |
| Fig. | 95  | "DC" tab (Distributed Clocks)                                       | 77  |
| Fig. | 96  | Selection of the diagnostic information of an EtherCAT Slave        | 86  |
| Fig. | 97  | Basic EtherCAT Slave Diagnosis in the PLC                           | 87  |
| Fig. | 98  | EL3102, CoE directory                                               | 89  |
| Fig. | 99  | Example of commissioning aid for a EL3204                           | 90  |
| Fig. | 100 | Default behaviour of the System Manager                             | 91  |
| Fig. | 101 | Default target state in the Slave                                   | 91  |
| Fig. | 102 | PLC function blocks                                                 | 92  |
| Fig. | 103 | Illegally exceeding the E-Bus current                               | 93  |
| Fig. | 104 | Warning message for exceeding E-Bus current                         | 93  |
| Fig. | 105 | Device identifier consisting of name EL3204-0000 and revision -0016 | 96  |
| Fig. | 106 | Scan the subordinate field by right-clicking on the EtherCAT device | 97  |
| Fig. | 107 | Configuration is identical                                          | 97  |
| Fig. | 108 | Change dialog                                                       | 97  |
| Fig. | 109 | EEPROM Update                                                       | 98  |
| Fig. | 110 | Selecting the new ESI                                               | 98  |
| Fig. | 111 | Display of EL3204 firmware version                                  | 99  |
| Fig. | 112 | Firmware Update                                                     | 100 |
| Fig. | 113 | FPGA firmware version definition                                    | 102 |
| Fig. | 114 | Context menu Properties                                             | 102 |
| Fig. | 115 | Dialog Advanced Settings                                            | 103 |
| Fig. | 116 | Multiple selection and firmware update                              | 105 |
| Fig. | 117 | Selecting the "Restore default parameters" PDO                      | 106 |
| Fig. | 118 | Entering a restore value in the Set Value dialog                    | 106 |